| Classification | ISaGRAF FAQ-146 |         |      |      |           |      |        |
|----------------|-----------------|---------|------|------|-----------|------|--------|
| Author         | Raven Liu       | Version | 1.01 | Date | Oct. 2011 | Page | 1 / 70 |

# Soft-GRAF Studio : Create a Colorful HMI in the XP-8xx7-CE6 & WP-8xx7 & VP-2xW7 PAC

Soft-GRAF, an HMI software developed by ICP DAS, allows user to create his colorful HMI application running with the control logic in the same PAC. Using the PAC with the Soft-GRAF support, user can easily edit its HMI screen by Soft-GRAF Studio and design the control logic by ISaGRAF software.

There are three types of HMI Objects in the Soft-GRAF Studio:

"Label/Value", "Button/Input", "Drawing"

User can create the HMI object directly by using the mouse to drag and drop the Object into the editing screen and set the properties by mouse/keyboard to achieve different display.

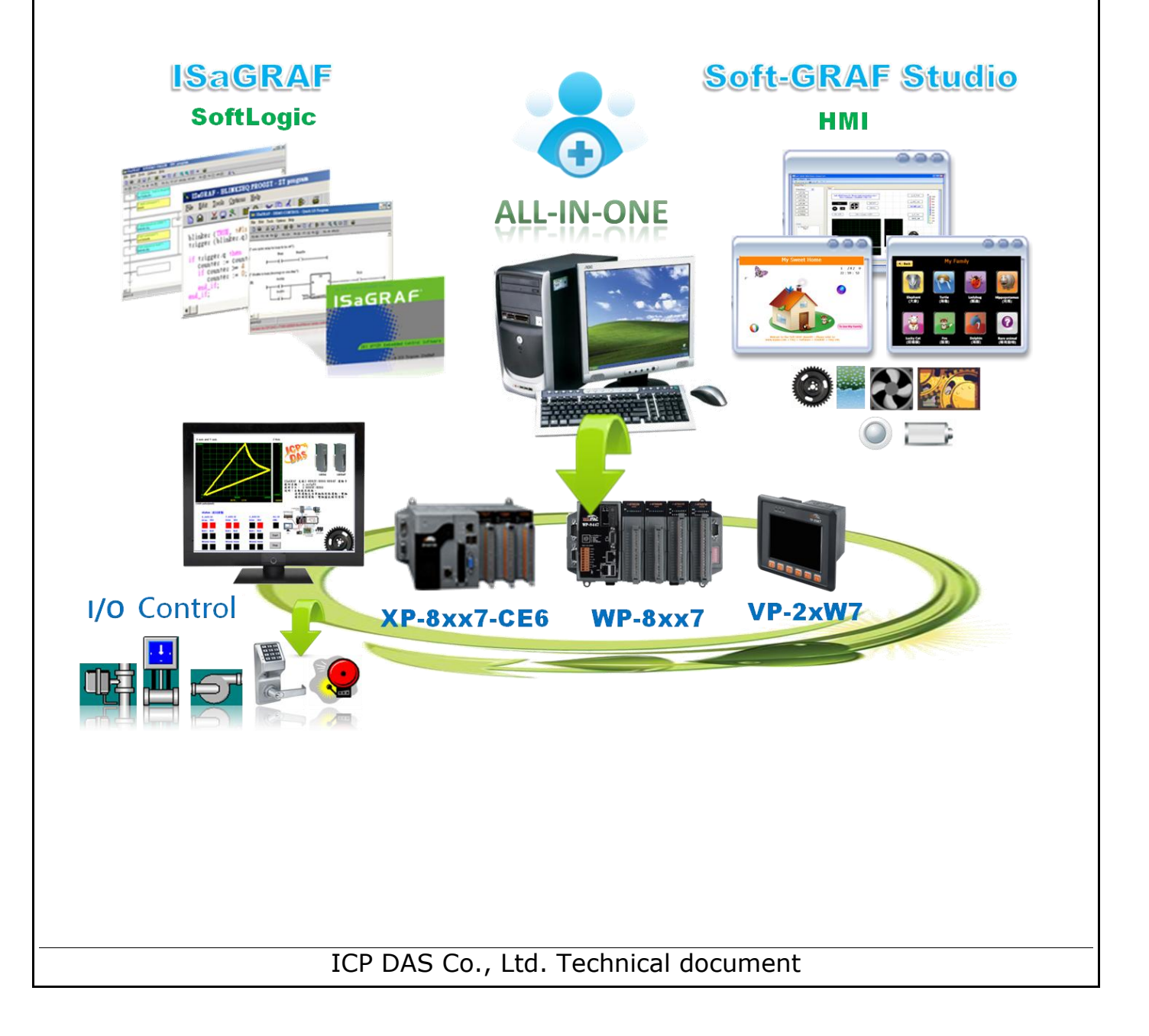

| Classification | ISaGRAF FAQ-146 |         |      |      |           |      |        |
|----------------|-----------------|---------|------|------|-----------|------|--------|
| Author         | Raven Liu       | Version | 1.01 | Date | Oct. 2011 | Page | 2 / 70 |

#### **1.1 : Soft-GRAF Studio Version and Installation**

```
Soft-GRAF Studio Installation:
```

The Soft-GRAF Studio is version 1.01 now. Please get the document (faq146) and demo programs from the following folder of CD-ROM in your PAC package.

CD-ROM: \napdos\soft-graf\

Or download it from the following website.

www.icpdas.com > FAQ > Software > ISaGRAF > 146
http://www.icpdas.com/faq/isagraf.htm > 146

Other related information: ISaGRAF User's Manual <u>http://www.icpdas.com/products/PAC/i-8000/getting\_started\_manual.htm</u>

Soft-GRAF Studio, the software to edit the Soft-GRAF HMI, can run in the PC with the WinXP, Win Vista, Win7 or compatible Operating System and the .Net Framework V.3.5 or later version. The current version is 1.01. The execution program is included in the downloaded **FAQ-146 zip** file. After unzip the file, please copy the **"Soft-GRAF Studio"** folder into **"D:\"**. The "Soft-GRAF Studio" folder must include the following files (as below picture).

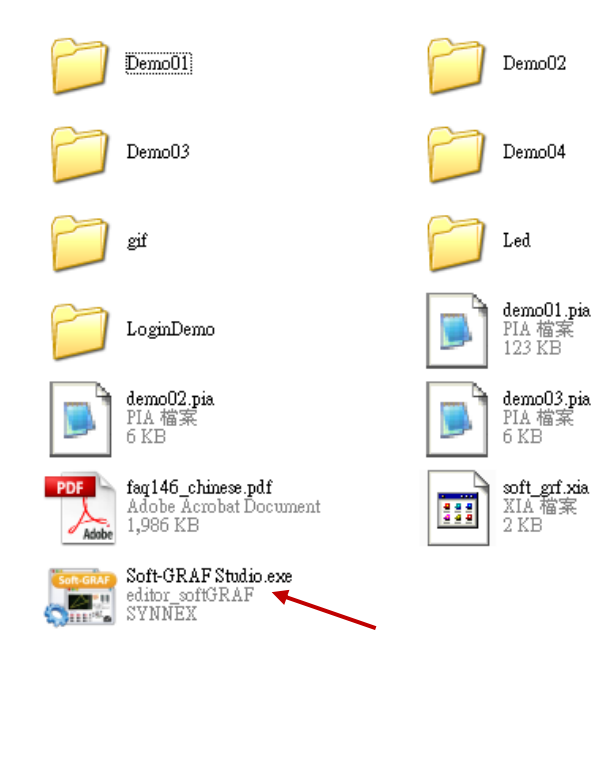

| Classification | ISaGRAF FAQ-146 |         |      |      |           |      |        |
|----------------|-----------------|---------|------|------|-----------|------|--------|
| Author         | Raven Liu       | Version | 1.01 | Date | Oct. 2011 | Page | 3 / 70 |

#### PAC Driver:

The following ISaGRAF driver versions support Soft-GRAF Studio:

| PAC Model    | ISaGRAF Driver Version |
|--------------|------------------------|
| WP-8xx7      | Ver.1.39 or later      |
| VP-25W7/23W7 | Ver.1.31 or later      |
| XP-8xx7-CE6  | Ver.1.19 or later      |

If your PAC's ISaGRAF driver version is later than the version listed above, it supports the Soft-GRAF Studio.

However if its version is older, please visit the following web site to download the latest ISaGRAF driver into your PAC.

http://www.icpdas.com/products/PAC/i-8000/isagraf-link.htm

After downloading, update the driver into the correct model of PAC. Please click on "End Driver" button in the "ISaGRAF driver" window of the PAC's VGA screen to end the ISaGRAF driver first, then unzip the downloaded file and copy all files and the sub-directory in the related version-number directory to the "\System\_Disk\ISaGRAF\" path in your PAC via FTP or USB disk.

For instance, to update the ISaGRAF driver of XP-8xx7-CE6 to Version 1.19, please click on the "End Driver" button in the "ISaGRAF driver" window of PAC, then unzip the downloaded file "xp-8xx7-ce6-1.19.zip" and copy all files and the sub-directory "sofgrafy" in the "1.19" directory to the "\System\_Disk\ISaGRAF\" path in the XP-8xx7-CE6. And then, reboot the XP-8xx7-CE6. Now, the driver of the PAC is updated.

| WinPAC-8x47/8x46/8x37/8x36 ISaGRAF Driver                       | OK |
|-----------------------------------------------------------------|----|
| Setting Web About                                               |    |
| Configuration<br>Slave Number : 1<br>Modbus RTU Slave Port None |    |
| Baud Rate  19200  , N, 8, 1 [Modify]                            |    |
| Project                                                         |    |
| Current Application demo04, ISA11=1384, ISA12=916 Delete        |    |
| Elapsed Time 0:0:12:35                                          |    |
|                                                                 |    |

| Classification ISaGRAF FAQ-146 |                                                                                                    |                                                                                                    |                                                                                                    |                                                                                                    |                                                                                                    |                                                                                         |                                                                                            |                     |
|--------------------------------|----------------------------------------------------------------------------------------------------|----------------------------------------------------------------------------------------------------|----------------------------------------------------------------------------------------------------|----------------------------------------------------------------------------------------------------|----------------------------------------------------------------------------------------------------|-----------------------------------------------------------------------------------------|--------------------------------------------------------------------------------------------|---------------------|
| Author Raven Liu Version 1     |                                                                                                    |                                                                                                    | 1.01                                                                                                    | Date                                                                                                    | Oct. 2011                                                                                                    | Page                                                                                    | 4 / 70                                                                                     |                     |
| Next, ret<br>"faq146_          | core t<br>_chine<br>File<br>E E<br>Refer<br>Autho<br>Date                                                           | he file "sofg<br>ese_demo.z<br>GRAF - Project M<br>Edit Project Tools<br>E P E Ar<br>ofgr_00<br>iofgr_01<br>Im<br>rence : SofG<br>or :<br>of creation : 20                                | rafy.uia"<br>ip" into th<br>anagement<br>Options Help<br>chive<br>maries<br>port IL program<br>R_00     | that d<br>ne "c fr                                                                                                    | ownloaded<br>unctions" c<br>ISaGRAF - Lib<br>ile Edit Tools<br>C functions<br>O configurations<br>O configurations<br>O complex equipme<br>O boards<br>Sunctions<br>Functions                                                                                                    | /unziped fro<br>of the PC ISa<br>int vil<br>raries<br>Options Help<br>ints<br>pet 1: XP | om the FA<br>aGRAF, as                                                                     | Q-146 of<br>below : |
|                                | IS                                                                                                    | aGRAF - Libraries                                                                                                    |                                                                                                    | 14                                                                                                    |                                                                                                    |                                                                                         |                                                                                            |                     |
|                                | File<br>C fur<br>s_fl_<br>s_fl_<br>s_m<br>s_m<br>s_m                                                                | Edit Took Option<br>Ini<br>Ini<br>Ist<br>Sts<br>ICP DAS<br>WIN32 inte<br>W<br>b_adr<br>Pleas                                                                                              | egration                                                                                                | Archiv           V           s_mb_           s_mv           s_nr           s_nr           s_nr           s_nv           s_r_w           s_wd_           s_wd_           set_l_i           sms_g           sms_s           Archiv | e - C functions                                                                                                    | Archive<br>sofgrafy                                                                     | Backup<br><u>R</u> estore<br><u>C</u> lose<br><u>H</u> elp<br>⊽ Compress<br><u>B</u> rowse |                     |
| And also                       | , rest                                                                                                    | ore "soft-gr                                                                                                    | f.xia" into                                                                                             | o the "                                                                                                    | IO complex                                                                                                    | x equipment                                                                             | ts"of the                                                                                  | PC ISaGRAF.         |
|                                | ISaGI<br>File Ed:<br>Sof<br>Sof<br>File E<br>File E<br>IO corr<br>bus70<br>bus70<br>bus70<br>bus70<br>can75<br>ebus | RAF - Project Man<br>it Project Tools<br>Arch<br>gr 00<br>i_01 Impo<br>SofGE<br>SRAF - Libraries<br>dit Tools Options<br>ple> Archive<br>00 Standard not<br>000<br>1CP DAS<br>WIN32 integ | nagement<br>Options Help<br>ive<br>tries<br>ort IL program<br>nn<br><u>H</u> elp<br>e format<br>gration | to wv<br>to wv<br>to wv<br>bus70<br>bus70<br>bus70<br>bus70<br>bus70<br>bus70<br>bus70<br>bus70<br>bus70<br>bus70<br>bus70<br>bus70<br>bus70                                                                                     | ISaGRAF - L<br>Fil∋ Edit Iools<br>IC complex equip<br>IO configurations<br>IO complex equip<br>IO boards<br>IO boards<br>IO boards<br>IO boards<br>IO boards<br>IO boards<br>IO boards<br>IO boards<br>IO boards<br>IO boards<br>IO complex<br>IO complex<br>III Complex<br>IO complex<br>III Complex<br>III Complex<br>IIII Complex<br>III Complex<br>III Complex<br>III Complex<br>IIII | ibraries<br>Options Help<br>ments O F<br>nents I-7000<br>cequipments<br>Archive         | 8 87K remo                                                                                 |                     |
|                                |                                                                                                    |                                                                                                    |                                                                                                    | eth_tc<br>eth_u<br>i_718(<br>i_801)<br>Arch<br>D:\C                                                                                                    | P<br>dp<br>3×g<br>7a ▼<br>ive location<br>HUN_D\SOFT-G~                                                                                                    | 1\                                                                                      | <u>H</u> elp<br>⊡ Compres<br><u>B</u> rows                                                 | e                   |
|                                |                                                                                                    | IC                                                                                                    | P DAS Co                                                                                                | o., Ltd                                                                                                    | . Technical                                                                                                    | document                                                                                |                                                                                            |                     |

| Classification | ISaGRAF FAQ | ISaGRAF FAQ-146 |      |      |           |      |        |
|----------------|-------------|-----------------|------|------|-----------|------|--------|
| Author         | Raven Liu   | Version         | 1.01 | Date | Oct. 2011 | Page | 5 / 70 |

The HMI objects below are supported by Soft-GRAF driver (since Ver.1.09):

## Label/Value Type :

| 1 | g_Label  | Display a Label                                               |
|---|----------|---------------------------------------------------------------|
| 2 | g_B_Val  | Display a Text to show a Boolean value                        |
| 3 | g_WD_Val | Display a 16-bit integer (occupy 1 Network addr. number)      |
| 4 | g_N_Val  | Display a 32-bit integer (occupy 2 Network addr. numbers)     |
| 5 | g_F_Val  | Display a 32-bit Float value (occupy 2 Network addr. numbers) |
| 6 | g_N_Text | Display a text to show an Integer value                       |

#### Button/Input Type :

| 1 | g_B_inp  | Create a button to input a Boolean value        |
|---|----------|-------------------------------------------------|
| 2 | g_WD_inp | Create a button to input a 16-bit integer value |
|   |          | (Occupy 1 Network addr.)                        |
| 3 | g_F_inp  | Create a button to input a 32-bit Float value   |
|   |          | (occupy 2 Network addr. numbers)                |
| 4 | g_N_inp  | Create a button to input a 32-bit integer value |
|   |          | (occupy 2 Network addr. numbers)                |
| 5 | g_Login  | Create a Login button with password             |
| 6 | g_Logout | Create a Logout button                          |
| 7 | g_ToPage | Create a switch-page button                     |

# Drawing Type :

| 1 | g_B_Led  | Display a LED to show a Boolean value                                                            |
|---|----------|--------------------------------------------------------------------------------------------------|
| 2 | g_B_Pic  | Display a picture (JPG, PNG, GIF, BMP) to show a Boolean value                                   |
| 3 | g_N_Pic  | Display a picture (JPG, PNG, GIF, BMP) to show an Integer value                                  |
| 4 | g_Trace2 | Display a 2-axes (x , y) or 1-axis (x : Horizontal) or 1-axis (y :<br>Vertical) moving trace map |
| 5 | g_Rect   | Draw a Rectangle                                                                                 |
| 6 | g_Bar    | Display one value as a bar-meter                                                                 |

| Classification                            | ISaGRAF FAQ           | SaGRAF FAQ-146   |                |                  |                |             |                |  |
|-------------------------------------------|-----------------------|------------------|----------------|------------------|----------------|-------------|----------------|--|
| Author                                    | Raven Liu             | Version          | 1.01           | Date             | Oct. 2011      | Page        | 6 / 70         |  |
| 1.2 : Edit the                            | e HMI by th           | e Soft-G         | GRAF Studi     | o softv          | vare           |             |                |  |
| To test Soft-G                            | RAF Studio d          | lemo pro         | ojects, pleas  | e refer          | to Ch.1.7.3    | L and the   | description    |  |
| for demo4 and                             | d "My Sweet           | Home"d<br>Studio | emo in Ch.1    | /.2.<br>Io click | the "D·\ Sof   |             | dia\Saft_      |  |
| GRAF Studio.ex                            | xe". If "Soft-G       | RAF Stud         | lio.exe" doesi | n't found        | l, please refe | r to Ch.1.1 | to install it. |  |
|                                           |                       |                  |                |                  | , <b>1</b>     |             |                |  |
| The software                              | operating en          | vironme          | nt :           |                  |                |             |                |  |
| Soft GRAF HMI Editor<br>File Project Help |                       | or basic         | file operatio  | a, pass          | sword          |             |                |  |
| : 9 🛁 🔲 1 😹 🖵 🖻 📜                         | S                     | etting, u        | pload IP cor   | figurat          | ion.           |             |                |  |
| Label/Walue                               |                       |                  |                |                  |                | -           |                |  |
| g_Label                                   |                       |                  |                |                  |                |             |                |  |
| g_WD_val                                  | HMI To                | ol Bar           |                |                  |                |             |                |  |
| g_F_val<br>g_N_val                        |                       |                  |                |                  |                |             |                |  |
| g_N_Text                                  |                       |                  |                |                  |                |             |                |  |
|                                           |                       |                  |                |                  |                |             |                |  |
| Project                                   | HMI Page Editing Area |                  |                |                  |                |             |                |  |
|                                           |                       |                  |                |                  |                |             |                |  |
|                                           |                       |                  |                |                  |                |             |                |  |
|                                           |                       |                  |                |                  |                |             |                |  |
|                                           | Displa                | y and sv         | witch the pro  | oject H          | MI pages       |             |                |  |
|                                           |                       |                  |                |                  |                |             |                |  |

One Soft-GRAF project can contain maximum 200 HMI pages (No. 1 to 200). The PAC will display the Page No. 1 if it has enabled the Soft-GRAF in the program when powering it up. Every Page is displayed as full screen and only one Page is shown on the VGA monitor, so user must set up the VGA resolution when create a new project.

The PAC Resolution:

| PAC     | Support VGA Resolution     |
|---------|----------------------------|
| XPAC    | 640*480, 800*600, 1024*768 |
| WinPAC  | 640*480, 800*600           |
| VP-25W7 | 640*480                    |
| VP-23W7 | 320*240                    |

ICP DAS Co., Ltd. Technical document

| Classification | ISaGRAF FAQ | ·146    |      |      |           |      |        |
|----------------|-------------|---------|------|------|-----------|------|--------|
| Author         | Raven Liu   | Version | 1.01 | Date | Oct. 2011 | Page | 7 / 70 |

Soft-GRAF Studio offers two ways to use the manual to query the functures. Click the menu bar "Help" > "Dociment" or in a project right click on the HMI editing area then select "Help".

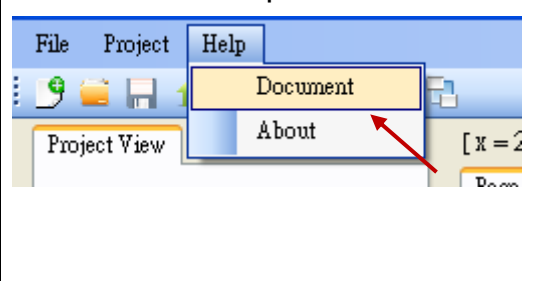

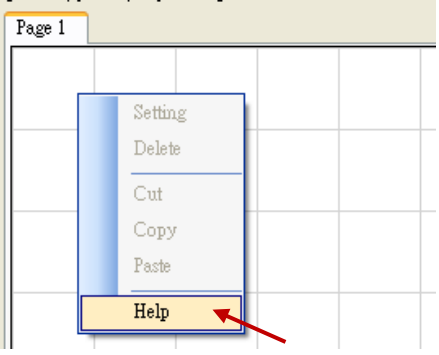

The origin of Soft-GRAF Studio axis, in the Soft-GRAF Studio editing screen, is at the top left of the axis position as follows:

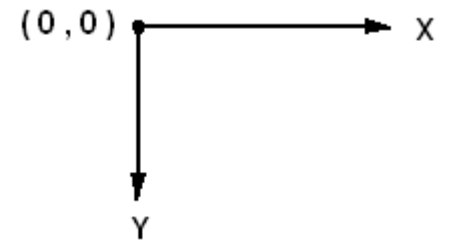

The horizontal axis of the monitor is called "X axis", while vertical axis is called "Y axis". The original position of (X, Y) is (0, 0) which resides at the most top-left position on the monitor. The value of X coordinate is increasing from left to right direction. The value of Y coordinate is increasing from top to bottom direction. The unit of the (X, Y) coordinate is "Pixel". For example, the default resolution setting of the WP-8847 is 800 x 600, so its X coordinate ranges from 0 to 799, while ranges from 0 to 599 for Y coordinate; The default resolution setting of the VP-25W7 is 640 x 480, so its X coordinate ranges from 0 to 479 for Y coordinate.

## 1.2.1: Edit a simple Soft-GRAF HMI

The following picture is the VGA Screen view when run "Demo01":

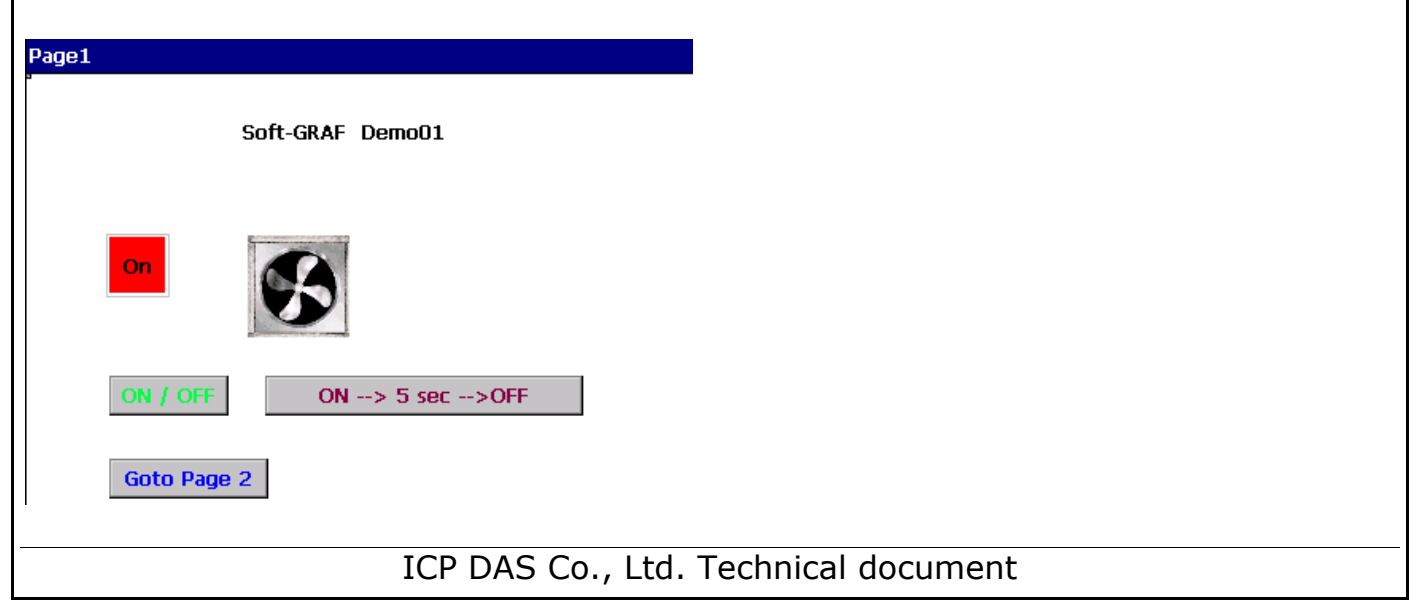

| Classification | ISaGRAF FAQ | ISaGRAF FAQ-146 |      |      |           |      |        |
|----------------|-------------|-----------------|------|------|-----------|------|--------|
| Author         | Raven Liu   | Version         | 1.01 | Date | Oct. 2011 | Page | 8 / 70 |

Before editing HMI page, ISaGRAF must have the following setting. If you are not familiar with ISaGRAF programming, please refer to the Ch1.1, Ch1.2 and Ch2 of "ISaGRAF Advanced User Manual". The manual website is as below: http://www.icpdas.com/products/PAC/i-8000/getting\_started\_manual.htm

Open your project (or create a new one, ex: demo01), click the "I/O Connection" tool icon of the programs window.

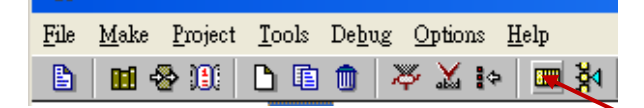

Set "soft\_grf" to the "Slot" and the slot number must after "8" inorder not to conflict with the real I/O using slots of PAC.

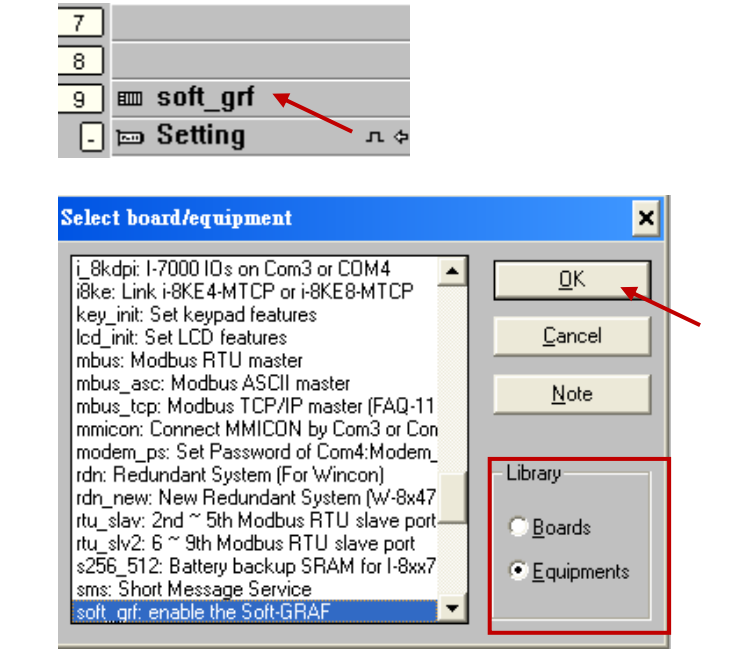

Then, create a new LD Ladder program in the project.

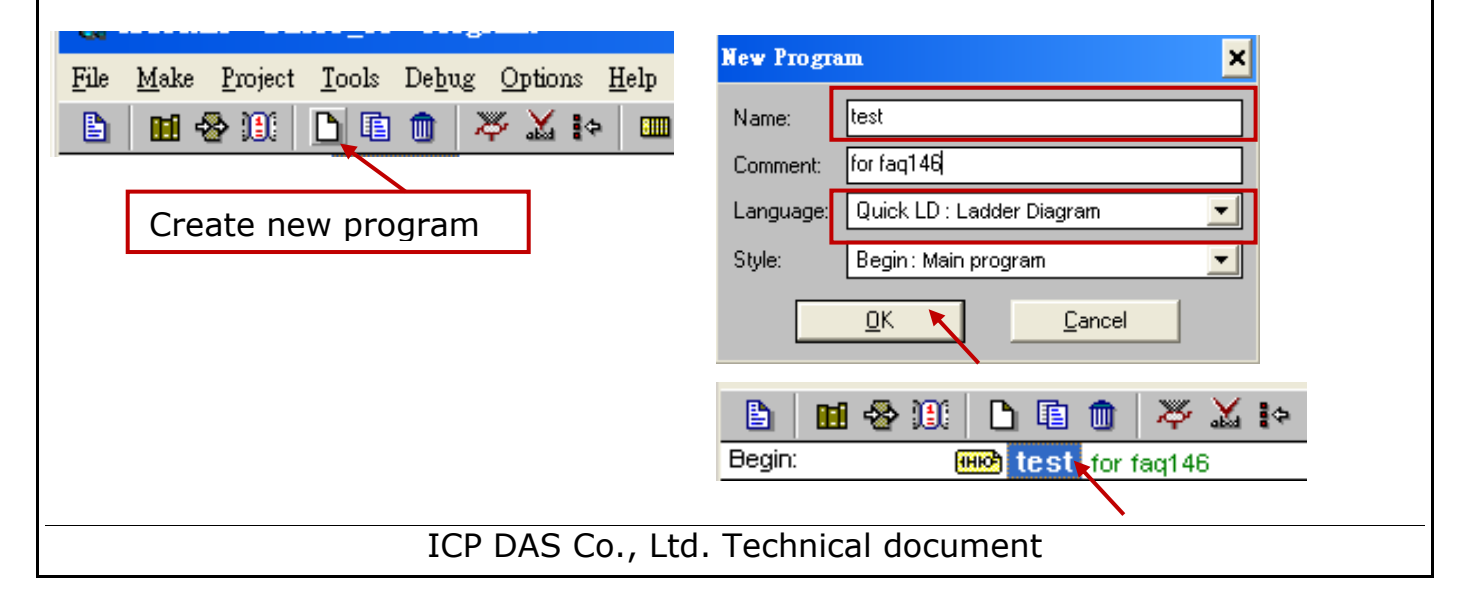

| Classification                                                                                                    | ISaGRAF FAQ                                                                                      | -146                                                                                |                                   |                        |              |                                                                   |                  |
|----------------------------------------------------------------------------------------------------|--------------------------------------------------------------------------------------------------|-------------------------------------------------------------------------------------|-----------------------------------|------------------------|--------------|-------------------------------------------------------------------|------------------|
| Author                                                                                                    | Raven Liu                                                                                        | Version                                                                             | 1.01                              | Date                   | Oct. 2011    | Page                                                              | 9 / 70           |
| Add one Boole<br>set its address<br>File Make Project<br>Boolean Variable<br>Name: ED_01<br>Comment: NetW a<br>Attributes<br>Internal<br>Input | ean variable `s as 11 (key<br><u>Iools Debug Op</u><br><u>Iools Debug Op</u><br><u>C E M X A</u> | LED_01<br>in the H<br>tions <u>H</u> elp<br>Main Main Main Main Main Main Main Main | I Kal                             | Dictionar<br>er: "B"). | ry of the IS | aGRAF pro<br>aGRAF pro<br>e enter the<br>ber "B", the<br>decimal. | e Hex.<br>hat is |
| C <u>O</u> utput<br>C Const <u>a</u> nt                                                                                                    | □ set to true                                                                                    | e at init                                                                           |                                   | <u>N</u> ext           |              |                                                                   |                  |
| Dim                                                                                                    | ☐ R <u>e</u> tain                                                                                |                                                                                     |                                   | <u>P</u> revious       | _            |                                                                   |                  |
|                                                                                                    |                                                                                                  |                                                                                     |                                   | E <u>x</u> tended      |              |                                                                   |                  |
| <u>File Edit Tools Or</u><br>Booleans Integers/Re<br>Name                                                                                      | ptions <u>H</u> elp<br>Pals Timers Message<br>Attrib. Add<br>[internal] 0000                     | FB instanc<br>. Commer<br>//<br>NetW ar                                             | es Defined wor<br>nt<br>ddr. = 11 | ds                     |              |                                                                   |                  |

After finishing ISaGRAF SoftLogic, You must compile and download the ISaGRAF project into your PAC (Refer to Ch.2 of ISaGRAF Advanced manual for the steps.), then can design the HMI.

Run Soft-GRAF Studio to edit the HMI. First, create a project (\*.sof) as below. Click **"File" > "New"** of menu bar or click **"Create New File"** tool icon.

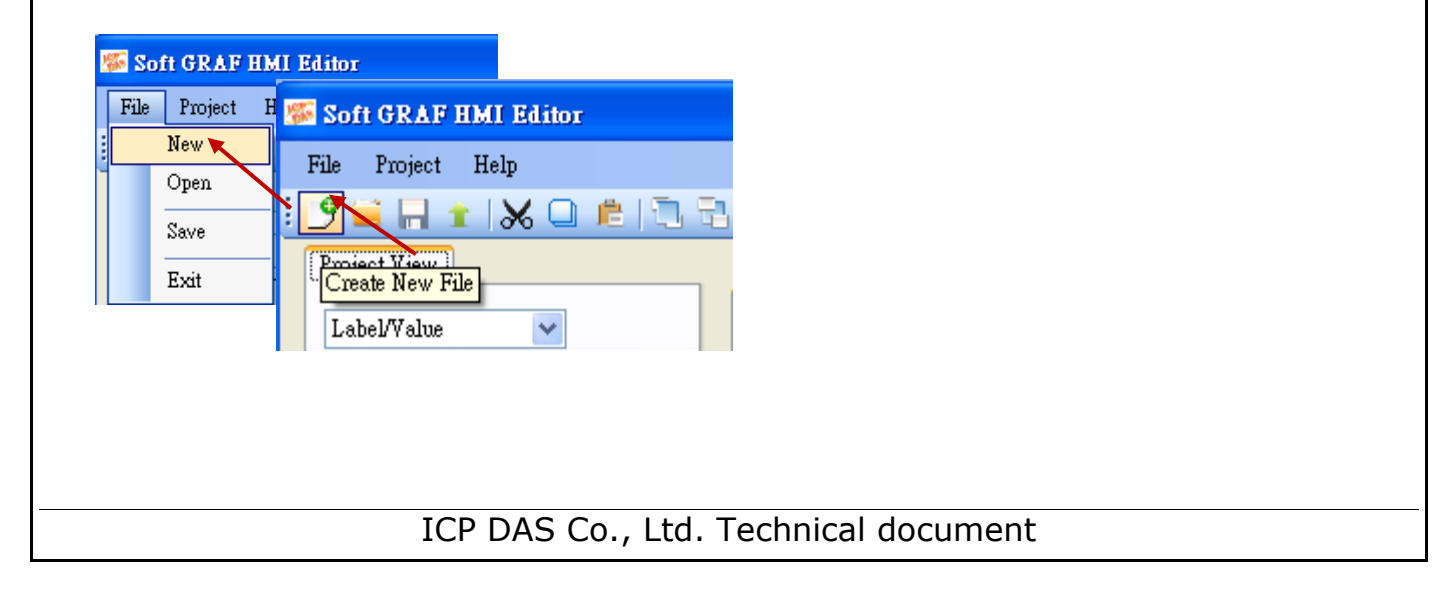

| Classificati             | on ISa               | GRAF FAC                      | 2-146           |                     |         |          |               |             |         |  |
|--------------------------|----------------------|-------------------------------|-----------------|---------------------|---------|----------|---------------|-------------|---------|--|
| Author                   | Rav                  | en Liu                        | Version         | 1.01                | Dat     | te       | Oct. 2011     | Page        | 10 / 70 |  |
| Give a pr                | oject nar            | me and f                      | ile locat       | ion.                |         |          |               |             |         |  |
|                          | New File Set         | hing                          |                 |                     | ×       |          |               |             |         |  |
|                          | Project              | Name                          |                 |                     |         |          | Project n     | ame         |         |  |
|                          | ProjectU             |                               |                 |                     |         |          |               |             |         |  |
|                          | Locatio<br>C:\Docum  | <b>n</b><br>ents and Settings | Auser'iMy Docui | nents\Visual Studio |         |          | Project fi    | le locatior | 1       |  |
|                          | PAC Se               | elect                         |                 |                     |         |          |               |             |         |  |
|                          | XPAC VGA resolution  |                               |                 |                     |         |          |               |             |         |  |
|                          |                      |                               |                 | Create              | Cancel  |          |               |             |         |  |
| To open a                | a file: Cli          | ck <b>``File</b>              | ″ > "Or         | <b>pen"</b> of m    | enu ba  | ar.      |               |             |         |  |
| 🌇 Soft GI                | RAF HMI B            | ditor                         |                 |                     |         |          |               |             |         |  |
| File Pro                 | ject Help            | 100 g _ cu                    | OD A R III      | a ration            |         |          |               |             |         |  |
| New Soft GRAF HMI Editor |                      |                               |                 |                     |         |          |               |             |         |  |
| Oper                     |                      |                               | rroject r       | ieip                | 17 0    |          |               |             |         |  |
| Save                     |                      |                               |                 | 1 <b>36</b> 🖵 🖻     | 1444    | 3        |               |             |         |  |
| Exit                     |                      |                               |                 |                     |         |          |               |             |         |  |
| Change tl                | he direct            | ory to fi                     | nd the p        | oroject (*.         | sof) in | the      | e File Dialog | g.          |         |  |
| 周啓                       |                      |                               |                 |                     | 1       | ? 🗙      |               |             |         |  |
| 查詢():                    | 🚞 Demo1              |                               |                 | 🖌 🔇 🖉 📂 🛙           |         |          | 1             |             |         |  |
|                          | 🛅 Pic<br>📓 Demo1.sof |                               |                 |                     |         |          |               |             |         |  |
| 我最近的文件                   |                      | $\mathbf{i}$                  |                 |                     |         |          |               |             |         |  |
| 東面                       |                      |                               |                 |                     |         |          |               |             |         |  |
| <b>&gt;</b>              |                      |                               |                 |                     |         |          |               |             |         |  |
| 我的文件                     |                      |                               |                 |                     |         |          |               |             |         |  |
| 我的電腦                     |                      |                               |                 |                     |         |          |               |             |         |  |
|                          |                      |                               |                 |                     |         |          |               |             |         |  |
| 網路上的方鄉                   | 檔名(N):<br>檔案類型(T):   | Demo1.sof<br>SoftGraf files ( | (*.sof)         | ×                   | 開啓      |          | L I           |             |         |  |
|                          |                      |                               |                 |                     |         |          | ]`            |             |         |  |
|                          |                      |                               |                 |                     |         |          |               |             |         |  |
|                          |                      |                               |                 |                     |         | <u> </u> |               |             |         |  |
|                          |                      | IC                            | P DAS C         | .o., Ltd. Te        | echnica | al de    | ocument       |             |         |  |

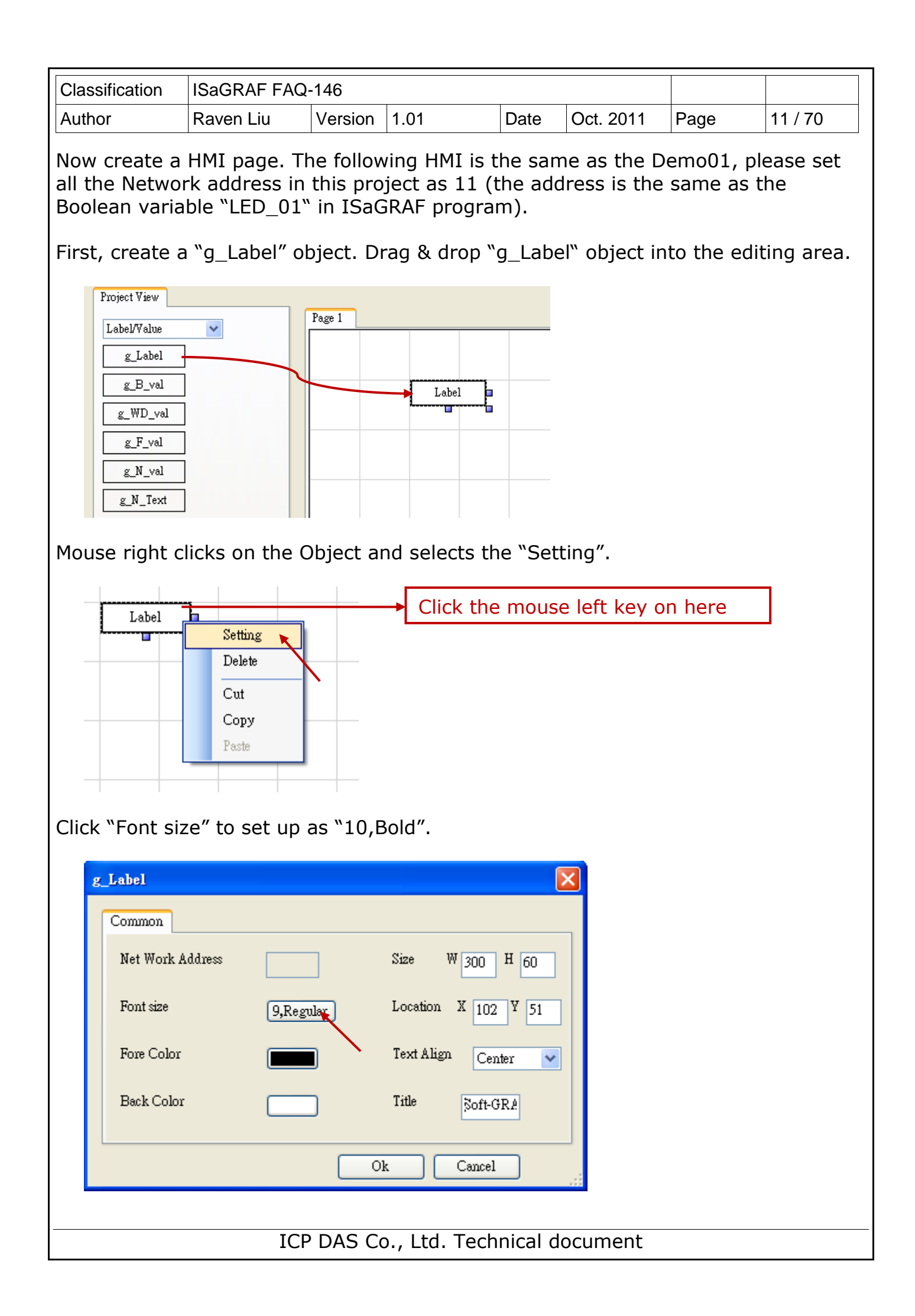

| Classification                                                                                                    | ISaGRAF FA                                                                                       | Q-146              |                                                      |                        |              |           |         |
|----------------------------------------------------------------------------------------------------|--------------------------------------------------------------------------------------------------|--------------------|------------------------------------------------------|------------------------|--------------|-----------|---------|
| Author                                                                                                    | Raven Liu                                                                                        | Version            | 1.01                                                 | Date                   | Oct. 2011    | Page      | 12 / 70 |
| 字型<br>字型で:<br>新細明體<br>のWingdings<br>のWingdings<br>の<br>知明聞<br>の<br>の<br>知明聞<br>の<br>の<br>の<br>の<br>の<br>の<br>の<br>の<br>の<br>の<br>の<br>の<br>の<br>の<br>の<br>の<br>の<br>の<br>の | 字型档<br>2<br>3<br>世<br>()<br>()<br>()<br>()<br>()<br>()<br>()<br>()<br>()<br>()<br>()<br>()<br>() | 該武(⊻): 證 中文字型≇ E): | 大小(S):<br>9<br>10<br>11<br>12<br>14<br>16<br>18<br>V | <b>?</b> 🗙<br>確定<br>取消 |              |           |         |
| et up the Ol<br>Common<br>Net Work Ad<br>Font size                                                                                                    | bject Size as                                                                                    | W:300 a            | and H:60.                                            | H 60                   |              |           |         |
| Fore Color<br>Back Color                                                                                                    |                                                                                                  |                    | ext Align C                                          | enter 💌                |              |           |         |
| r using the                                                                                                    | mouse left k                                                                                     | ey to cha          | inge the                                             | Object siz             | e.           |           |         |
| Label                                                                                                    | Label                                                                                            |                    | Use<br>-                                             | e the mou              | ıse left key | to resize |         |
|                                                                                                    | IC                                                                                               | P DAS C            | o., Ltd. T                                           | echnical c             | locument     |           |         |

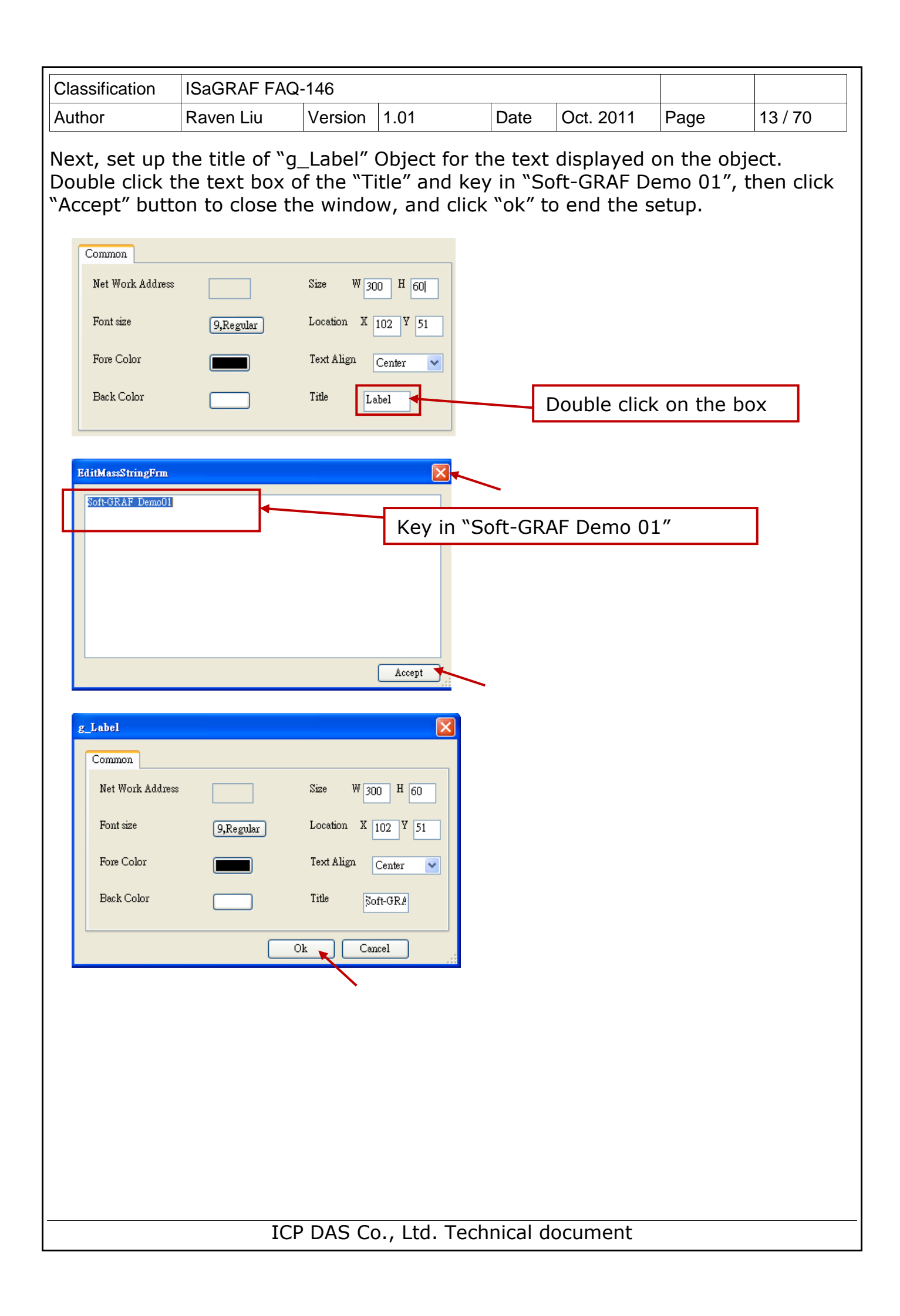

| Classification | ISaGRAF FAQ- | -146    |      |      |           |      |         |
|----------------|--------------|---------|------|------|-----------|------|---------|
| Author         | Raven Liu    | Version | 1.01 | Date | Oct. 2011 | Page | 14 / 70 |

Next, create a "g\_B\_Led" object. Drag & drop a "g\_B\_Led" object to the editing area, mouse right key click on the object and select "setting" to configure the following setting, such as, Network address: 11, Size W: 40, Size H: 40, Font: 10,Bold, Shape: Circle.

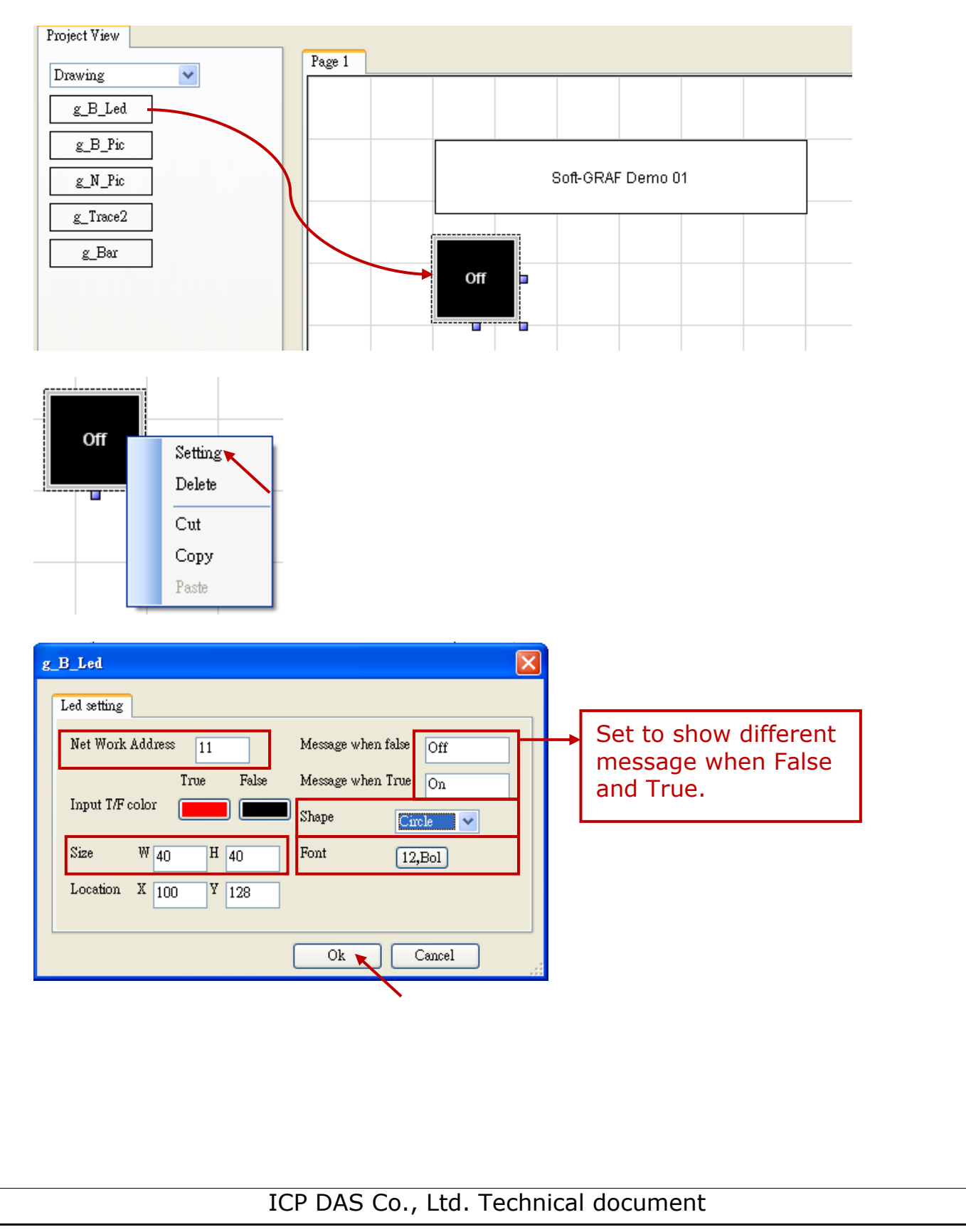

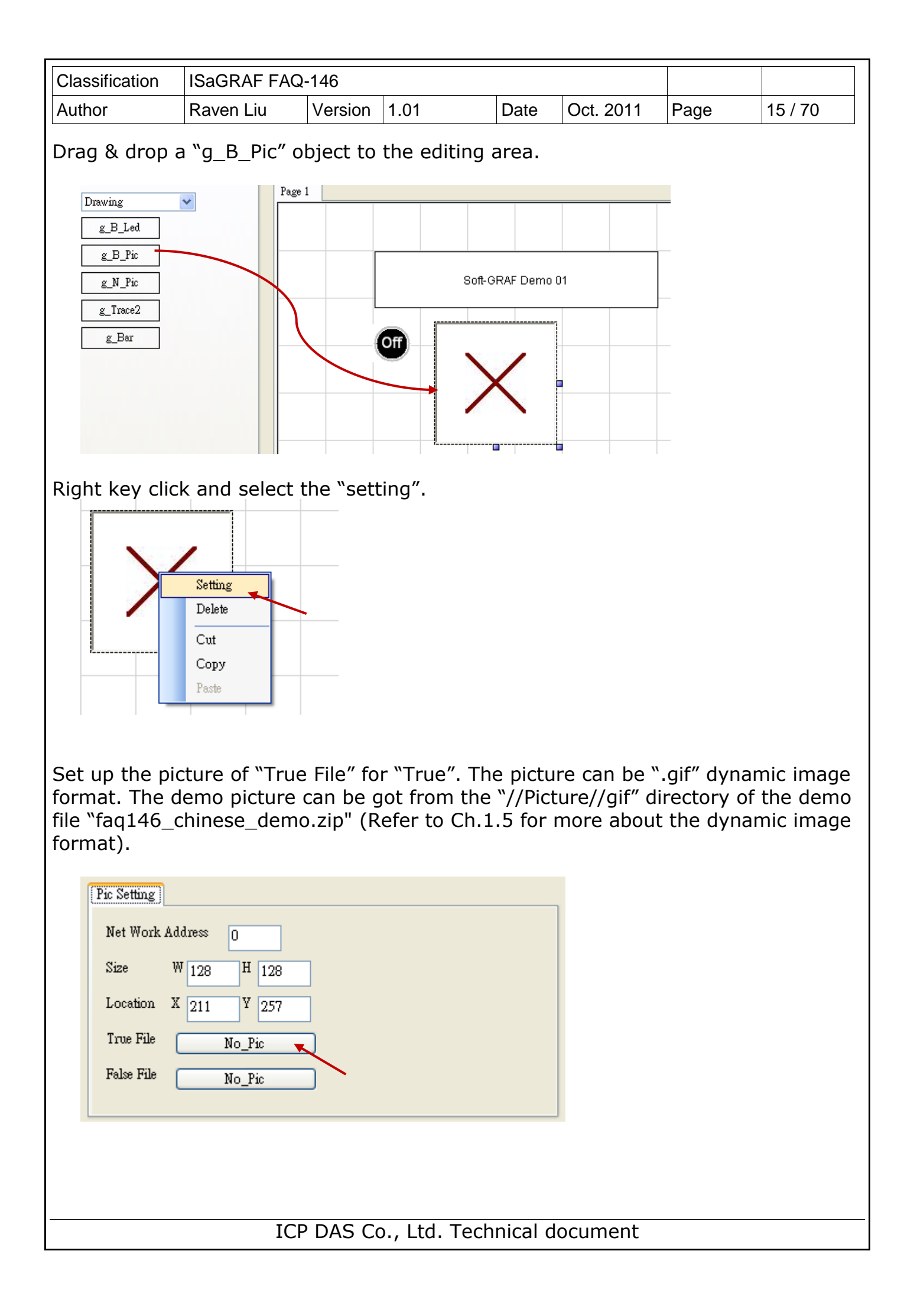

| Classification | ISaGRAF FAQ                                 | -146                  |                     |                          |           |      |         |
|----------------|---------------------------------------------|-----------------------|---------------------|--------------------------|-----------|------|---------|
| Author         | Raven Liu                                   | Version               | 1.01                | Date                     | Oct. 2011 | Page | 16 / 70 |
|                | . (0.41) ::                                 |                       |                     |                          |           | I    | I       |
| Select "Fanu:  | 3-m-(041).gir                               | file and              | сиск Ореп           | <u>(0</u> ).             |           |      |         |
| 問察             |                                             |                       |                     | ſ                        | 2         |      |         |
|                |                                             |                       |                     | l                        |           |      |         |
| 查詢(1):         | 🚞 gif                                       |                       | 🕑 🔇 🤣 📂 I           |                          |           |      |         |
|                | 🛐 Battery01-m-(020).gif                     | 🛐 Battery04-s-(0      | 150).gif 💿 Fan04-n  | 1-(060).gif              | <b>S</b>  |      |         |
|                | 🛐 Battery01-m-(021).gif                     | 🛐 Battery04-s-(0      | )51).gif 💿 FanO4-n  | 1-(061).gif              | <b>S</b>  |      |         |
| 我最近的文件         | 🛐 Battery01-s-(020).gif                     | 🔰 Fan01-m-(030        | )).gif 📃 🛐 FanO4-s  | (060).gif                | 2         |      |         |
|                | Battery01-s-(021).gif                       | <b>S</b> FanO1-m-(O31 | l).gif 🚺 FanO4-s    | (061).gif                |           |      |         |
|                | BatteryU2-m-(U5U).gtf DotteryU2-m-(U5U).gtf | FanU1-s-(U3U)         | l.gif 🔄 FluidUl-    | m-(U4U).gif              | 2         |      |         |
| 桌面             | BatteryU2-m-(U51).git                       | FanU1-S-(U31)         | l.gii Tiuidul-      | m-(041).gn<br>~/040) wif |           |      |         |
|                | Battersd02-s=(050).git                      | FanO2-III-(040        | ).gii if Siluid01-  | s-(040).gn<br>∝(041) oif |           |      |         |
|                | Battery03-m-(030).gif                       | Fan02-s-(040)         | eif Shudder         | m-(070).eif              | <b></b>   |      |         |
| 我的文件           | Sattery03-m-(031).gif                       | 🛐 Fan02-s-(041)       | .gif 🛐 Fluid02-     | m-(071).gif              | <b>S</b>  |      |         |
|                | 🛐 Battery03-s-(030).gif                     | 🛐 Fan03-m-(040        | )).gif 🚺 🛐 Fluid02- | s-(070).gif              | <b>N</b>  |      |         |
|                | 🛐 Battery03-s-(031).gif                     | 💽 Fan03-m-(041        | .) 🌠 🚺 Fluid 02-    | s-(071).gif              |           |      |         |
| 我的電腦           | 🛐 Battery04-m-(050).gif                     | 헐 Fan03-s-(040)       | .gif 💦 🚺 Fluid03-   | m-(050).gif              | 2         |      |         |
|                | 🔊 Battery04-m-(051).gif                     | 🛐 Fan03-s-(041)       | .gif 🛐 Fluid03-     | m-(051).gif              | 2         |      |         |
|                | K                                           |                       |                     |                          | >         |      |         |
| 網路上的芳鄰         | 檔名(N): FanO3-m                              | -(041).gif            | ~                   | 開啓                       | ¥(U) 🚽    |      |         |
|                | 檔案類型(T): gif Filesi                         | (*.eif)               | ~                   | 取                        | 消         |      |         |
|                |                                             | /                     |                     |                          |           |      |         |

Set "False File" as "Fan03-m-(040).gif". Then, set "Net Work Address" as 11, and click "ok" to exit.

| Size       | W 128 H 128       |
|------------|-------------------|
| Location   | X 150 Y 100       |
| True File  | Fan03-m-(041).gif |
| False File | No_Pic            |
|            |                   |
|            | Ok Cancel         |
|            |                   |

ICP DAS Co., Ltd. Technical document

| Clas                                    | sification           | ISaGRAF FAG                                                                                                    | Q-146                                                                                                    |                                                                                                    |                                                                               |             |              |           |
|-----------------------------------------|----------------------|----------------------------------------------------------------------------------------------------|----------------------------------------------------------------------------------------------------|----------------------------------------------------------------------------------------------------|-------------------------------------------------------------------------------|-------------|--------------|-----------|
| Auth                                    | or                   | Raven Liu                                                                                                    | Version                                                                                                    | 1.01                                                                                                    | Date                                                                          | Oct. 2011   | Page         | 17 / 70   |
|                                         | 田政                   |                                                                                                    |                                                                                                    |                                                                                                    |                                                                               | aî          |              |           |
|                                         | 查詢(]):               | 🗀 gif                                                                                                    |                                                                                                    | 🔽 🕝 🕸 📂 🖽 -                                                                                                    |                                                                               |             |              |           |
|                                         | また<br>我最近的文件         | <ul> <li>Battery01-m-(020).gif</li> <li>Battery01-m-(021).gif</li> <li>Battery01-\$\circ\$(020).gif</li> <li>Battery01-\$\circ\$(020).gif</li> <li>Battery02-m-(050).gif</li> <li>Battery02-m-(051).gif</li> <li>Battery02-m-(051).gif</li> </ul> | <ul> <li>Battery04-s-(05</li> <li>Battery04-s-(05</li> <li>Fan01-m-(030)</li> <li>Fan01-m-(031)</li> <li>Fan01-s-(031)</li> <li>Fan01-s-(031)</li> <li>Fan01-s-(031)</li> </ul>        | 0).gif PanD4-m-(06<br>1).gif PanD4-m-(06<br>.gif PanD4-s-(060<br>.gif PanD4-s-(061<br>gif PanD4-s-(061<br>gif Pluid01-m-(0<br>gif Pluid01-m-(0<br>gif Pluid01-m-(0                                                                                                    | 0).gif<br>1).gif<br>).gif<br>).gif<br>(40).gif<br>(41).gif                    |             |              |           |
|                                         | 後的交件<br>我的交件<br>我的電腦 | <ul> <li>Battery02-s-(051).gif</li> <li>Battery03-m-(030).gif</li> <li>Battery03-m-(031).gif</li> <li>Battery03-s-(031).gif</li> <li>Battery03-s-(031).gif</li> <li>Battery04-m-(051).gif</li> <li>Battery04-m-(051).gif</li> </ul>               | <ul> <li>Fan02-m-(040);</li> <li>Fan02-s-(040).;</li> <li>Fan02-s-(041).;</li> <li>Fan03-m-(040);</li> <li>Fan03-m-(041);</li> <li>Fan03-s-(040).;</li> <li>Fan03-s-(040).;</li> </ul> | gif 9 Fluid01-s-(0-<br>gif 9 Fluid01-s-(0-<br>gif 9 Fluid02-m-(0<br>gif 9 Fluid02-s-(0-<br>gif 9 Fluid02-s-(0-<br>gif 9 Fluid02-s-(0-<br>gif 9 Fluid03-m-(0-<br>gif 9 Fluid03-m-(0-<br>gif 9 Flui | 10).gif<br>170).gif<br>171).gif<br>20).gif<br>21).gif<br>150).gif<br>151).gif |             |              |           |
|                                         | 餐<br>網路上的芳鄰          | 檔名(1): Fen03-m<br>檔案類型(1): gif Filest                                                                                                    | -(040) gif<br>* gif)                                                                                                    |                                                                                                    | 「開啓(OK)<br>取消                                                                 |             |              |           |
|                                         | [Pic Setting]        |                                                                                                    |                                                                                                    |                                                                                                    |                                                                               | 1           |              |           |
|                                         | Net Work I           | Address 11                                                                                                    |                                                                                                    |                                                                                                    |                                                                               |             |              |           |
|                                         | Location             | X 150 Y 98                                                                                                    |                                                                                                    |                                                                                                    |                                                                               |             |              |           |
|                                         | True File            | Fan03-m-(041).gi                                                                                                    | f                                                                                                    |                                                                                                    |                                                                               |             |              |           |
|                                         | False File           | Fan03-m-(040).g                                                                                                    | f                                                                                                    |                                                                                                    |                                                                               |             |              |           |
|                                         |                      |                                                                                                    |                                                                                                    |                                                                                                    |                                                                               | ]           |              |           |
| Next<br>area                            | t, create            | 2 "g_B_Inp″                                                                                                    | objects.                                                                                                    | Drag & drop                                                                                                    | ) a "g_l                                                                      | 3_Inp″ obje | ect into the | e editing |
| Butt                                    | on/Input             | ~                                                                                                    | Page 1                                                                                                    |                                                                                                    |                                                                               |             |              |           |
| 8                                       | z_B_Inp              |                                                                                                    |                                                                                                    |                                                                                                    |                                                                               |             |              | _         |
| Let Let Let Let Let Let Let Let Let Let | WD_Inp               |                                                                                                    |                                                                                                    |                                                                                                    | Soft-0                                                                        | GRAF Demo01 |              |           |

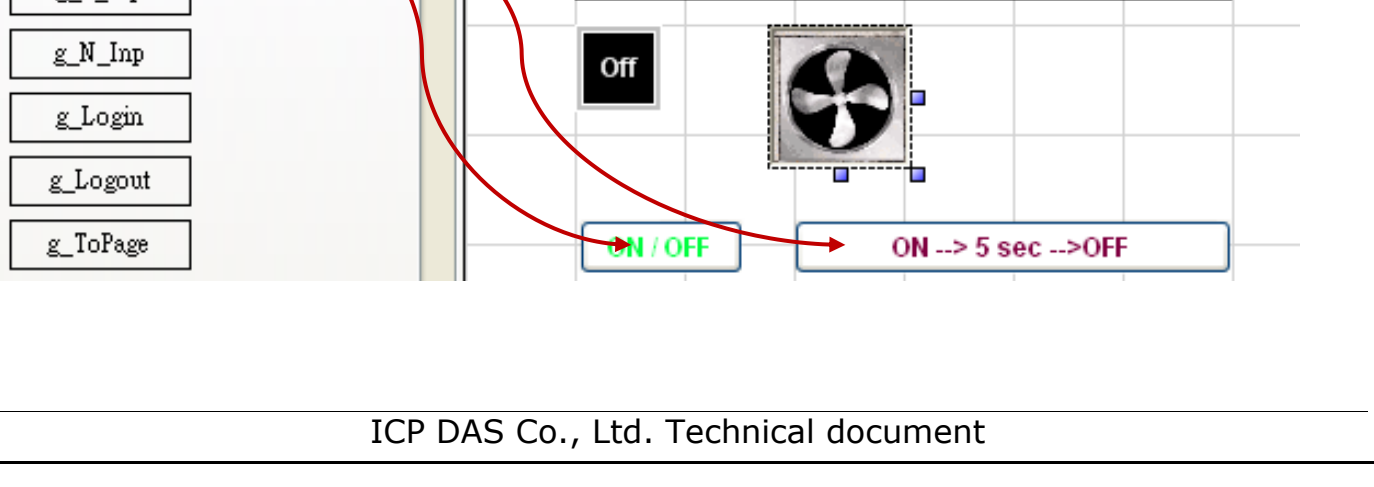

| Classification                  | ISaGRAF FAQ-                   | ·146                |                        |                      |             |                    |             |
|---------------------------------|--------------------------------|---------------------|------------------------|----------------------|-------------|--------------------|-------------|
| Author                          | Raven Liu                      | Version             | 1.01                   | Date                 | Oct. 2011   | Page               | 18 / 70     |
| Mouse right k<br>Size" as "9,Bo | ey click and sold" and set the | elect "S<br>ne same | Setting", the          | n set "I<br>r" for T | Net Work A  | ddress″ as<br>lse. | 5 11, "Font |
| g_B_Inp                         | Paste                          |                     |                        |                      | ×           |                    |             |
| [common] ]                      | input Setting                  |                     |                        |                      |             |                    |             |
| Net Work                        | Address 11                     | Size                | ₩ <mark>75 H</mark> 2. | 5                    |             |                    |             |
| Font size                       | 9,Bol                          | l Loca              | ation X 52 Y           | 189                  |             |                    |             |
| Input T/F                       | True<br>color rance            | False               |                        |                      |             |                    |             |
|                                 |                                |                     | Ok (                   | Cancel               |             |                    |             |
| Switch to the string", and cl   | "Input Settin<br>lick "Ok".    | g" page             | , key in "ON           | /OFF″ i              | in the Text | oox of "Sh         | ow as       |

| Show as string ON / OFF              | Switching Time sec.  |
|--------------------------------------|----------------------|
| ) Show as value                      | Level 0 🗸            |
| Boolean False Off<br>Boolean True On | Ask before operation |
|                                      | Ok Cancel            |
|                                      | •                    |

| Classification | ISaGRAF FAQ | -146    |      |      |           |      |         |
|----------------|-------------|---------|------|------|-----------|------|---------|
| Author         | Raven Liu   | Version | 1.01 | Date | Oct. 2011 | Page | 19 / 70 |

Then create another "g\_Inp" object. Right click and select "Setting" to set the "Net work address" as 11, "Font Size" as "9,Bold" and set the same "Input color" for True and False.

|         | Setting                         |
|---------|---------------------------------|
| 1       | Delete                          |
| 1       | Cut                             |
|         | Сору                            |
|         | Paste                           |
|         |                                 |
| g_B_Inp |                                 |
| commo   | a.] Input Setting               |
| Net W   | ork Address 11 Size W 200 H 25  |
| Font s  | ize 9,Bold Location X 150 Y 189 |
|         | True False                      |
| Input   | T/F color                       |
| 🗌 Ap    | pearance                        |
|         |                                 |
|         | Ok Cancel                       |

Switch to the "Input Setting" page, key in "ON  $\rightarrow$  5 sec  $\rightarrow$  OFF" in the Textbox of "Show as string", select "False  $\rightarrow$  True" for "Mode Select", set "Switching Time" as "5 Sec.", and then click "Ok".

| common Input Setting                                                     |                                                       |          |
|--------------------------------------------------------------------------|-------------------------------------------------------|----------|
| <ul> <li>Show as picture</li> <li>Show as string ON&gt; 5 sec</li> </ul> | Mode Select     False>True       Switching Time     5 |          |
| 🔘 Show as value                                                          | Level 0 🗸                                             |          |
| Boolean False Off                                                        | 🔽 Ask before operation                                |          |
| Boolean True On                                                          |                                                       |          |
|                                                                          | Ok Cancel                                             |          |
|                                                                          |                                                       |          |
|                                                                          | DAS Co. Itd. Technical c                              | locument |
|                                                                          |                                                       |          |

| Classification                                                                                                    | ISaGRAF FAQ-                             | 146                          |                                                        |                     |                           |           |           |           |          |
|----------------------------------------------------------------------------------------------------|------------------------------------------|------------------------------|--------------------------------------------------------|---------------------|---------------------------|-----------|-----------|-----------|----------|
| Author                                                                                                    | Raven Liu                                | Version                      | 1.01                                                   |                     | Date                      | Oct. 2011 |           | Page      | 20 / 70  |
| Next, create a                                                                                                    | "g_ToPage"                               | object.                      | Drag                                                   | & drop              | o a "g_                   | ToPage" i | ntc       | the editi | ng area. |
| Button/Input       rage 1         g_B_Inp       Soft-GRAF Demo01         g_F_Inp       Off         g_Login       ON / OFF         g_ToPage       ON / OFF         ON / OFF       ON> 5 sec> OFF         work       On / OFF         Setting       Setting |                                          |                              |                                                        |                     |                           |           |           |           |          |
| Cot VCine VA//                                                                                                    |                                          |                              |                                                        |                     |                           |           |           |           |          |
| below picture,                                                                                                    | "To Which P                              | H as 2<br>age" as            | 2 and                                                  | d "Title            | as "<br>" as "C           | Goto Page | -or<br>2" | e Color a | is the   |
| g_ToPage                                                                                                    |                                          |                              |                                                        |                     |                           |           |           |           |          |
| ToPage Settin<br>Size<br>Location<br>Font size<br>Fore Color<br>Level 0<br>Appears                                                                                                    | 1g<br>₩ 100 H 25<br>X 52 Y 241<br>9,Bold | Ask<br>Requ<br>To V<br>Title | lsk before<br>message<br>uest messa<br>Vhich Pag<br>Ok | ge An<br>ge 2<br>Go | re you sure<br>oto Page 2 |           |           |           |          |
|                                                                                                    |                                          |                              | OK                                                     |                     | :e1                       |           |           |           |          |
|                                                                                                    |                                          |                              |                                                        |                     |                           |           |           |           |          |
|                                                                                                    | ICP                                      | DAS C                        | o., Lto                                                | l. Tech             | nical d                   | locument  |           |           |          |

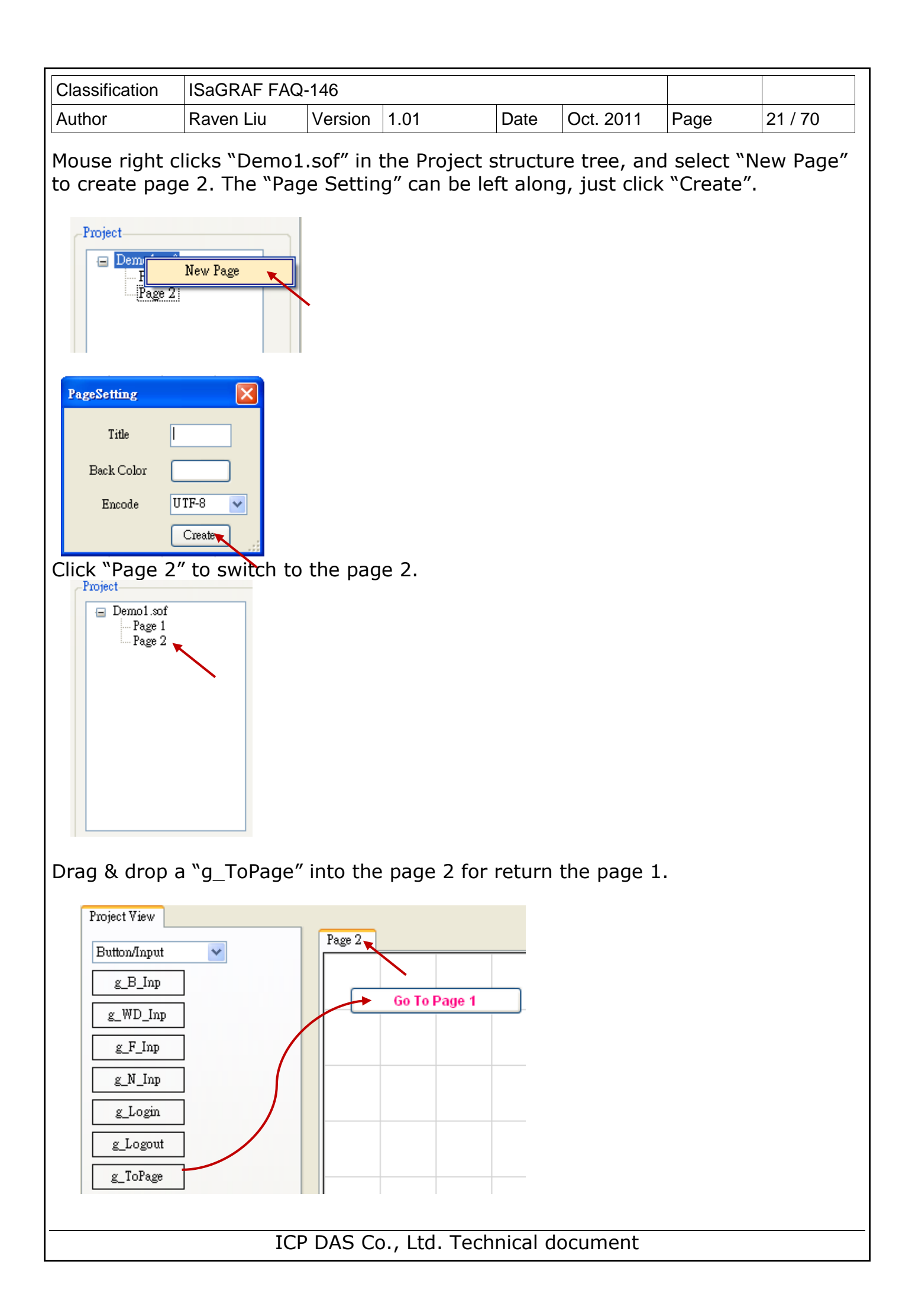

| Classification | ISaGRAF FAQ- | ISaGRAF FAQ-146 |      |      |           |      |         |  |  |  |
|----------------|--------------|-----------------|------|------|-----------|------|---------|--|--|--|
| Author         | Raven Liu    | Version         | 1.01 | Date | Oct. 2011 | Page | 22 / 70 |  |  |  |

Set "Size W & H" as 155 & 25, "Fore Color" as the below picture, "To Which Page" as 1, "Title" as "Go To Page 1", and then click "Ok".

| g_ToPage           | ×                              |
|--------------------|--------------------------------|
| ToPage Setting     |                                |
| Size W 155 H 25    | Ask before                     |
| Location X 23 Y 30 | Ask message                    |
| Font size 9,Bold   | Request message Are you sure ' |
| Level 0 🗸          | To Which Page 1                |
| Appearance         | Title Go To Page 1             |
|                    |                                |
|                    | Ok Cancel                      |

Next, set up the upload IP configuration. Click "Project"  $\rightarrow$  "IP Setting", enter the IP address of PAC, and then click "Setting".

| 🎏 Sof  | t GRAF  | HMI Ed  | litor-I | )emo() | 1.s  |       |      |   |
|--------|---------|---------|---------|--------|------|-------|------|---|
| File   | Project | Help    |         |        |      |       |      |   |
| 1 🥑 🕯  | IP      | Setting |         | ê   T  | ٦, ٩ |       |      |   |
| Proj   | Pa      | ∞Word   |         |        |      |       |      |   |
|        | Up      | load    |         |        |      |       |      |   |
| l I.al | elvame  |         |         |        |      |       |      |   |
| IP Set | ing     |         |         |        |      |       | (    | × |
| IP Ad  | ldress  | 192     | . 168   |        | 1    | ].    | 165  |   |
|        |         |         |         |        |      | Setti | ng 🍗 | L |
|        |         |         |         |        |      |       |      |   |

Click the upload tool icon  $\square$ , click "Yes" to answer the "save project?" question, then the upload process begins. After uploading, the result shows up automatically on the PAC's VGA as the picture below if the HMI creation succeeds.

| 🎏 Soft GRAF HMI Editor-De | moO1.sof |
|---------------------------|----------|
| File Project Help         |          |
| i 🤊 😑 🖬 🛐 😹 🗅 🖻           |          |
|                           |          |
|                           |          |
|                           |          |
|                           |          |
|                           | ICP DA   |

|                          | 1                                                        |                 |             |          | 1 | 1 |  |  |  |  |  |  |  |
|--------------------------|----------------------------------------------------------|-----------------|-------------|----------|---|---|--|--|--|--|--|--|--|
| Classification           | Classification ISaGRAF FAQ-146                           |                 |             |          |   |   |  |  |  |  |  |  |  |
| Author                   | uthor Raven Liu Version 1.01 Date Oct. 2011 Page 23 / 70 |                 |             |          |   |   |  |  |  |  |  |  |  |
| ON> !<br>Save<br>L<br>是仅 | 5 sec>OFF<br>Save Project?<br>조엔                         |                 |             |          |   |   |  |  |  |  |  |  |  |
| Page1                    | Page1                                                    |                 |             |          |   |   |  |  |  |  |  |  |  |
|                          | Soft-GRAF De                                             | mo01            |             |          |   |   |  |  |  |  |  |  |  |
| On                       | 5                                                        |                 |             |          |   |   |  |  |  |  |  |  |  |
| ON / O<br>Goto P         | FF ON>                                                   | 5 sec>OFF       |             |          |   |   |  |  |  |  |  |  |  |
|                          |                                                          |                 |             |          |   |   |  |  |  |  |  |  |  |
|                          |                                                          |                 |             |          |   |   |  |  |  |  |  |  |  |
|                          |                                                          |                 |             |          |   |   |  |  |  |  |  |  |  |
|                          |                                                          |                 |             |          |   |   |  |  |  |  |  |  |  |
|                          |                                                          |                 |             |          |   |   |  |  |  |  |  |  |  |
|                          |                                                          |                 |             |          |   |   |  |  |  |  |  |  |  |
|                          |                                                          |                 |             |          |   |   |  |  |  |  |  |  |  |
|                          |                                                          |                 |             |          |   |   |  |  |  |  |  |  |  |
|                          |                                                          |                 |             |          |   |   |  |  |  |  |  |  |  |
|                          |                                                          |                 |             |          |   |   |  |  |  |  |  |  |  |
|                          |                                                          |                 |             |          |   |   |  |  |  |  |  |  |  |
|                          |                                                          |                 |             |          |   |   |  |  |  |  |  |  |  |
|                          |                                                          |                 |             |          |   |   |  |  |  |  |  |  |  |
|                          |                                                          |                 |             |          |   |   |  |  |  |  |  |  |  |
|                          |                                                          |                 |             |          |   |   |  |  |  |  |  |  |  |
|                          |                                                          |                 |             |          |   |   |  |  |  |  |  |  |  |
|                          | IC                                                       | CP DAS Co., Ltd | . Technical | document |   |   |  |  |  |  |  |  |  |

| Classification                                                                                                    | ISaGRAF FAQ                                                                                                    | -146                                                                                                    |                                                                                                    |                                                                     |                                                                        |                                                             |                                                |
|----------------------------------------------------------------------------------------------------|----------------------------------------------------------------------------------------------------|----------------------------------------------------------------------------------------------------|----------------------------------------------------------------------------------------------------|---------------------------------------------------------------------|------------------------------------------------------------------------|-------------------------------------------------------------|------------------------------------------------|
| Author                                                                                                    | Raven Liu                                                                                                    | Version                                                                                                    | 1.01                                                                                                    | Date                                                                | Oct. 2011                                                              | Page                                                        | 24 / 70                                        |
| 1.3 : HMI Ob<br>1.3.1 : g_Lal<br>Hello Wo                                                                                                    | ojects Descr<br>bel: Display                                                                                                    | iption<br>a Labe                                                                                            | I                                                                                                    |                                                                     |                                                                        |                                                             |                                                |
| $(1) \leftarrow (2) \leftarrow (3) \leftarrow (4) \leftarrow (4)$                                                                                                    | g_Label<br>Common<br>Net Work<br>Font size<br>Fore Colo<br>Back Col                                                                                      | : Address<br>or<br>or                                                                                       | 9,Regular                                                                                                    | Size<br>Locatio:<br>Text Ali<br>Title                               | W 75 H 25<br>n X 184 Y 114<br>ign Center Label                         | (5) $(6)$ $(7)$ $(8)$                                       |                                                |
| Options :<br>(1)Net work A<br>useles<br>(2)Font size :<br>settin<br>(3)Fore color:<br>(4)Back color:<br>(5)Size: the s<br>(6)Location: t<br>(7)Text Align:<br>(8)Title: the t | address: the<br>ss for in the<br>set the font s<br>g<br>the fore cold<br>the back co<br>ize of the lab<br>he X,Y-axis o<br>left, center<br>ext on the la | ISaGRAI<br>g_Label<br>style and<br>or of the<br>olor of th<br>oel; "W"<br>of the la<br>and righ<br>bel. (Do | F Modbus N<br>object.<br>d size of the<br>e label<br>for Width,<br>bel. Refer t<br>t align for<br>buble click | IetWork<br>e label t<br>"H" for<br>to Ch.1.<br>the text<br>the Text | Address for<br>ext, useless<br>height.<br>2 for how to<br>tbox to ente | r the varia<br>s in other f<br>o display the<br>er the long | ble,<br><sup>c</sup> ont<br>ne axis.<br>text.) |
|                                                                                                    | ICI                                                                                                    | ρηγειο                                                                                                    | n Itd Ter                                                                                                    | hnical c                                                            | locument                                                               |                                                             |                                                |

| Classification                 | ISaGRAF FA                    | Q-146                                      |                                              |                              |                         |                   |
|--------------------------------|-------------------------------|--------------------------------------------|----------------------------------------------|------------------------------|-------------------------|-------------------|
| Author                         | Raven Liu                     | Version 1.01                               | Date                                         | Oct. 2011                    | Page                    | 25 / 70           |
| 1.3.2 : <u>g_</u> B_           | _Val: displa                  | y a text to show                           | w a Boole                                    | an value.                    |                         |                   |
| Description:                   | _                             | Value= True                                | Value= Fa                                    | alse                         |                         |                   |
| Displayed fig                  | gure:                         | Working                                    | Stop                                         |                              |                         |                   |
|                                |                               |                                            |                                              |                              |                         |                   |
|                                |                               |                                            |                                              |                              |                         |                   |
|                                | Common                        | ting                                       |                                              |                              |                         |                   |
| (1)←                           | Net Work A                    | ldress 1                                   | Size                                         | . ₩ 75 H                     | I 25                    | →(5)              |
|                                |                               |                                            |                                              |                              |                         |                   |
| (2)←                           | Font size                     | 9,Regular                                  | Loc                                          | ation X 279                  | Y 210                   | →(6)              |
|                                |                               | False                                      | Irue Tex                                     | t Align Cente                | r 🗸                     | →(7)              |
| (3) ←                          | Fore Color                    |                                            |                                              |                              |                         |                   |
| (4)←                           | Back Color                    |                                            |                                              |                              |                         |                   |
|                                |                               |                                            |                                              |                              |                         |                   |
|                                |                               |                                            | Ok                                           | Cancel                       | ;                       |                   |
| Options:                       |                               |                                            |                                              |                              |                         |                   |
| (1)Net Work<br>(2)Font size:   | Address: th set the font      | e ISaGRAF Modb<br>style and size of        | us Networl<br><sup>-</sup> the text <i>,</i> | k Address fo<br>useless in o | or the van<br>ther font | riable<br>setting |
| (3)Fore color                  | the fore co                   | olor of the object                         | he read IC                                   |                              | o io "Truu              | _"                |
| False                          | : the fore c                  | olor to display if t                       | the read IS                                  | agraf valu<br>SagRAF valu    | ie is "Fal              | se".              |
| (4)Back coloi<br>True          | r: the back (<br>; the back c | color of the objec<br>olor to display if t | t<br>the read IS                             | SaGRAF valı                  | ıe is "Tru              | e".               |
| False                          | : the back of                 | color to display if                        | the read I                                   | SaGRAF val                   | ue is "Fa               | lse".             |
| (5)Size: the :<br>(6)Location: | size of the c<br>the X,Y-axis | s of the object. Re                        | efer to Ch.                                  | or neight.<br>1.2 for how    | to displa               | y the axis.       |
| (7)Align: left                 | , center and                  | right align for th                         | e text                                       |                              | -                       | -                 |
|                                |                               |                                            |                                              |                              |                         |                   |
|                                |                               |                                            |                                              |                              |                         |                   |
|                                |                               |                                            |                                              |                              |                         |                   |
|                                |                               |                                            |                                              |                              |                         |                   |
|                                |                               |                                            |                                              |                              |                         |                   |
|                                |                               |                                            |                                              |                              |                         |                   |
|                                |                               |                                            |                                              |                              |                         |                   |
|                                | I                             | CP DAS Co., Ltd.                           | Technical                                    | document                     |                         |                   |

| Classification                     | ISaGRAF FAQ                                                                            | -146                                                               |                                                                                            |                                |                                              |                                       |                           |
|------------------------------------|----------------------------------------------------------------------------------------|--------------------------------------------------------------------|--------------------------------------------------------------------------------------------|--------------------------------|----------------------------------------------|---------------------------------------|---------------------------|
| Author                             | Raven Liu                                                                              | Version                                                            | 1.01                                                                                       | Date                           | Oct. 2011                                    | Page                                  | 26 / 70                   |
| (8)Left Text: 9<br>(9)Blink: Set 1 | No Blink<br>Off<br>On<br>Set up the te<br>eft Text" as<br>RAF Boolean<br>the object te | $\begin{array}{c} & \\ & \\ & \\ & \\ & \\ & \\ & \\ & \\ & \\ & $ | 8)<br>9)<br>10)<br>11)<br>Cancel<br>ayed on the<br>", the objet<br>"True".<br>nk. "No Blin | left sid                       | le of the obj<br>show "Statu                 | ject value<br>ıs: True"<br>nk. "Blink | e. Ex: If set<br>when the |
| blink False,<br>(10) \ (11): th    | when the val<br>"All Blink":  <br>ne message t                                         | ue is tru<br>blink wh<br>o displa                                  | ue, "Blink wh<br>en the value<br>y when the                                                | nen fal<br>e is Tru<br>value i | se": blink w<br>ue or False.<br>s True/False | e.                                    | alue is                   |
|                                    | ICF                                                                                    | P DAS C                                                            | o., Ltd. Tech                                                                              | nical c                        | locument                                     |                                       |                           |

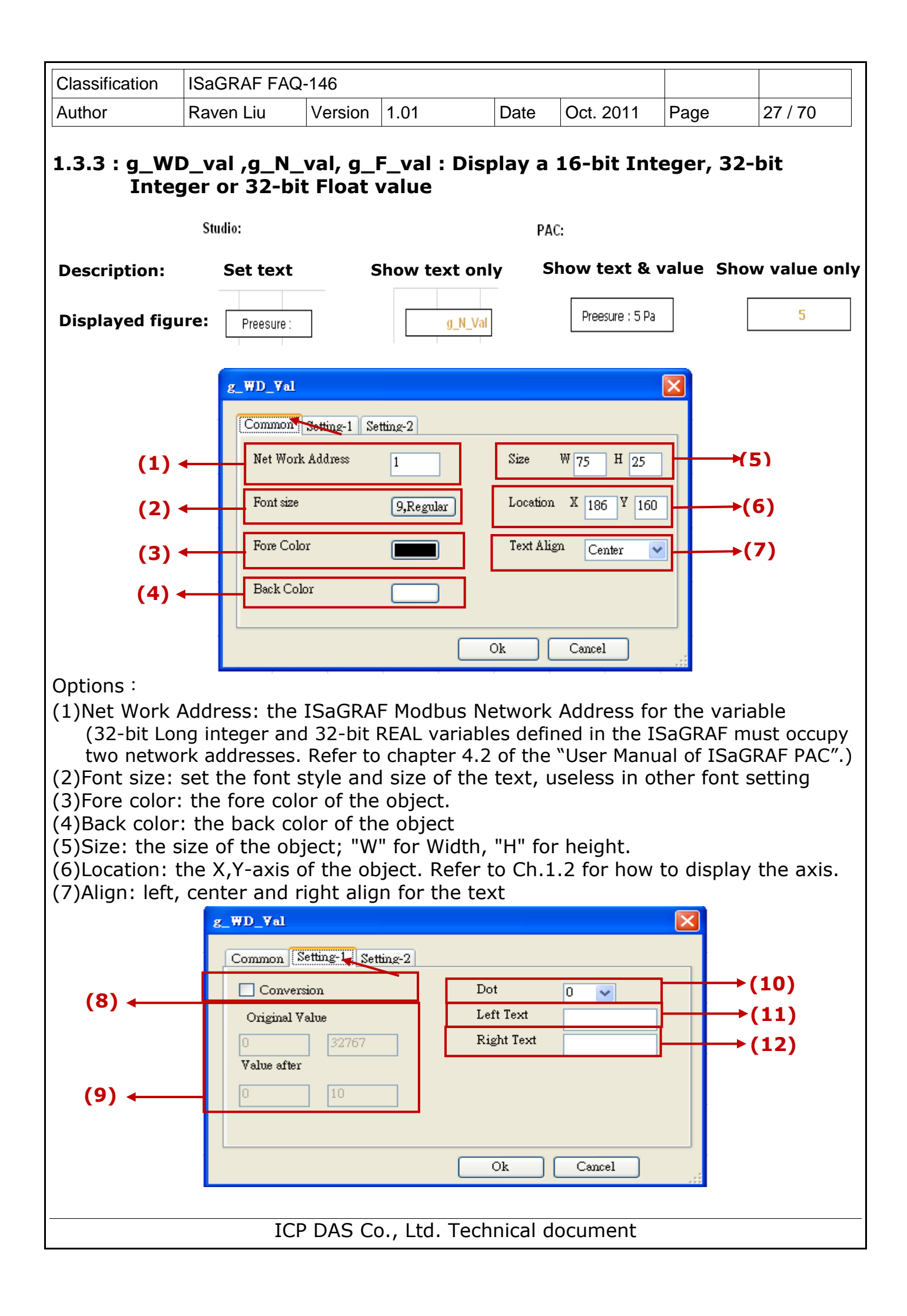

| Classification | Classification ISaGRAF FAQ-146 |         |      |      |           |      |         |  |  |  |
|----------------|--------------------------------|---------|------|------|-----------|------|---------|--|--|--|
| Author         | Raven Liu                      | Version | 1.01 | Date | Oct. 2011 | Page | 28 / 70 |  |  |  |

- (8)Conversion: check to convert the value (the g\_F\_val can input the decimal value)
  (9)Original value: the range of the original value read(Ex: 0~32767,0~65535...etc.)
  Value after: the range of the value after conversion(Ex: if the "Original value" is 0~32767 and the "Value after" is 0~1000, that means to convert the value
  - from range of 0~32767 to range of 0~1000, such as, 16384 is converted to be 500.)
- (10)Dot: define the number of digits displayed after the ".", for the number after conversion or the conversion not to use (Ex: Set "Dot" as 3, the original value "32767" will be displayed as "32.767".)
- (11)Left Text: the text displayed on the value's left side
- (12) Right Text: the text displayed on the value's right side

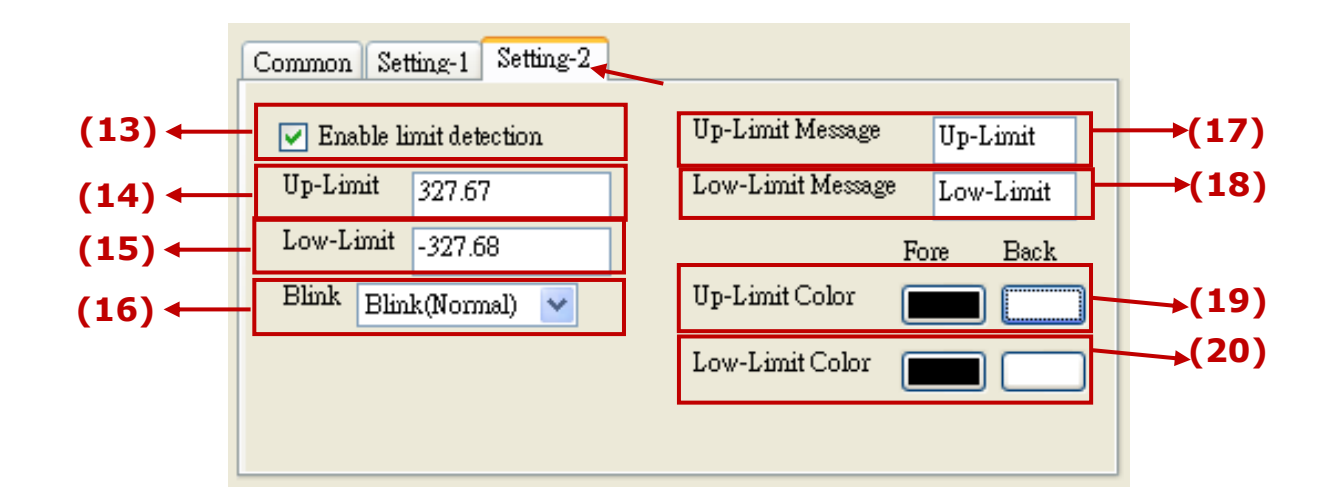

- (13)Enable limit detection: check to enable the up/low-limit detection
- (14)Up-limit: the upper limit value to detect
- (15)Low-limit: the lowest limit value to detect
- (16)Blink: select to blink or not when the value is inside/outside the limit range.
- (17)Up-Limit Message: when the "Enable limit detection" is checked, the message will show up if the value is larger than the Up-Limit.
- (18)Low-Limit Message: when the "Enable limit detection" is checked, the message will show up if the value is lower than the Low-Limit.
- (19)Up-limit-Color: when the "Enable limit detection" is checked, the text color and background color will show up if the value is larger than the Up-Limit.
- (20)Low-limit-Color: when the "Enable limit detection" is checked, the text color and background color will show up if the value is lower than the Low-Limit.

|                                                                                                    | 1                                                                                                    |                                                                                                    |                                                                                                    |                                                                                                    |                                                                                                    |                                                                                             |                                                               |                                                                   |                                                            |                                             |                                                        |
|----------------------------------------------------------------------------------------------------|----------------------------------------------------------------------------------------------------|----------------------------------------------------------------------------------------------------|----------------------------------------------------------------------------------------------------|----------------------------------------------------------------------------------------------------|----------------------------------------------------------------------------------------------------|---------------------------------------------------------------------------------------------|---------------------------------------------------------------|-------------------------------------------------------------------|------------------------------------------------------------|---------------------------------------------|--------------------------------------------------------|
| Classification                                                                                                    | ISaGF                                                                                                    | RAF FAQ                                                                                                    | -146                                                                                                    |                                                                                                    |                                                                                                    |                                                                                             |                                                               |                                                                   |                                                            |                                             |                                                        |
| Author                                                                                                    | Raver                                                                                                    | n Liu                                                                                                    | Version                                                                                                    | 1.01                                                                                                    |                                                                                                    | Date                                                                                        | Oct.                                                          | 2011                                                              | Page                                                       |                                             | 29 / 70                                                |
| 1.3.4 : g_N_                                                                                                    |                                                                                                    | displa                                                                                                    | y a difi                                                                                                    | ferent                                                                                                    | text                                                                                                  | by the                                                                                      | val                                                           | ue of                                                             | an in                                                      | tege                                        | r variable.                                            |
| Decerimtica                                                                                                    | tuaro.                                                                                                    |                                                                                                    |                                                                                                    | TA                                                                                                    |                                                                                                    | -                                                                                           |                                                               |                                                                   |                                                            |                                             | (-)                                                    |
| Description:                                                                                                    |                                                                                                    |                                                                                                    |                                                                                                    |                                                                                                    | Valu                                                                                                  | ie = 0                                                                                      | V                                                             | alue =                                                            | : 1                                                        |                                             | value = 2                                              |
| Displayed figur                                                                                                    | e:                                                                                                    | g_N_Te                                                                                                    | ext                                                                                                    |                                                                                                    | OK! E                                                                                                 | njoy it ~                                                                                   |                                                               | UKay! Hav                                                         | e tun ~                                                    |                                             | I like it, too !!                                      |
| (1)<br>(2)<br>(3)<br>(4)                                                                                                    | g<br>)↓<br>↓<br>↓                                                                                         | _N_Text<br>[ common set<br>Net Work<br>Font size<br>Size<br>Location                                                                        | ting Setting<br>Address                                                                                                    | 1<br>9,Regular<br>23                                                                                                    | ForeCo<br>BackCo<br>Align<br>Left tex<br>Right                                                        | lor<br>plor<br>Center<br>tt                                                                 |                                                               |                                                                   |                                                            | (5)<br>(6)<br>(7)<br>(8)<br>(9)             |                                                        |
| ( - <u>/</u>                                                                                                    |                                                                                                    |                                                                                                    |                                                                                                    |                                                                                                    |                                                                                                    |                                                                                             |                                                               |                                                                   |                                                            |                                             |                                                        |
|                                                                                                    |                                                                                                    |                                                                                                    |                                                                                                    |                                                                                                    |                                                                                                    | Ok                                                                                          | Canc                                                          | el                                                                | _                                                          |                                             |                                                        |
| Options :<br>(1)Net Work A<br>(32-bit Lor<br>two network)<br>(2)Font size: 5<br>(3)Size: the s<br>(4)Location: t<br>(5)Forecolor :<br>(6)Backcolor :<br>(7)Align : left<br>(8)Left Text :<br>(9)Right Text | Addres<br>ng inte<br>rk add<br>set th<br>ize of<br>the X,<br>the f<br>the f<br>the te<br>the te<br>the te | ss: the<br>eger and<br>lresses.<br>e font s<br>the obj<br>Y axis o<br>ore cold<br>ore cold<br>back col<br>er and i<br>ext disp<br>text disp | ISaGRA<br>I 32-bit<br>Refer to<br>tyle and<br>ect; "W<br>f the ob<br>or of the<br>lor of the<br>lor of the<br>layed or<br>played o | F Modb<br>REAL va<br>chapte<br>d size o<br>" for W<br>oject. Re<br>cobject<br>e object<br>gn for t<br>n the le<br>on the le | us Ne<br>ariable<br>r 4.2<br>f the<br>idth,<br>efer t<br>text<br>text<br>t<br>text<br>ft sid<br>right | etwork<br>es defin<br>of the<br>text, us<br>"H" for<br>o Ch.1.<br>xt<br>e of the<br>side of | Addr<br>ed ir<br>"Use<br>seles<br>heig<br>2 fo<br>2 fo<br>the | ress fo<br>n the I<br>r Manu<br>ss in o<br>ght.<br>r how<br>r how | or the<br>SaGRA<br>Jal of I<br>ther fo<br>to dis<br>to dis | varia<br>AF mu<br>ISaGF<br>ont se<br>play f | ble<br>ust occupy<br>RAF PAC".)<br>etting<br>the axis. |
| g_N_Text                                                                                                    |                                                                                                    |                                                                                                    |                                                                                                    |                                                                                                    |                                                                                                    | ×                                                                                           |                                                               |                                                                   |                                                            |                                             |                                                        |
| (10)New : cre<br>(11)Edit : edit<br>(12)Delete : c                                                                                                    | r<br>eate a<br>t the t<br>delete                                                                          | ForeCold<br>new test<br>text<br>the sel                                                                                                    | xt<br>ected te                                                                                                    | BackColor<br>ext                                                                                                    | Ne<br>Ed<br>Del                                                                                       | it<br>ete                                                                                   | →<br>→                                                        | -(10)<br>-(11)<br>-(12)                                           |                                                            |                                             |                                                        |
|                                                                                                    |                                                                                                    | ICP                                                                                                    | DAS C                                                                                                    | 5., Ltd.                                                                                                    | Tech                                                                                                  | nical de                                                                                    | ocum                                                          | nent                                                              |                                                            |                                             |                                                        |

| Classification                                                                                                    | ISaGRAF FAQ | SaGRAF FAQ-146 |      |      |           |      |         |  |  |  |  |
|----------------------------------------------------------------------------------------------------|-------------|----------------|------|------|-----------|------|---------|--|--|--|--|
| Author                                                                                                    | Raven Liu   | Version        | 1.01 | Date | Oct. 2011 | Page | 30 / 70 |  |  |  |  |
| *Setting description:<br><b>New</b><br>Click the "New" button to see the following setting window<br>g_N_IextNewItem                                                                                         |             |                |      |      |           |      |         |  |  |  |  |
| $(a) \leftarrow Number 0 \qquad Blink \qquad (d)$ $(b) \leftarrow ForeColor \qquad Text \qquad (e)$ $(c) \leftarrow BackColor \qquad Add \qquad (f)$                                                         |             |                |      |      |           |      |         |  |  |  |  |
| (a)Number: if read this integer value, the object will display the setting text. Max.<br>50 numbers from 0~49.<br>(b)ForeColor: the fore color of the text<br>(c)BackColor: the background color of the text |             |                |      |      |           |      |         |  |  |  |  |

(d)Blink: check to blink

(e)Text: the text to display

(f)Add: click to add this setting

#### Edit

Select the item want to edit, then click "Edit" to open the setting window. After edit, click "Add" to save it. If forget to select any item, it will open the first item's window.

|   | Number | ForeColor | BackColor | New    |
|---|--------|-----------|-----------|--------|
| • | 0      | 000000    | FFFFF     | Edit   |
| * |        |           |           | Delete |
|   |        |           |           |        |
|   |        |           |           |        |

#### Delete

Select the item want to delete, then click "Delete" to delete it. If forget to select any item, it will delete the first item

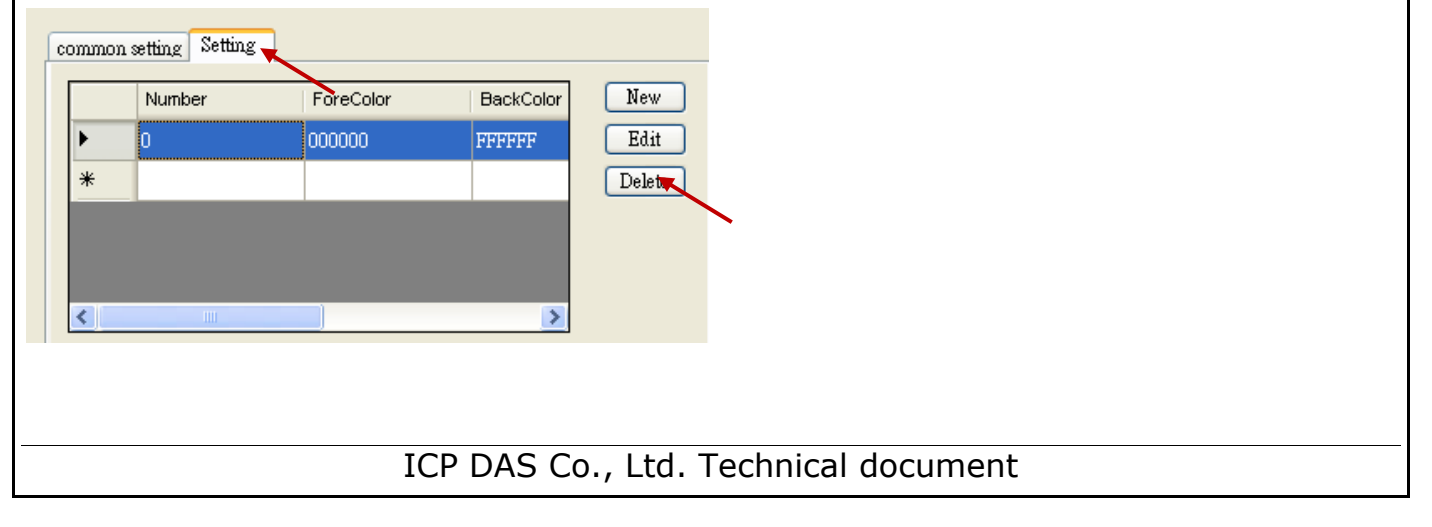

| Classification                                                                                                    | ISaGRAF FA                                                                                               | Q-146                                                                                            |                                                                                                    |                                                                 |                                                                                      |                                                                       |                                             |
|----------------------------------------------------------------------------------------------------|----------------------------------------------------------------------------------------------------|--------------------------------------------------------------------------------------------------|----------------------------------------------------------------------------------------------------|-----------------------------------------------------------------|--------------------------------------------------------------------------------------|-----------------------------------------------------------------------|---------------------------------------------|
| Author                                                                                                    | Raven Liu                                                                                                | Version 1                                                                                        | 1.01                                                                                                | Date                                                            | Oct. 2011                                                                            | Page                                                                  | 31 / 70                                     |
| 1.3.5 : g_B_I<br>to input a Bo                                                                                           | np : creat<br>olean to tl                                                                                | e a butto<br>ne mappin<br>as string                                                              | n, when u<br>ng ISaGR                                                                               | ISER pro                                                        | ess it, it d<br>blean vaial                                                          | isplay a k<br>ble.                                                    | eyboard                                     |
| Displayed figu                                                                                                    | ıre:                                                                                                    | Set ON                                                                                           | ) Tn                                                                                                |                                                                 | St                                                                                   | art                                                                   |                                             |
| (1) ←<br>(2) ←<br>(3) ←                                                                                                  | Common In<br>Net Work A<br>Font size                                                                     | out Setting<br>ddress 1<br>9,Reg<br>True<br>lor                                                  | gular<br>Falæ                                                                                       | W 75<br>on X 46                                                 | H 25<br>i2 Y 450                                                                     | ]+(4)<br>]→(5)                                                        |                                             |
| Options :<br>(1)Net Work A<br>(2)Font size: s<br>(3)Input T/F C<br>ISaGR<br>value<br>(4)Size: the siz<br>(5)Location: th | ddress: the<br>set the font<br>color: the co<br>AF read it `<br>when ISaG<br>ze of the ol<br>ne X,Y axis | e ISaGRAF<br>style and<br>olor of True<br>True". The<br>RAF read it<br>oject; "W"<br>of the obje | Modbus N<br>size of the<br>e displays f<br>e color of F<br>t "False".<br>for Width,<br>ect. Refer f | etwork<br>text, u<br>the fore<br>alse dis<br>"H" for<br>to Ch.1 | Address fo<br>seless in of<br>color of th<br>plays the fo<br>height.<br>.2 for how f | r the varia<br>ther font s<br>ne value w<br>ore color o<br>to display | ble<br>etting<br>hen<br>of the<br>the axis. |
|                                                                                                    |                                                                                                    |                                                                                                  |                                                                                                    |                                                                 |                                                                                      |                                                                       |                                             |
|                                                                                                    | IC                                                                                                    | P DAS Co.                                                                                        | , Ltd. Tech                                                                                         | nnical d                                                        | ocument                                                                              |                                                                       |                                             |

| Classification                                                                                                    | ISaGRAF FAG                                                                                                    | Q-146                                                                                                    |                                                                                                    |                                                                                                |                                                                                 |                                                              |  |  |
|----------------------------------------------------------------------------------------------------|----------------------------------------------------------------------------------------------------|----------------------------------------------------------------------------------------------------|----------------------------------------------------------------------------------------------------|------------------------------------------------------------------------------------------------|---------------------------------------------------------------------------------|--------------------------------------------------------------|--|--|
| Author                                                                                                    | Raven Liu                                                                                                    | Version 1.01                                                                                                    | Date                                                                                                   | Oct. 2011                                                                                      | Page                                                                            | 32 / 70                                                      |  |  |
| (6) ←<br>(7) ←<br>(8) ←                                                                                                    | common Input i<br>Show as pict<br>Show as striv<br>Show as valu<br>Boolean False<br>Boolean True                           | Setting<br>ure<br>ng Click On<br>ne<br>Off<br>On                                                                            | Mode Selec<br>Switching<br>Level 0<br>Ask bef                                                          | t Normal                                                                                       | C.                                                                              | →(9) →(10) →(11) →(12) →(13)                                 |  |  |
| (6)Show as<br>JPG,<br>(7)Show as<br>(8)Show as<br>text<br>Boo<br>Boo<br>(9)Mode: se                                                                                                    | picture : the l<br>, GIF, PNG, E<br>string: show f<br>value: depand<br>lean False: the<br>lean True: the<br>lect the input | button is showe<br>3MP(BMP is not<br>the button as t<br>d on the value<br>e text is showe<br>text is showe<br>mode of the B | ed as a pictu<br>suggested<br>he setting to<br>that Soft-GF<br>d when the<br>d when the<br>oolean. The | ure. The pick<br>due to the l<br>ext<br>RAF read to<br>read numbe<br>read numbe<br>re are 5 mo | ture forma<br>arge size i<br>show ther<br>er is a Fals<br>er is a True<br>des : | at can be<br>memory).<br>replaced<br>se boolean<br>e boolean |  |  |
| Boolean True: the text is showed when the read number is a True boolean<br>(9)Mode: select the input mode of the Boolean. There are 5 modes :<br>(a)Normal: can input True or False<br>(b)Only False: False only<br>(c)Only True: True only<br>(d)True → False : True first, and switch to False after a setting time<br>(e)False → True: False first, and switch to True after a setting time<br>(10)Switching Time: if select the Mode of "False→True" or "True→False", set the<br>switching time here. The time unit is secent, and range is 1~10 secents.<br>(11)Level: set the permission level, used when the HMI has the permission setting<br>(12)Ask before operation: to ask again before operation<br>(13)Identify Password: to re-input the password of that level (Refer to Ch1.4 for the<br>permission setting.) |                                                                                                    |                                                                                                    |                                                                                                    |                                                                                                |                                                                                 |                                                              |  |  |
|                                                                                                    | IC                                                                                                    | P DAS Co., Ltd                                                                                                    | . Technical                                                                                            | document                                                                                       |                                                                                 |                                                              |  |  |

| Classification | ISaGRAF FAQ |         |      |      |           |      |         |
|----------------|-------------|---------|------|------|-----------|------|---------|
| Author         | Raven Liu   | Version | 1.01 | Date | Oct. 2011 | Page | 33 / 70 |
|                |             |         | _    |      |           |      |         |

# 1.3.6 : g\_WD\_Inp, g\_N\_Inp, g\_F\_Inp : create a button , when user press it, it display a keyboard to input a 16-bit signed integer, 32-bit signed integer or 32-bit float to the variable.

| Description:<br>Displayed figure:                                          | Show as title Set WD_val                                            | Show as value                                                                    | Show as picture     |
|----------------------------------------------------------------------------|---------------------------------------------------------------------|----------------------------------------------------------------------------------|---------------------|
| (1) Net Work<br>(2) Font size<br>(3) Fore Colo<br>(4) Size<br>(5) Location | Setting<br>Address 1<br>9,Regular<br>or<br>W 75 H 25<br>X 585 Y 488 | <ul> <li>Show as pictur</li> <li>Show as title</li> <li>Show as Value</li> </ul> | e (6)<br>(7)<br>(8) |

Options:

(1)Net Work Address: the ISaGRAF Modbus Network Address for the variable
(32-bit Long integer and 32-bit REAL variables defined in the ISaGRAF must occupy two network addresses. Refer to chapter 4.2 of the "User Manual of ISaGRAF PAC".)
(2)Font size: set the font style and size of the text, useless in other font setting
(3)Fore color : the fore color of the object text

(4)Size: the size of the object; "W" for Width, "H" for height.

(5)Location: the X,Y axis of the object. Refer to Ch.1.2 for how to display the axis.(6)Show as picture : the button is showed as a picture. The picture format can be

- JPG, GIF, PNG, BMP(BMP is not suggested due to the large size memory). (7)Show as Title: show the button as the setting text
- (8)Show as value: show the value that ISaGRAF read

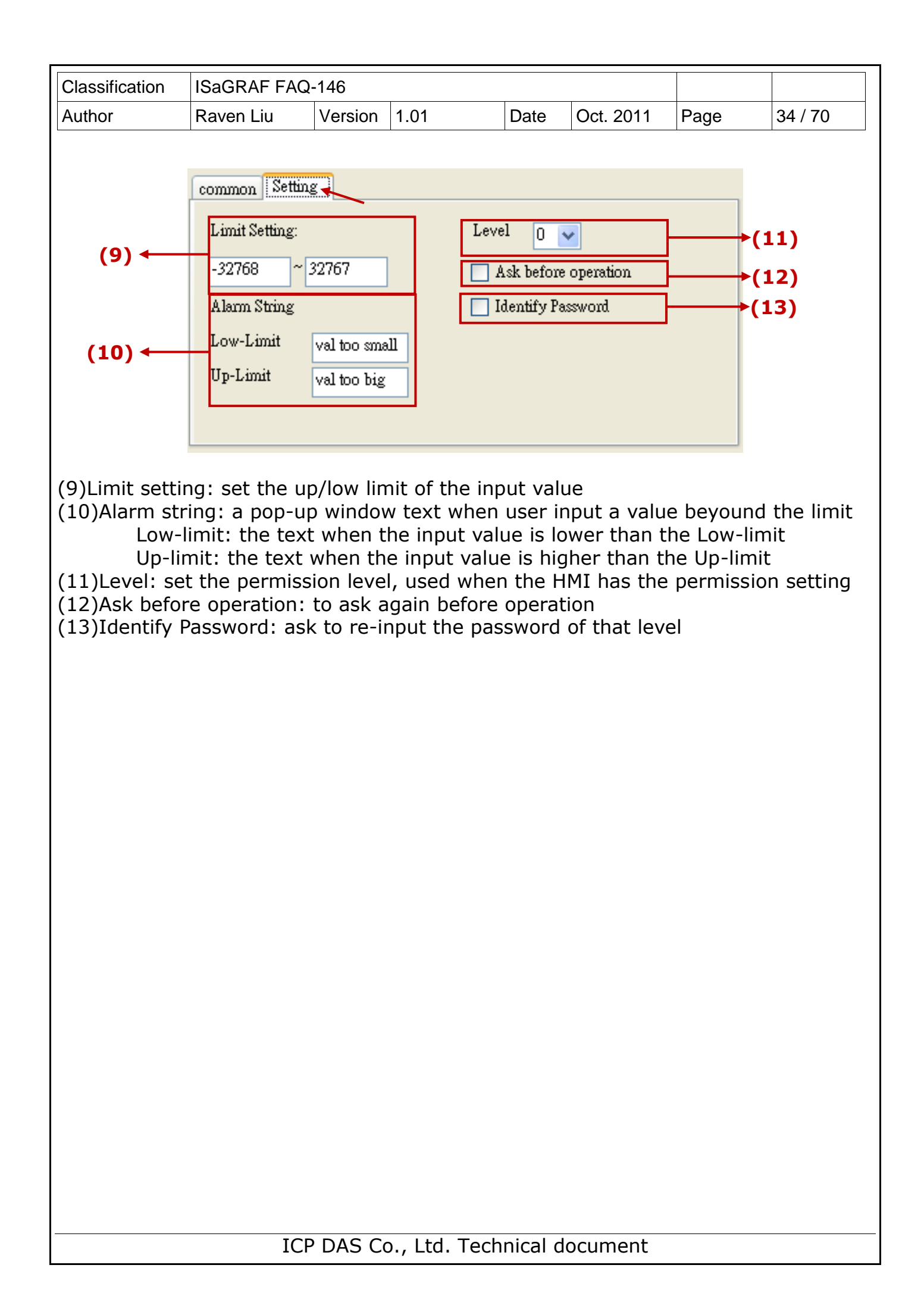

| Classification | ISaGRAF FAQ |         |      |      |           |      |         |
|----------------|-------------|---------|------|------|-----------|------|---------|
| Author         | Raven Liu   | Version | 1.01 | Date | Oct. 2011 | Page | 35 / 70 |

# 1.3.7 : g\_Login : Create a Login button

This object creates a Login button. When users press it, a keyboard will display and request the user to key-in a password. There are maximum 12 characters in a password (only number 0 to 9). This g\_Login object can only put on the Page No. 1 and only one g\_Login allowed. When user presses the g\_Login button, the Soft-GRAF driver in the PAC will read a password file to check if this is a valid user who has a permission level ( $1 \sim 10$ ), and the larger number has the higher authority. (Refer to Ch1.4 for the permission setting.)

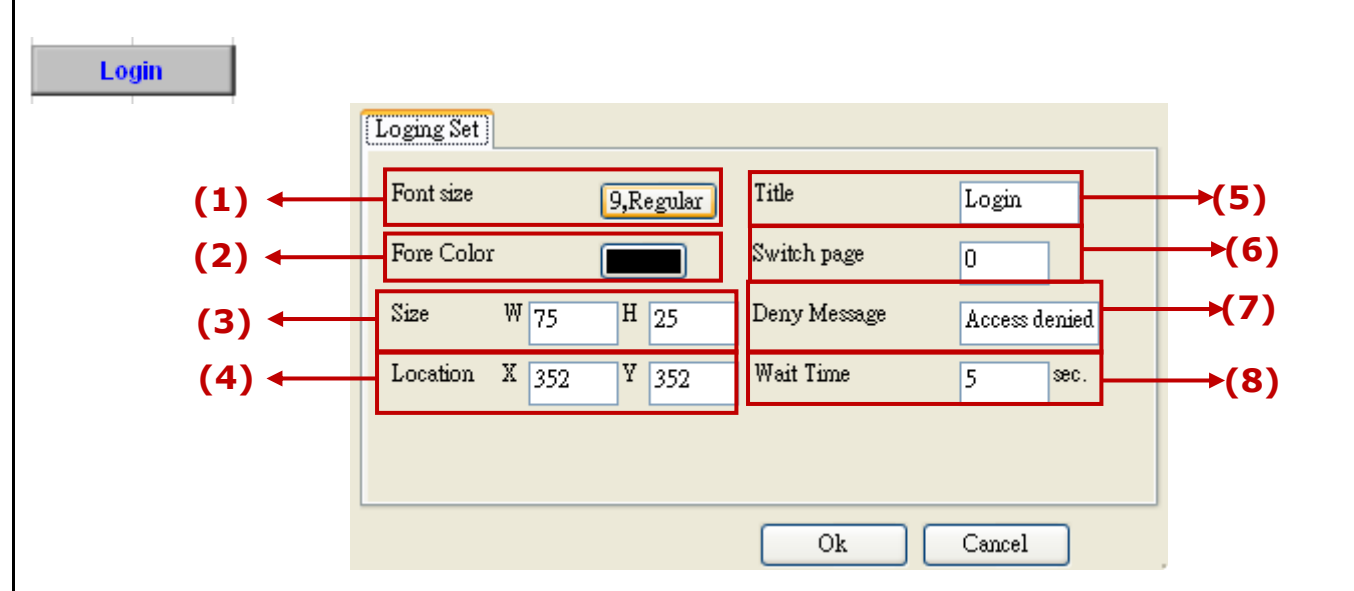

Options:

(1)Font size: set the font style and size of the text, useless in other font setting (2)Fore Color: the fore color of the object text

(3)Size: the size of the object, "W" for width, "H" for height.

(4)Location : the X,Y axis of the object. Refer to Ch.1.2 for how to display the axis. (5)Title: the text displayed on the button

(6)Switch page: the number of page want to switch to when login successfully

(7)Deny message: the message want to display when the login fail.

(8)Wait time: the period of time to auto-Logout. The unit is second. The value can be 0 and 10 ~ 3600; 0 means do not enable the auto-logout (Need to press the g\_Logout button to logout.). Ex: set the "wait time" as "60", Soft-GRAF will auto-logout and switch to the first page if user has not any operation over 60 secents after login the HMI.

| Classification | ISaGRAF FAQ- | ISaGRAF FAQ-146 |      |      |           |      |         |
|----------------|--------------|-----------------|------|------|-----------|------|---------|
| Author         | Raven Liu    | Version         | 1.01 | Date | Oct. 2011 | Page | 36 / 70 |

#### 1.3.8 : g\_Logout : Create a Logout button

This object can create a Logout button. When user presses the button, it pops up a confirmation dialog. If user answers "Yes", the Soft-GRAF will logout and switch to the first Page (Page 1). (Refer to Ch1.4 for the permission setting.)

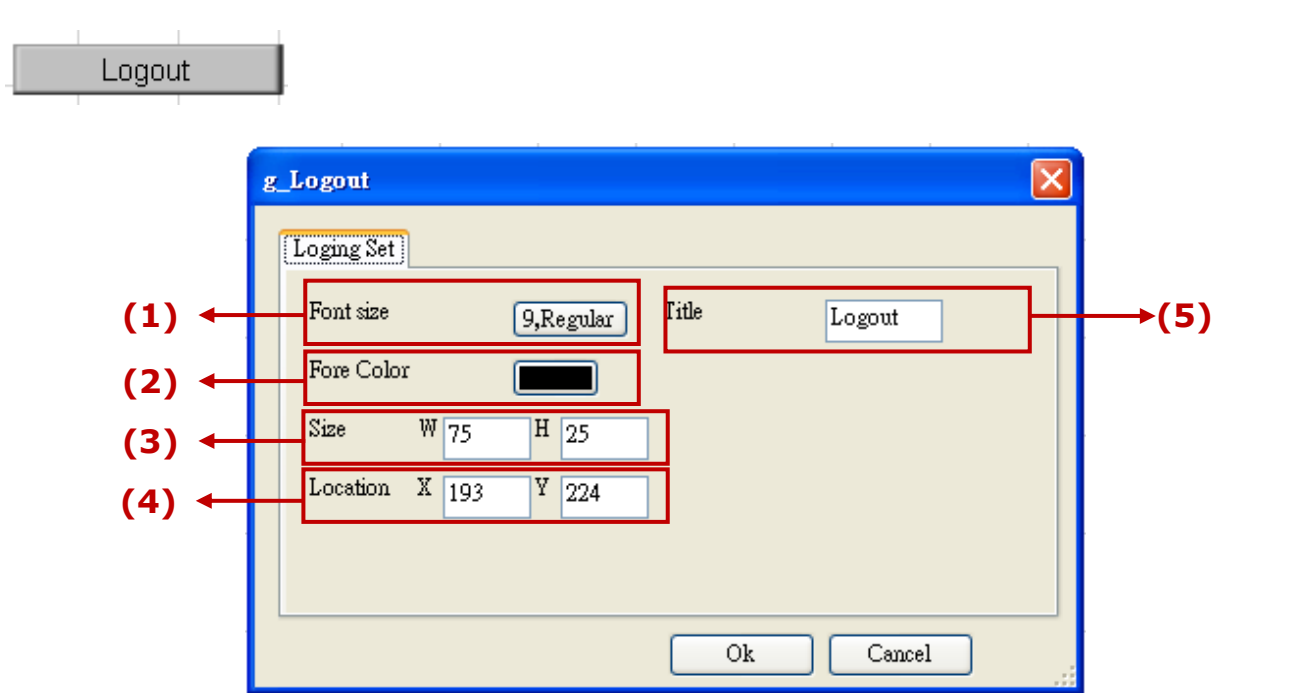

Options:

(1)Font size: set the font style and size of the text, useless in other font setting (2)Fore Color: the fore color of the object text

(3)Size: the size of the object, "W" for width, "H" for height.

(4)Location : the X,Y axis of the object. Refer to Ch.1.2 for how to display the axis. (5)Title: the text displayed on the button

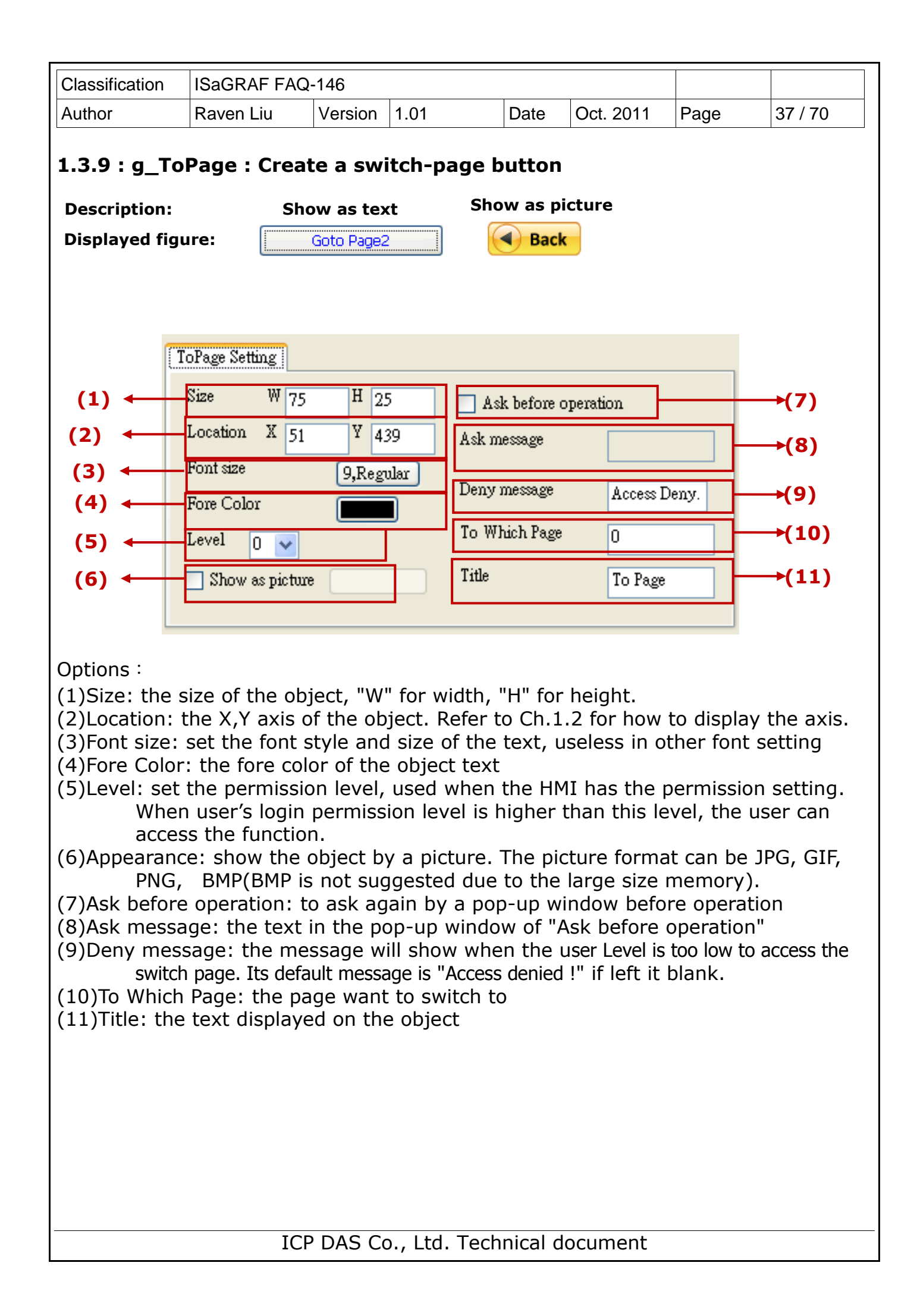

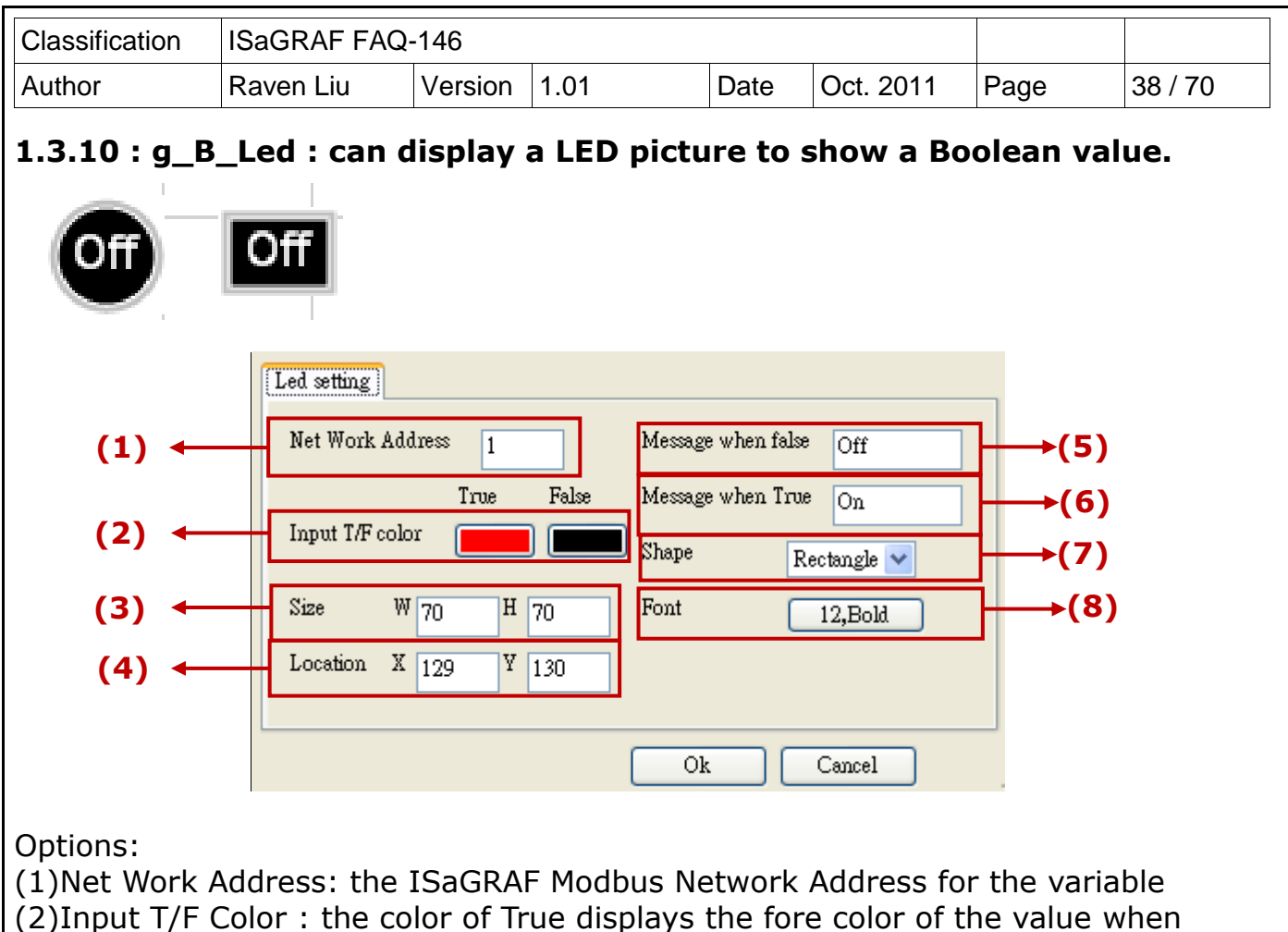

ISaGRAF read it "True". The color of False displays the fore color of the value when ISaGRAF read it "False".

(3)Size: the size of the object; "W" for Width, "H" for height.

(4)Location: the X,Y axis of the object. Refer to Ch.1.2 for how to display the axis. (5)Message when False: the text showed on the object when read a False value (6)Message when True: the text showed on the object when read a True value

(7)shape: set the Led shape, can be rectangle or ellipse

(8)Font size: set the font style and size of the text, useless in other font setting

| Classification | ISaGRAF FAQ | SaGRAF FAQ-146 |      |      |           |      |         |  |
|----------------|-------------|----------------|------|------|-----------|------|---------|--|
| Author         | Raven Liu   | Version        | 1.01 | Date | Oct. 2011 | Page | 39 / 70 |  |

#### **1.3.11 : g\_B\_Pic : Display a picture to show a Boolean value.**

The picture format can be JPG, PNG, GIF or BMP (BMP is not suggested due to the large size memory).

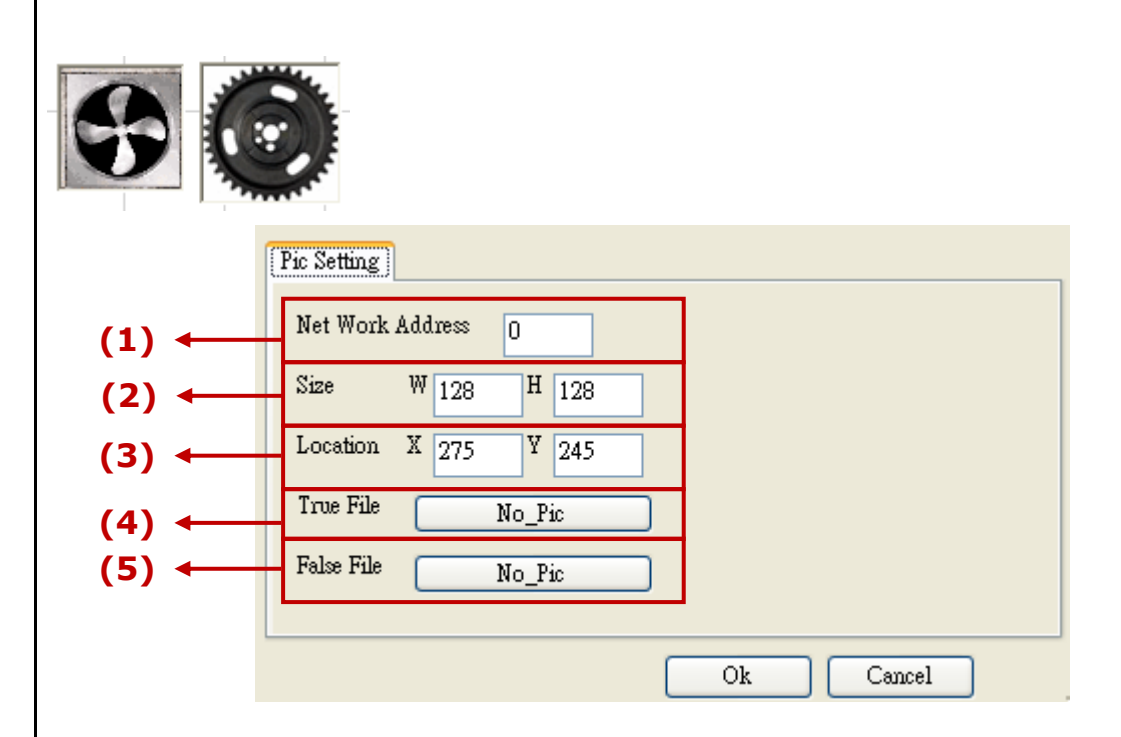

Options:

(1)Net Work Address: the ISaGRAF Modbus Network Address for the variable (2)Size: the size of the object; "W" for Width, "H" for height.

- (3)Location: the X,Y axis of the object. Refer to Ch.1.2 for how to display the axis.
  (4)True File: the picture showed when read a True value (Refer to Ch.1.5 for more about the dynamic image format).
- (5)False File: the text showed when read a False value (Refer to Ch.1.5 for more about the dynamic image format).

| Classification                          | ISaGRAF FAG                     | Q-146                    |                             |                    |                        |             |            |
|-----------------------------------------|---------------------------------|--------------------------|-----------------------------|--------------------|------------------------|-------------|------------|
| Author                                  | Raven Liu                       | Version                  | 1.01                        | Date               | Oct. 2011              | Page        | 40 / 70    |
|                                         |                                 |                          |                             |                    |                        |             |            |
| 1.3.12 : g_N                            | l_pic : Disp                    | lay a pio                | cture to sh                 | ow a I             | nteger val             | ue.         |            |
|                                         |                                 |                          |                             |                    |                        |             |            |
| The picture                             | format can                      | be JPG,                  | , PNG, GIF                  | or BM              | P (BMP is r            | not sugge   | ested due  |
| to the large                            | size memo                       | ry).                     |                             |                    |                        |             |            |
|                                         | Studio:                         |                          | PAC:                        | :                  |                        |             |            |
| Description:                            | ·····                           |                          | <b>`</b>                    | /alue= (           | 0 Value=               | Value = 2   | 2          |
| Displayed figu                          | ıre: 🚽                          | g_N_Pic                  | =                           | 0                  |                        |             |            |
| _                                       | Į                               | T.                       |                             |                    |                        |             |            |
| g.                                      | _N_Pic                          |                          |                             |                    | ×                      |             |            |
|                                         | common Setting                  |                          |                             |                    |                        |             |            |
| (1)←                                    | NetWork Address                 | 1                        |                             |                    |                        |             |            |
|                                         | Sine IX no                      | U ==                     | 1<br>h                      |                    |                        |             |            |
| (2)◀                                    | 5126 W 70                       | н 70                     |                             |                    |                        |             |            |
| (3) ←                                   | Location X 173                  | Y 149                    |                             |                    |                        |             |            |
|                                         |                                 |                          |                             |                    |                        |             |            |
|                                         |                                 |                          |                             |                    |                        |             |            |
| , i i i i i i i i i i i i i i i i i i i |                                 |                          | Ok                          | Cancel             |                        |             |            |
| Ontions <sup>·</sup>                    | i i                             |                          | ,                           |                    | .::                    |             |            |
| (1)Net Work                             | Address: the                    | e ISaGRA                 | F Modbus N                  | letwork            | Address for            | r the varia | ble        |
| (32-bit Lo                              | ng integer ar                   | nd 32-bit                | REAL variab                 | les defi           | ned in the IS          | SaGRAF m    | ust occupy |
| two netwo                               | ork addresses<br>size of the of | 5. Refer to<br>Diect: "W | o chapter 4<br>/" for Width | 2 of the<br>"H" fo | "User Manu<br>r height | al of ISaG  | RAF PAC".) |
| (3)Location:                            | the X,Y axis                    | of the ob                | oject. Refer                | to Ch.1            | 2 for how t            | to display  | the axis.  |
|                                         |                                 |                          |                             |                    |                        |             |            |
| g_N_Pic                                 |                                 |                          |                             |                    |                        |             |            |
| common Setti                            | ng                              |                          |                             |                    |                        |             |            |
| Num                                     | ber Pictur                      | e                        | N                           | Iew                | →(4)                   |             |            |
| *                                       |                                 |                          | E                           | Edit               | →(5)                   |             |            |
|                                         |                                 |                          | D                           | elete              | →(6)                   |             |            |
|                                         |                                 |                          |                             |                    |                        |             |            |
|                                         |                                 |                          |                             |                    |                        |             |            |
|                                         |                                 | _                        |                             |                    |                        |             |            |
|                                         |                                 | 01                       | Carcal                      |                    |                        |             |            |
|                                         |                                 | 40                       |                             |                    |                        |             |            |
|                                         |                                 |                          |                             |                    |                        |             |            |
|                                         | IC                              | P DAS C                  | o., Ltd. Tec                | hnical c           | locument               |             |            |

| Classification                                                  | ISaGRAF FAQ                                                        | -146                                  |                                 |                     |                             |                           |                           |
|-----------------------------------------------------------------|--------------------------------------------------------------------|---------------------------------------|---------------------------------|---------------------|-----------------------------|---------------------------|---------------------------|
| Author                                                          | Raven Liu                                                          | Version                               | 1.01                            | Date                | Oct. 2011                   | Page                      | 41 / 70                   |
| (4)New: open<br>(5)Edit: edit a<br>(6)Delete: del               | a setting win<br>picture setti<br>lete a picture                   | ndow to<br>ing                        | add a new                       | picture             |                             |                           |                           |
| * Setting desc                                                  | cription:                                                          |                                       |                                 |                     |                             |                           |                           |
| <b>New</b><br>Click the "Nev                                    | v" button to s                                                     | see the f                             | following set                   | tting wi            | indow                       |                           |                           |
| g_N_Pic NewItem Number 0 Picture                                | Add                                                                | (a)<br>► (b)<br>→(c)                  |                                 |                     |                             |                           |                           |
| (a)Number: if<br>Max. 50 n<br>(b)Picture: th<br>(c)Add: click t | read this int<br>umbers from<br>e picture's file<br>to add this se | eger val<br>0~49.<br>e name<br>etting | lue, the obje<br>to display     | ect will            | display this                | setting p                 | icture.                   |
| Number                                                          | Picture<br>Led02-s-0.gif                                           | •                                     | New<br>Edit K<br>Delete         |                     |                             |                           |                           |
| Edit<br>Select the iter<br>click "Add" to                       | n want to ed<br>save it. If fo                                     | it, then<br>rget to s                 | click "Edit" t<br>select any it | to open<br>em, it v | the setting<br>will open th | g window.<br>e first iter | After edit,<br>n's window |
| <b>Delete</b><br>Select the iter<br>item, it will de            | n want to de<br>elete the first                                    | lete, the<br>item                     | en click "Del                   | ete" to             | delete it. If               | f forget to               | select any                |
|                                                                 |                                                                    |                                       |                                 |                     |                             |                           |                           |
|                                                                 |                                                                    |                                       |                                 |                     |                             |                           |                           |
|                                                                 |                                                                    |                                       |                                 |                     |                             |                           |                           |
|                                                                 |                                                                    |                                       |                                 |                     |                             |                           |                           |

ICP DAS Co., Ltd. Technical document

| Classification | ISaGRAF FAQ | SaGRAF FAQ-146 |      |      |           |      |         |
|----------------|-------------|----------------|------|------|-----------|------|---------|
| Author         | Raven Liu   | Version        | 1.01 | Date | Oct. 2011 | Page | 42 / 70 |

# 1.3.13 : g\_Trace2 : display a 2-axes (x , y) or 1-axis (x : Horizontal) or 1-axis (y : Vertical) moving trace map

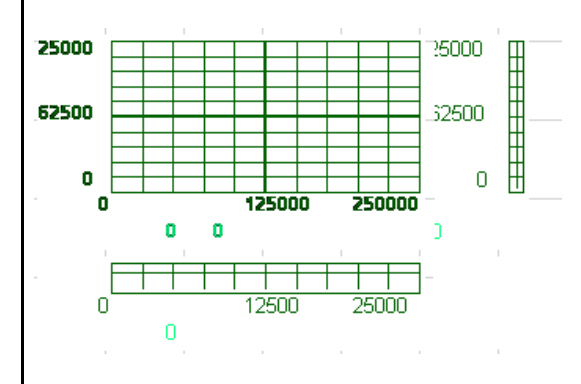

Please drag the object into the editing area and select one of the axis options: Only x-axis, Only y-axis, x and y axis.

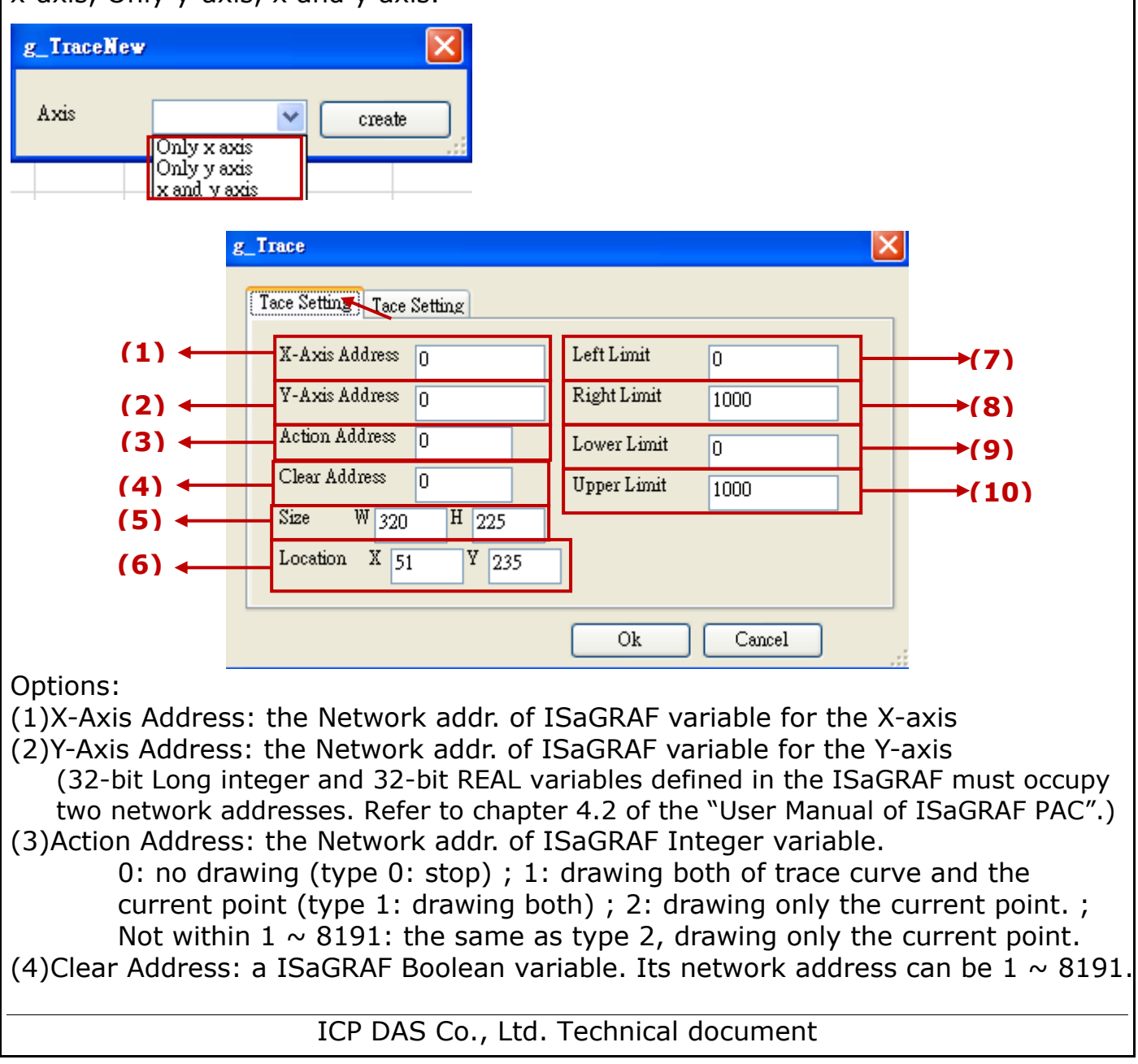

| Classification | ISaGRAF FAQ | ISaGRAF FAQ-146 |      |      |           |      |         |
|----------------|-------------|-----------------|------|------|-----------|------|---------|
| Author         | Raven Liu   | Version         | 1.01 | Date | Oct. 2011 | Page | 43 / 70 |

If the Boolean is True, the trace curve is cleared once, and then Soft-GRAF will change the Boolean to False automatically. In ISaGRAF software, user can manually set the Boolean to True to clear the trace curve. If its network address is not within  $1 \sim 8191$ , the clearing function will not enable.

(5)Size: the size of the object; "W" for Width, "H" for height.

(6)Location : the X,Y axis of the object. Refer to Ch.1.2 for how to display the axis. (7)Left Limit: set the left limit of the X-axis in the trace map

(8)RightLimit: set the right limit of the X-axis in the trace map

(9)Lower Limit: set the bottom limit of the Y-axis in the trace map

(10)Upper Limit: set the upper limit of the Y-axis in the trace map

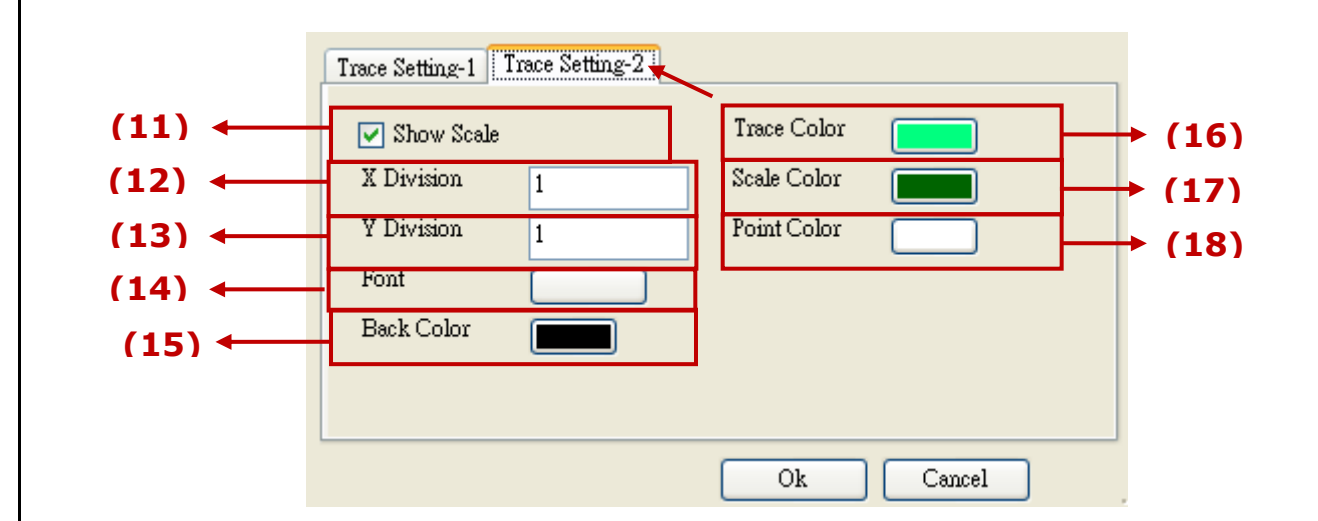

(11) show scale: check box to show the border of the axis and its scale

- (12)X Division: if "show scale" is checked, it means displaying the current position value at the bottom and divide the X-axis by this integer value.
- (13)Y Division: if "show scale" is checked, it means displaying the current position value at the bottom and divide the \*-axis by this integer value.
- (14)Font: set the font style and size of the text, useless in other font setting. The maximum size is 10 and the minimum is 6 for this object.
- (15)Back Color: the backcolor of the trace map

(16) Trace Color: the color of the trace curve

(17)Board Color: the color of mesh and border

(18)Point Color: the color of the current point

| Classification                                                                                                    | ISaGRAF FAC                                                                                                    | Q-146                                                                                                    |                                                                                                    |                                                                                   |                                                                                   |                                                                                            |                                                      |                                                                  |
|----------------------------------------------------------------------------------------------------|----------------------------------------------------------------------------------------------------|----------------------------------------------------------------------------------------------------|----------------------------------------------------------------------------------------------------|-----------------------------------------------------------------------------------|-----------------------------------------------------------------------------------|--------------------------------------------------------------------------------------------|------------------------------------------------------|------------------------------------------------------------------|
| Author                                                                                                    | Raven Liu                                                                                                    | Version                                                                                                    | 1.01                                                                                                    |                                                                                   | Date                                                                              | Oct. 2011                                                                                  | Page                                                 | 44 / 70                                                          |
| 1.3.14 : g_B<br>16-bit signe                                                                                                    | ar : display<br>d integer o                                                                                                    | r a Bar-m<br>r 32-bit                                                                                                    | eter pie<br>float v                                                                                                  | cture<br>value                                                                    | e to sh                                                                           | iow a 32-b                                                                                 | it signed                                            | l integer,                                                       |
| (1)<br>(2)<br>(3)<br>(4)<br>(5)                                                                                                    | Setting L<br>Net Wor<br>Size<br>Location<br>Fore Col<br>Back Co                                                                                                    | Setting 2<br>k Address 1<br>W 240<br>X 148<br>or IIIIIIIIIIIIIIIIIIIIIIIIIIIIIIIIIIII                                         | H 40<br>Y 187                                                                                                    |                                                                                   | ale color<br>ord 💌<br>Show Valu<br>Show Scale<br>Ok                               | Le<br>e<br>Cancel                                                                          |                                                      | (6)<br>(7)<br>(8)<br>(9)                                         |
| Options:<br>(1)Net Work A<br>(32-bit Lor<br>two netwo<br>(2)Size: the s<br>(3)Location: t<br>(4)ForeColor:<br>(5)BackColor:<br>(6)Scale Colo<br>(7)Data Type:<br>(16-b<br>(8)Show Valu<br>(9)Show Scale | Address: the<br>ng integer an<br>rk addresses<br>ize of the ob-<br>the X,Y axis<br>the fore col<br>the back co<br>r: the color of<br>select the co-<br>it signed int<br>e: check to s<br>e: check to s | ISaGRA<br>d 32-bit<br>. Refer to<br>oject; "W<br>of the ob<br>or of the<br>olor of the<br>olor of the<br>show the<br>show the | F Modb<br>REAL v<br>o chapte<br>for W<br>oject. R<br>Bar-m<br>e Bar-r<br>ale<br>e type.<br>"real"<br>currer<br>scale | ous N<br>ariabl<br>er 4.2<br>/idth,<br>efer f<br>eter<br>neter<br>(32-b<br>nt val | etwork<br>les defi<br>2 of the<br>"H" fo<br>to Ch.1<br>be "lo<br>oit float<br>ue. | Address fo<br>ned in the I<br>"User Manu<br>r height.<br>1.2 for how<br>ng" (32-bit<br>t). | or the vari<br>SaGRAF m<br>Jal of ISaC<br>to display | able<br>nust occupy<br>GRAF PAC".)<br>7 the axis.<br>er), "word" |
|                                                                                                    | IC                                                                                                    | P DAS C                                                                                                    | o., Ltd.                                                                                                    | Tecł                                                                              | nnical c                                                                          | locument                                                                                   |                                                      |                                                                  |

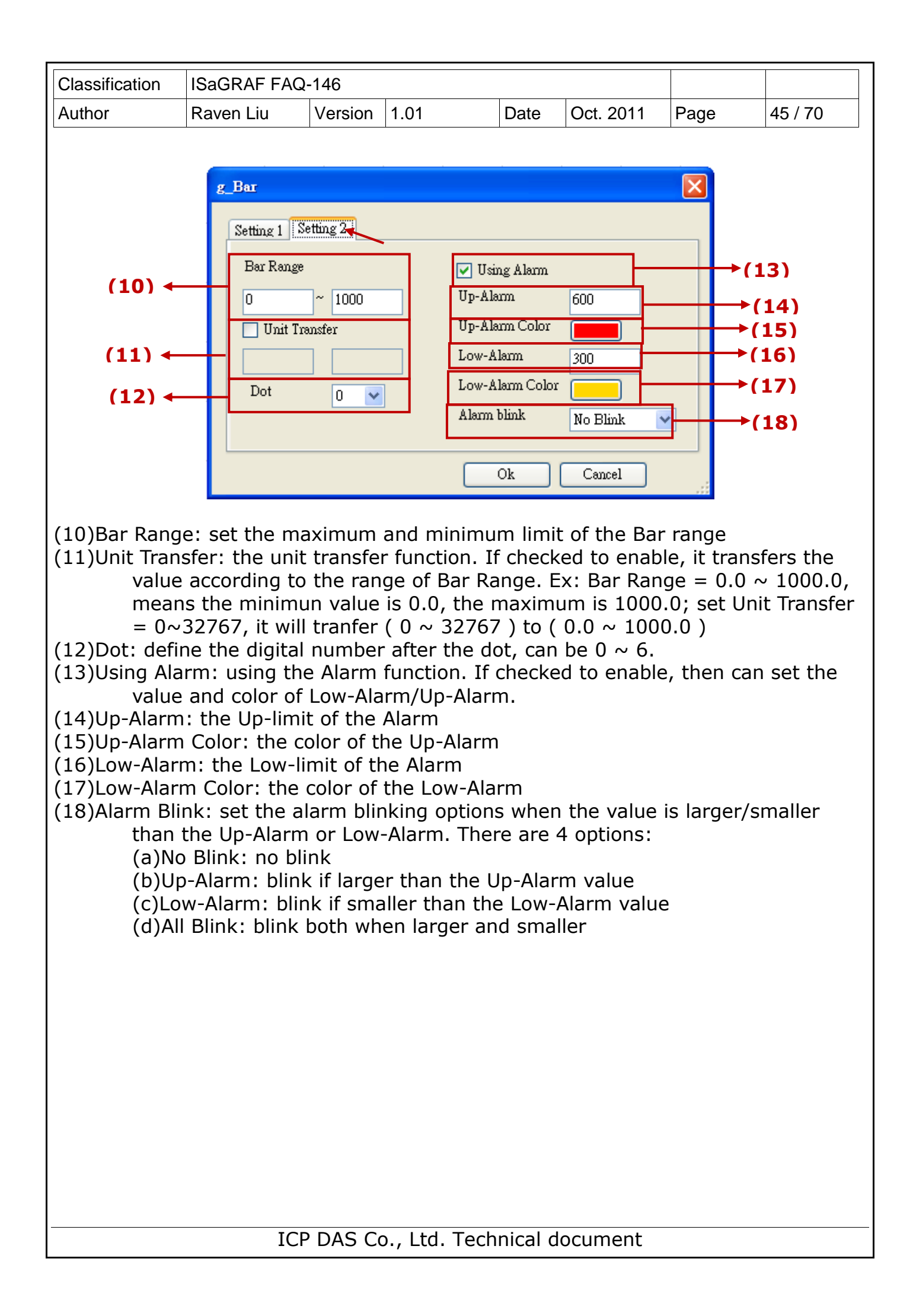

| Classification                                                  | ISaGRAF FAG                                                      | Q-146                                                                               |                                                                  |                      |           |           |
|-----------------------------------------------------------------|------------------------------------------------------------------|-------------------------------------------------------------------------------------|------------------------------------------------------------------|----------------------|-----------|-----------|
| Author                                                          | Raven Liu                                                        | Version 1.01                                                                        | Date Oc                                                          | rt. 2011             | Page      | 46 / 70   |
| 1.3.15 g_Re                                                     | ect : Draw a                                                     | rectangle                                                                           |                                                                  |                      |           |           |
|                                                                 | (1) ← Size<br>(2) ← Location<br>(3) ← Edge W<br>(4) ← Rect Co    | W 50 H 50<br>A X 265 Y 229<br>Vidth 2                                               |                                                                  |                      |           |           |
| (1)Size: the s<br>(2)Location:<br>(3)Edge Widt<br>(4)Rect Color | size of the ob<br>the X,Y axis<br>ch : set up th<br>: set up the | oject; "W" for Wid<br>of the object. Ref<br>e border line's wi<br>border color of t | Ith, "H" for he<br>fer to Ch.1.2 f<br>dth, 1~10.<br>he rectangle | eight.<br>For how to | o display | the axis. |
|                                                                 | τC                                                               | PDAS Coltd T                                                                        | echnical docu                                                    | Iment                |           |           |
|                                                                 | IC IC                                                            |                                                                                     |                                                                  | inclic               |           |           |

| Class            | ification                                                                                                    | ISaGRAF FAQ-                                                      | -146                                        |                                                   |                                |                                             |                                       |            |      |  |
|------------------|----------------------------------------------------------------------------------------------------|-------------------------------------------------------------------|---------------------------------------------|---------------------------------------------------|--------------------------------|---------------------------------------------|---------------------------------------|------------|------|--|
| Autho            | r                                                                                                    | Raven Liu                                                         | Version                                     | 1.01                                              | Date                           | Oct. 2011                                   | Page                                  | 47 / 7     | 0    |  |
| <b>1.4 :</b>     | How to                                                                                                    | <b>set up the a</b>                                               | access                                      | permission                                        | • <b>of HM</b>                 | II<br>II security i                         | nlease ref                            | ers to     | the  |  |
| follow<br>"Proje | following steps. The HMI password security is accomplished by the menu of<br>"Project" > "password" and two HMI objects "g_Login" and "g_logout". |                                                                   |                                             |                                                   |                                |                                             |                                       |            |      |  |
| The S            | Setting St                                                                                                    | teps:                                                             |                                             |                                                   |                                |                                             |                                       |            |      |  |
| (1)              | Open a                                                                                                    | project of the<br>ect Help<br>IP Setting<br>PassWord<br>Upload    | Sort-G                                      | RAF Studio                                        | and lick                       | < the "Proje                                | ct"→"Pass                             | word       | T    |  |
| (2)              | Set the                                                                                                    | password and                                                      | d level                                     |                                                   |                                |                                             |                                       |            |      |  |
|                  | PassWordI                                                                                                    | lg                                                                |                                             |                                                   |                                |                                             |                                       |            |      |  |
|                  | Leve                                                                                                    | el 1                                                              | ▼                                           |                                                   | All P                          | assword                                     |                                       |            |      |  |
|                  | Password                                                                                                    |                                                                   |                                             | (b)                                               |                                | Level                                       | Password                              | _          |      |  |
|                  |                                                                                                    | Create                                                            | Delet                                       | e                                                 |                                | Level 1                                     | 123456                                |            |      |  |
|                  |                                                                                                    | <u> </u>                                                          |                                             | ::                                                | —                              | Level 2                                     | 123456                                |            |      |  |
|                  | (a)Leve                                                                                                    | : the security                                                    | y levels                                    | can be                                            | —                              | Level 3                                     | NULL                                  |            |      |  |
|                  | 1~10                                                                                                    | J. The larger                                                     | number                                      | r has the                                         | -                              | Level 4                                     | NULL<br>NULL                          |            |      |  |
|                  | high                                                                                                    | er authority.                                                     | Click the                                   | e button                                          | -                              | Level 5                                     | MIII I                                |            |      |  |
|                  |                                                                                                    | to see the se                                                     | etting pa                                   | asswords                                          | -                              | Level 7                                     | NIII.I.                               |            |      |  |
|                  | for a                                                                                                    | II levels. "NU                                                    | LL" mea                                     | ans that                                          | -                              | Level 8                                     | NIII.L                                |            |      |  |
|                  | level                                                                                                    | doesnot set                                                       | passwo                                      | rd.                                               | -                              | Level 9                                     | NIIL                                  |            |      |  |
|                  |                                                                                                    |                                                                   |                                             |                                                   |                                | Devers                                      | NODE                                  | <b></b>    |      |  |
| (3)              | (b)Passv<br>selec<br>Create a<br>it is blar                                                                                                    | vord: the pas<br>sted level.<br>a new passwc<br>nk. Then, key     | ssword o<br>ord: first<br>in a pa           | of the<br>t, select a Le<br>ssword and            | evel. If<br>click "(           | this level ha                               | as no pass                            | sword      | yet, |  |
|                  | PassWord<br>La<br>Passwor                                                                                                    | 1 <b>D1g</b><br>evel 1<br>d 123456 <br>Creat                      | Le Dei                                      | Lete                                              |                                |                                             |                                       |            |      |  |
| (4)              | Change/<br>"passwo<br>and click<br>passwor                                                                                                    | 'Delete passw<br>rd" column w<br>< "Create" to<br>'d, please clic | vord: se<br>vill show<br>replace<br>k "Dele | lect the Lev<br>the current<br>the passwo<br>te". | el that<br>t passw<br>rd. If u | wants to ch<br>Iord. Key in<br>Iser wats to | iange. The<br>the new p<br>delete the | e<br>Sassw | ord  |  |
|                  |                                                                                                    | ICP                                                               | DAS Co                                      | o., Ltd. Tech                                     | nical d                        | ocument                                     |                                       |            |      |  |

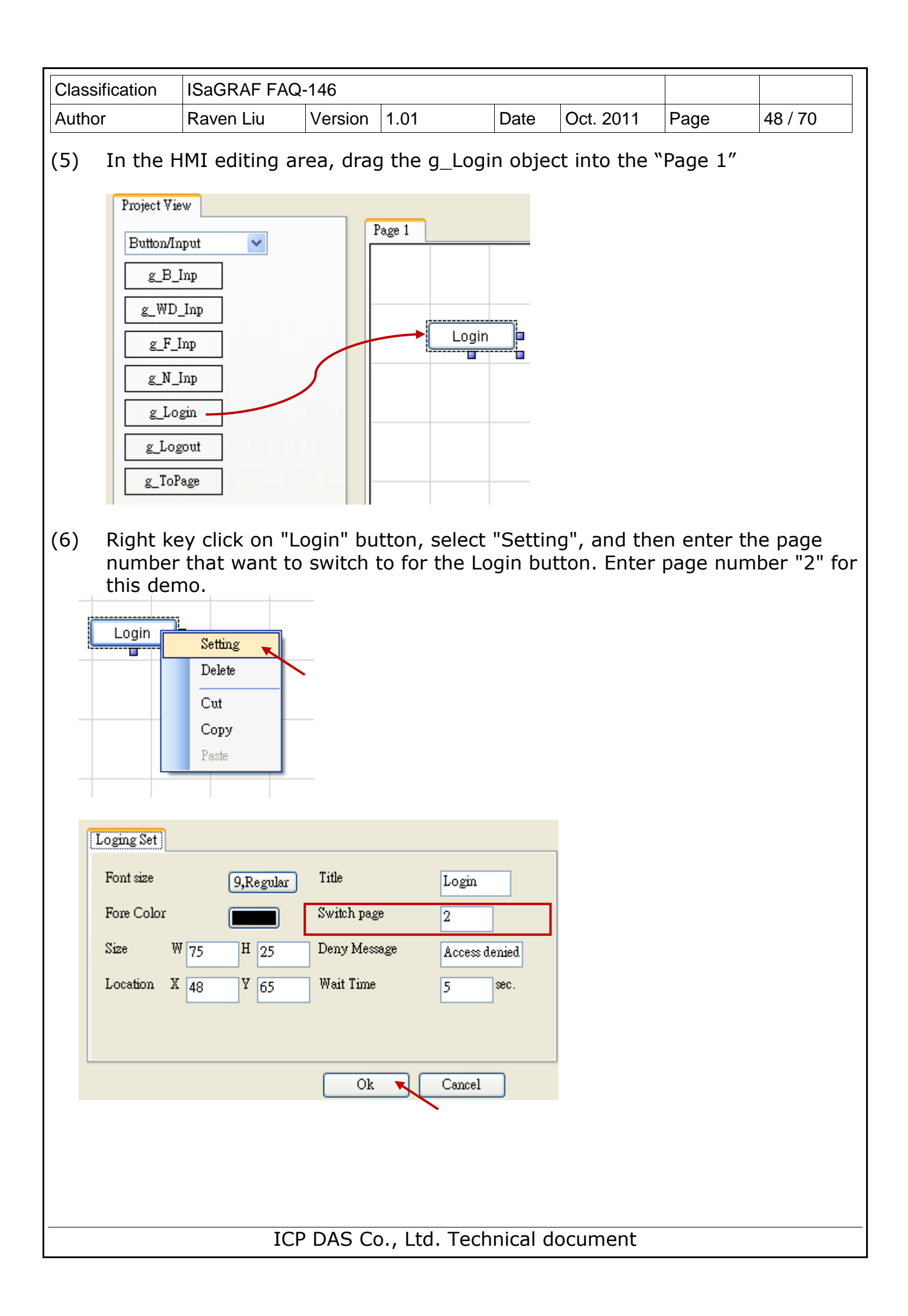

| Classifica   | ation                                                                             | ISaGRAF FA                      | Q-146                    |                        |                         |                               |                           |                |
|--------------|-----------------------------------------------------------------------------------|---------------------------------|--------------------------|------------------------|-------------------------|-------------------------------|---------------------------|----------------|
| Author       |                                                                                   | Raven Liu                       | Version                  | 1.01                   | Date                    | Oct. 2011                     | Page                      | 49 / 70        |
| (7) Sv th    | witch t<br>nis pag                                                                | o Page 2, a<br>e is protect     | nd drag t<br>ed by the   | he "g_Lc               | ogout" ob<br>rd securit | ject into the                 | editing ar                | ea. Now        |
|              | Button/Inp<br>g_B_In<br>g_WD_I<br>g_F_In<br>g_N_In<br>g_Logi<br>g_Logo<br>g_ToPaj | ut V<br>p<br>np<br>p<br>n<br>ut | Pe                       | age 2                  | Logout                  |                               |                           |                |
| (8) Ur<br>ca | pload t<br>an login<br>age1                                                       | the project<br>the HMI p        | to the PA<br>project. Cl | C. Click t<br>ick Logo | he "Logiı<br>ut button  | n" button and<br>can exit the | d enter pa<br>e HMI projo | ssword<br>ect. |
|              |                                                                                   | IC                              | CP DAS CO                | o., Ltd. T             | echnical                | document                      |                           |                |

| Classification | ISaGRAF FAQ | SaGRAF FAQ-146 |      |      |           |      |         |
|----------------|-------------|----------------|------|------|-----------|------|---------|
| Author         | Raven Liu   | Version        | 1.01 | Date | Oct. 2011 | Page | 50 / 70 |

#### 1.5 : How does the Soft-GRAF driver distinguish the picture animate or not?

**NOTE:** Only the objects **g\_B\_Pic** and **g\_N\_Pic** can use the animate picture that support by **Soft-GRAF.** 

The animate picture file should be named as \*(ABC).gif (or .jpg or .png). The ABC is three number of  $0 \sim 9$ . If the picture format is correct and the file name is correct, the Soft-GRAF driver will display it as animate picture. The AB defines the amount of pictures to be animate. The C defines the time-period to switch pictures, can be 0 to 9. If C is 0, it means the picture is not animate. The unit of C is about 0.125 seconds for XP-8xx7-CE6 PAC, while is about 0.25 seconds for WP-8xx7 and VP-2xW7 PAC.

For ex., '\gif\Fan04-s-(061).gif' means the file is an animate picture. It contains 6 pictures. The switching time is about 0.125 seconds for the XP-8xx7-CE6 PAC ( about 0.25 seconds if running in the WP-8xx7 and VP-2xW7PAC).

For ex.,  $\gif{Fan04-s-(062).gif}$  means the file is an animate picture. It contains 6 pictures. The switching time is about 2 x 0.125 = 0.25 seconds for the XP-8xx7-CE6 PAC ( about 0.5 seconds if running in the WP-8xx7 and VP-2xW7PAC).

For ex., '\gif\Fan04-s-(060).gif' is not an animate picture because the switching time is 0. The following picture is the content in the \gif\Fan03-s-(041).gif . It consists of 4 small pictures to become a big picture (from left to right). The Soft-GRAF driver will display it as animated picture.

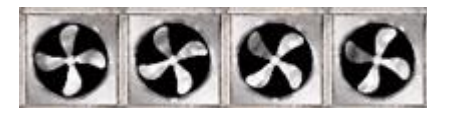

User can find the default burned-in pictures in the following CD-ROM or web site.

WP-8xx7 CD:\napdos\isagraf\wp-8xx7\driver\wp-8x47\1.37\sofgrafy\ XP-8xx7 CD :\napdos\isagraf\xp-8xx7-ce6\driver\1.18\sofgrafy\ VP-2xW7 CD:\napdos\isagraf\vp-25w7-23w7\driver\1.29\sofgrafy\ or www.icpdas.com > FAQ > Software > ISaGRAF > FAQ-146 in the downloaded ZIP file.

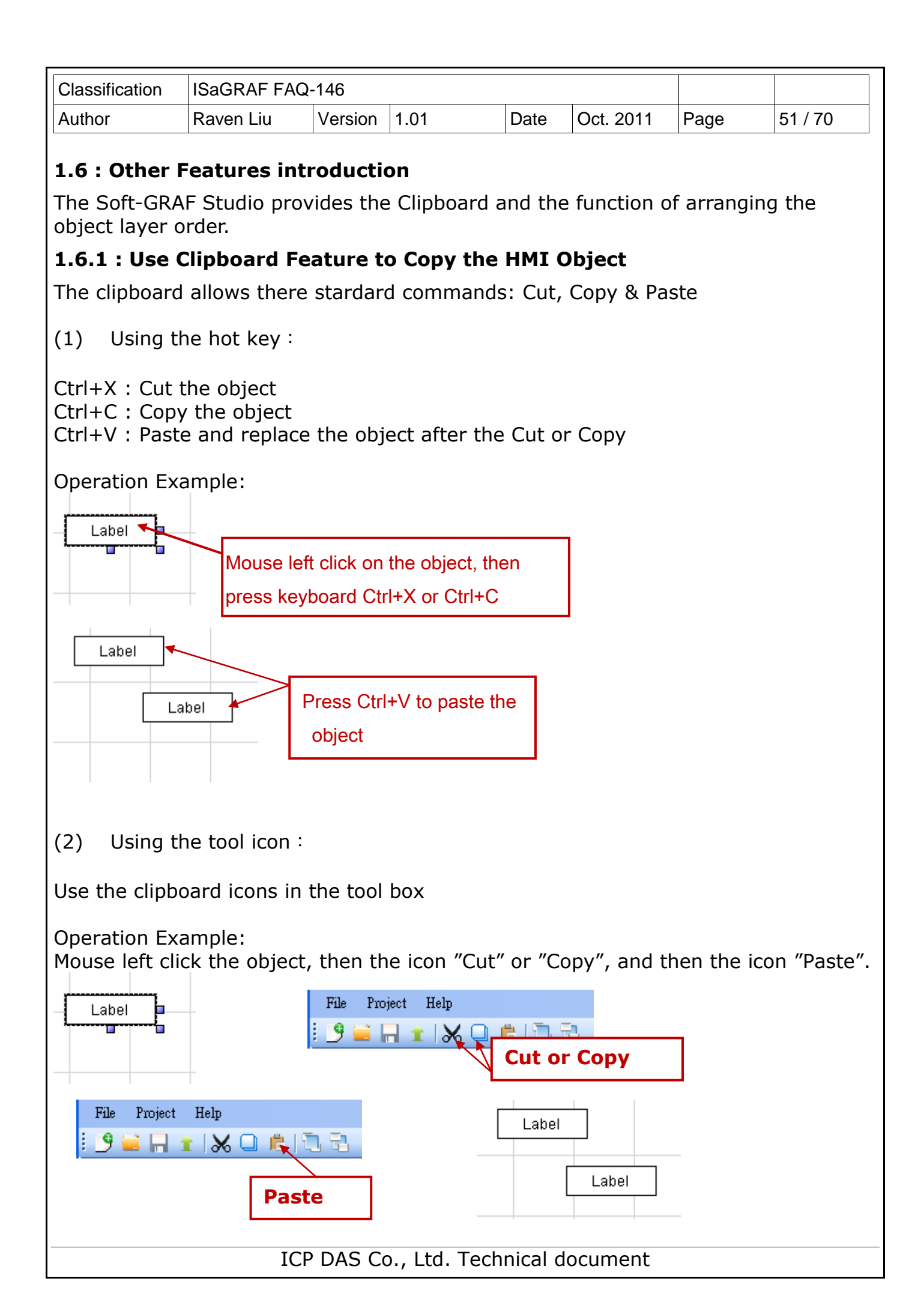

| Classification | ISaGRAF FAQ | SaGRAF FAQ-146 |      |      |           |      |         |
|----------------|-------------|----------------|------|------|-----------|------|---------|
| Author         | Raven Liu   | Version        | 1.01 | Date | Oct. 2011 | Page | 52 / 70 |

(3) Using the mouse right key :

Mouse right key click on the object, then select the "Cut" or "Copy" from the popup menu. Then, mouse right key click on the blank editing area and select the "Paste".

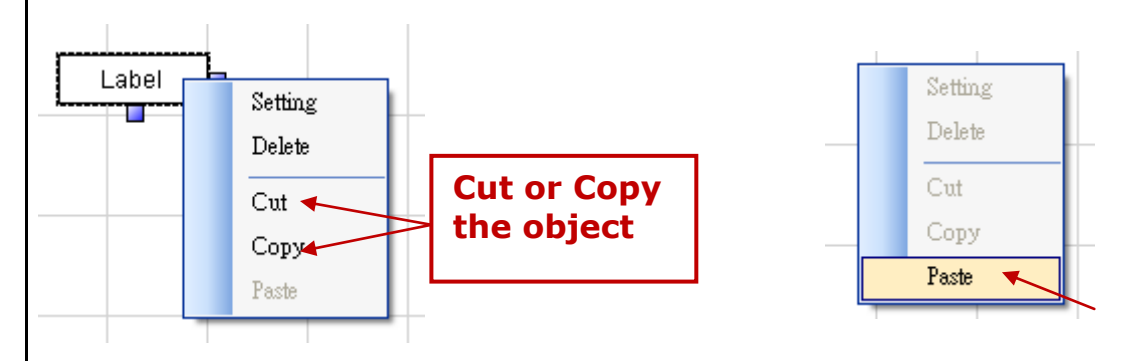

# **1.6.2 : Use Clipboard Feature to Paste the Text into HMI Object**

After copying the text, mouse left click the box of "Title" in the HMI, then mouse right click and select the "Paste".

| Net Work Address |          | Size W 122      | H 44      |
|------------------|----------|-----------------|-----------|
| Font size        | 12,Regul | Location X 507  | ¥ 229     |
| Fore Color       |          | Text Align Cent | er 💌      |
| Back Color       |          | Title           | (復度(11))  |
|                  |          | Ok Cancel       | - 剪下①<br> |
|                  |          |                 |           |
|                  |          |                 | 刪除①       |
|                  |          |                 | 全選(点)     |
|                  |          |                 |           |
|                  |          |                 |           |
|                  |          |                 |           |
|                  |          |                 |           |

| Classification | ISaGRAF FAQ- | ISaGRAF FAQ-146 |      |      |           |      |         |
|----------------|--------------|-----------------|------|------|-----------|------|---------|
| Author         | Raven Liu    | Version         | 1.01 | Date | Oct. 2011 | Page | 53 / 70 |

## **1.6.3 : Adjust the Objects order**

Soft-GRAF Studio offers the function to adjust the layer order of the object. The first created object in the Soft-GRAF Studio default has the highest level Layer. The higher Layer object is above the lower Layer object when the objects overlap with others. User can change the Layer level to use the overlapped object. When you click an object, its layer level and position will show on the left-up corner of the HMI editing area, the larger number Layer with the higher level.

[x = 276, y = 85, Layer = 5, g\_WD\_Val] Page 1

Operation Example:

There are two overlapped objects, g\_Label (Label button) and g\_B\_Inp. The object g\_Label has the higher Layer than the g\_B\_Inp, and covers on it.

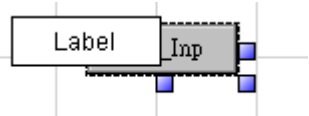

Select the Label and click on the tool icon "Sent to Back", then can see  $g_B_{Inp}$ .

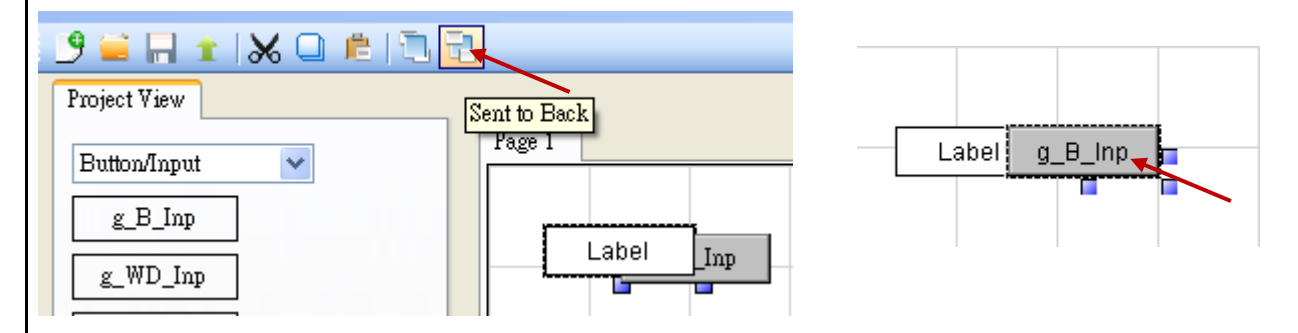

When the HMI page needs a background picture, please add it via g\_B\_Pic object. (Recommand user to add it at the last step for the convenience.) First, drag a g\_B\_Pic object.

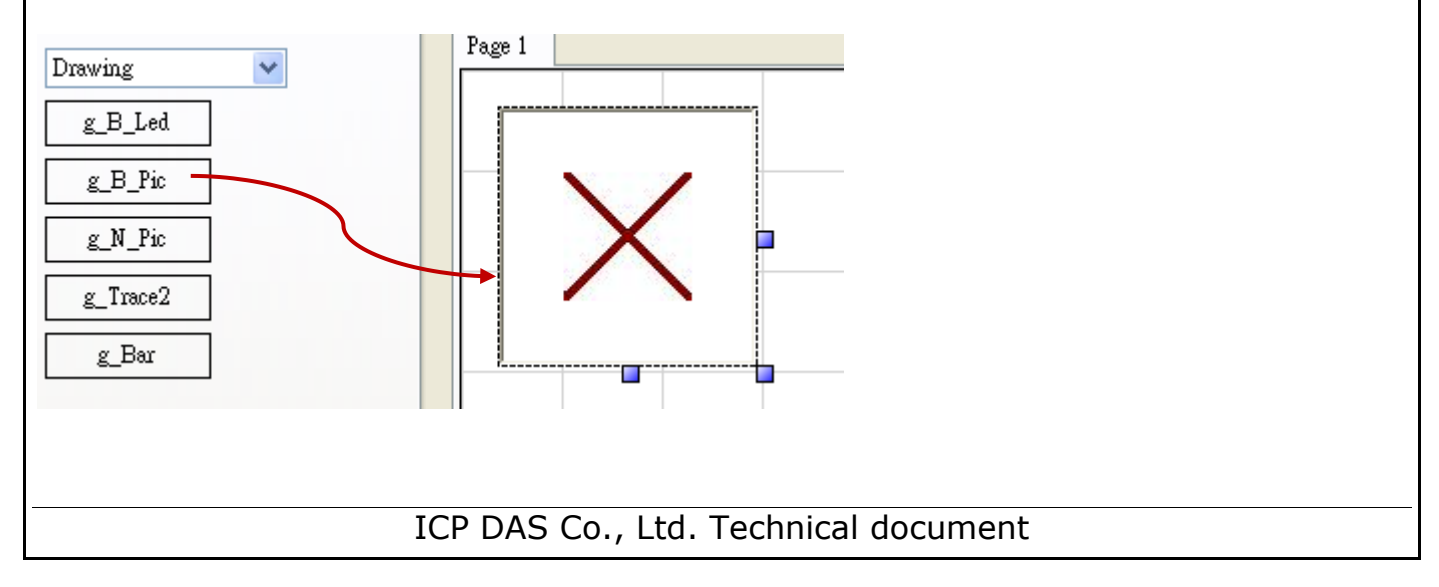

| Classification | ISaGRAF FAQ | SaGRAF FAQ-146 |      |      |           |      |         |
|----------------|-------------|----------------|------|------|-----------|------|---------|
| Author         | Raven Liu   | Version        | 1.01 | Date | Oct. 2011 | Page | 54 / 70 |

Mouse right-click on the object, select "Setting" and set the "False File". Select a background picture for the "False File" and then click "Ok". If the picture is covering other objects, please select it and click the "Sent to Back" until all other objects showing up.

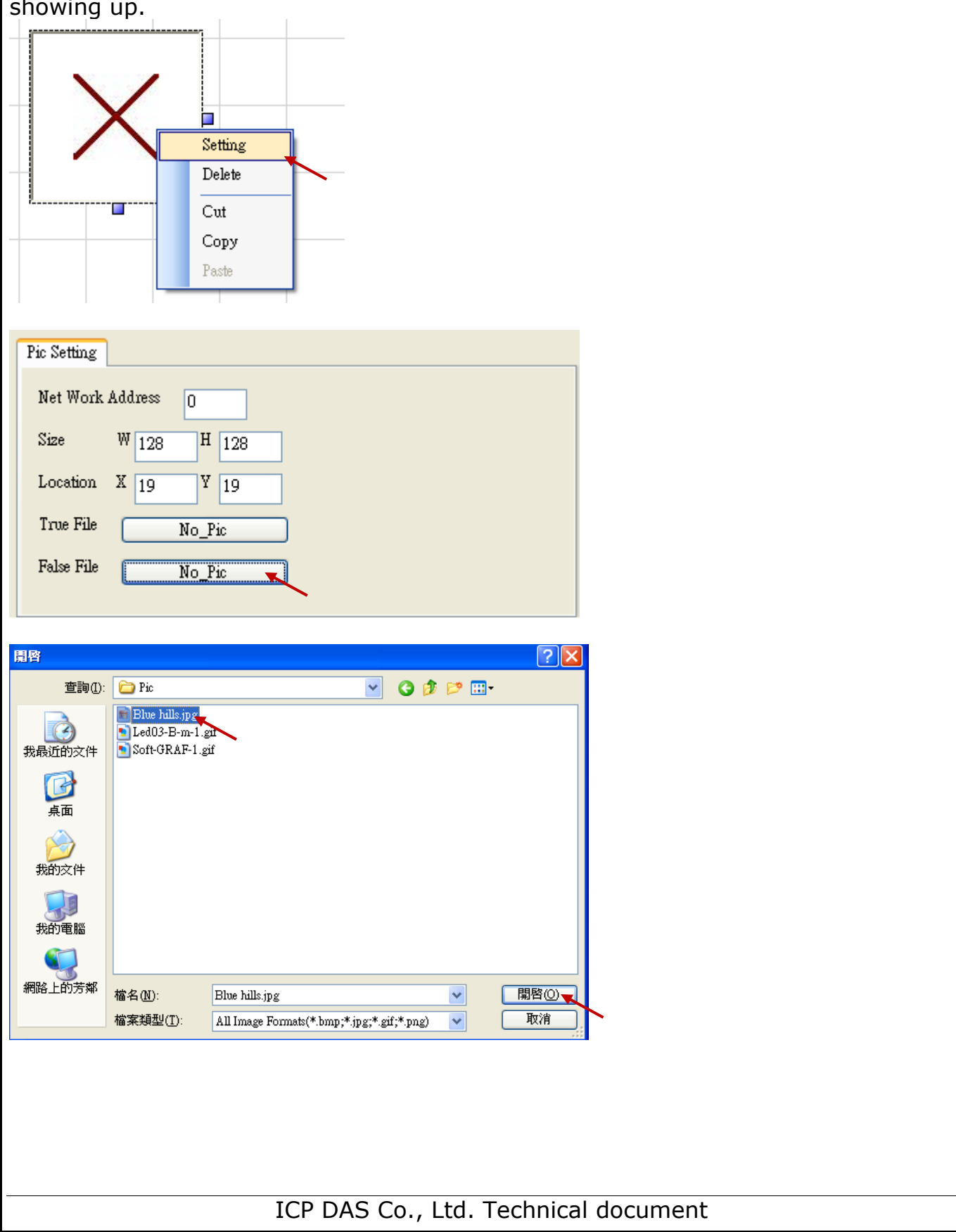

| Classification | ISaGRAF FAQ-146 |         |      |      |           |      |         |
|----------------|-----------------|---------|------|------|-----------|------|---------|
| Author         | Raven Liu       | Version | 1.01 | Date | Oct. 2011 | Page | 56 / 70 |

#### **1.6.4:** Switch the Soft-GRAF HMI page by ISaGRAF program

User can declare the below two ISaGRAF integer variables to switch the page of the Soft-GRAF HMI and to read the current page number. (Note: Only the Soft-GRAF driver version 1.06 and later version supports this function.)

The integer variable which with the network address number 8191 (Hex is 1FFF) is for switching the Soft-GRAF page. Please must declare it as "internal" and assign an initial value 65535. For example, as the "To\_Page" in the below table. If setting it as 1, the Soft-GRAF HMI will switch to the Page 1 and then this "To\_page" will be reset as 65535 by HMI automatically. If setting it as 2, the Soft-GRAF HMI will switch to the Page 2 and then the Soft-GRAF HMI will reset "To\_Page" as 65535 automatically. If setting it as a non-existing page number, the Soft-GRAF HMI will not swtich the page.

The integer variable which with the network address number 8190 (hex is 1FFE) is for reading the current Soft-GRAF HMI page number. The value can be 1, 2, 3, ...

| Name         | Туре    | Attribution | NetWork<br>Addr.     | Description                                                       |
|--------------|---------|-------------|----------------------|-------------------------------------------------------------------|
| To_Page      | Integer | Internal    | 8191<br>(Hex = 1FFF) | <b>must set an initial value 65535.</b><br>for switching HMI page |
| Current_Page | Integer | Internal    | 8190<br>(Hex = 1FFE) | For reading the current page number.                              |

| Attributes       Format       Store         Internal       Integer (standard)       Cancel         Input       Real       Next         Output       Initial value: 65535       Previous         Dim:       Egtended       Egtended | Name:       To_Page       Network Address:       1FFF         Comment:       set initial value to 65535, NetWork addr. is 8191 (Hex=1FFF)       Image: Conversion:       Image: Conversion: <t< th=""></t<> |
|----------------------------------------------------------------------------------------------------|----------------------------------------------------------------------------------------------------|
|                                                                                                    | Attributes       Format       Store         Integer       Integer       (standard)       Cancel         Input       Real       Next         Constant       Initial value:       65535       Previous         Dim:       Extended       Extended                                                                                                    |

| Classification                                    | Classification ISaGRAF FAQ-146 |         |             |        |           |      |         |  |
|---------------------------------------------------|--------------------------------|---------|-------------|--------|-----------|------|---------|--|
| Author                                            | Raven Liu                      | Version | 1.01        | Date   | Oct. 2011 | Page | 57 / 70 |  |
| 1.6.5: Check/Upgrade the Soft-GRAF driver version |                                |         |             |        |           |      |         |  |
| 1.6.5: Cnec                                       | k/Upgrade 1                    | the Sof | t-GRAF driv | ver ve | rsion     |      |         |  |

| Check the current Solt Oldar unver version. Click the left top corner of Tage 1.                                                                                                    |
|----------------------------------------------------------------------------------------------------|
| This is Page 1                                                                                                    |
| Welcome to the Soft-GRAF Demo 01. Please<br>visit www.icpdas.com > FAQ > Software ><br>ISaGRAF > FAQ-131                                                                                                    |
| ON       ON       ON       ->> 5 sec> OFF         ON / OFF       ON> 5 sec> OFF                                                                                                    |
| Goto Page 2                                                                                                    |
| Upgrade the Soft-GRAF driver:                                                                                                    |
| 1. Stop the running ISaGRAF driver                                                                                                    |
| KP-8xx7-CE6 ISaGRAF Driver       CK         Settrg       Web       About         Configuration       Slave Number :       I         Slave Number :       I       Modbus RTU Slave Port       COM2         Baud Rate       19200       , N, 8, 1       Modify         Project       Current Application       wp_vb03, ISA13=1956, ISA12=376       Delete         Elapsed Time       0:0:32:15       End Driver |
| 2. Download FAQ-146 ( <u>http://www.icpdas.com/faq/isagraf_c.htm</u> > 146), and copy the file "Soft-GRAF.exe" in the "faq146_demo_chinese.zip" to the directory of \system_disk\isagraf\ in the PAC via ftp or USB disk method (replace the old file "Soft-GRAF.exe").                                                                                                    |
| ICP DAS Co. 1td. Technical document                                                                                                    |
|                                                                                                    |

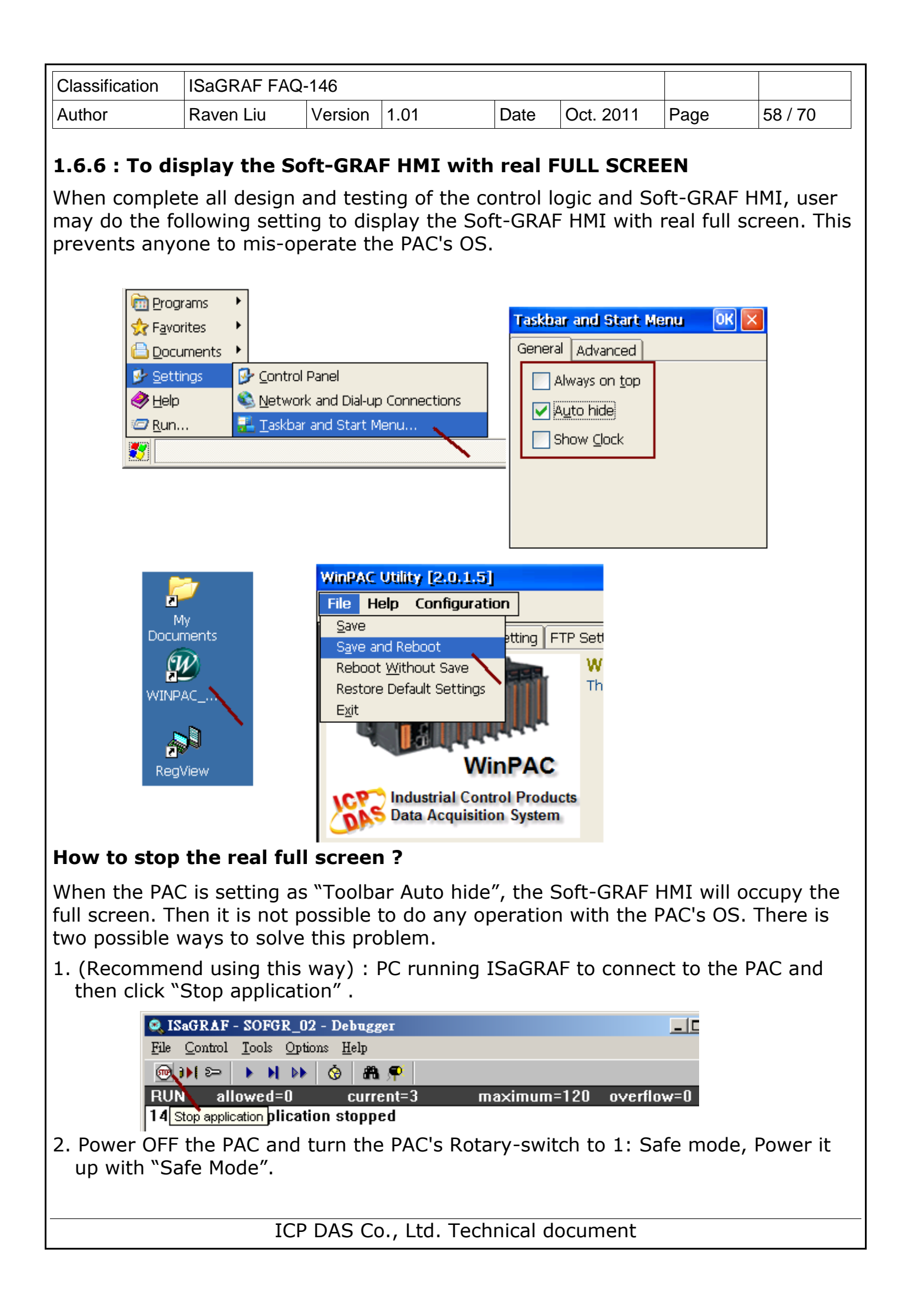

| Classification | ISaGRAF FAQ |         |      |      |           |      |         |
|----------------|-------------|---------|------|------|-----------|------|---------|
| Author         | Raven Liu   | Version | 1.01 | Date | Oct. 2011 | Page | 59 / 70 |

#### **1.6.7 : File management for user edited pictures**

#### Picture files in the PAC:

All user used pictures in the project will be stored in

"\System\_Disk\ISaGRAF\sofgrafy\user\" directory after upload into the PAC. If there are too many pictures and you want to manage them, you can delete all the pictures files under "\System\_Disk\ISaGRAF\sofgrafy\user\" (But do not delete the folder "user".) and upload pictures again via Soft-GRAF Studio.

| Address \System_Disk\ISAGRA |        |            |
|-----------------------------|--------|------------|
| Name                        | Size   | Туре       |
| a) 07.jpg                   | 14.1KB | JPEG Image |
| 🛋 08.jpg                    | 13KB   | JPEG Image |
| 🔊 air-(021).gif             | 9.75KB | GIF Image  |
| 🔊 air-1.jpg                 | 8.29KB | JPEG Image |
| 🔊 back.jpg                  | 4.14KB | JPEG Image |
| 🔊 back-b.jpg                | 4.16KB | JPEG Image |

For saving the upload time, Soft-GRAF checks the file name and size when upload the project to the PAC to decide overwrite that file or not. If the file size is the same, it will not upload that file. So, when the picture of HMI screen is not update, please delete the non-updated files in the "\System\_Disk\ISaGRAF\sofgrafy\user\" of the PAC, and then upload the project again via Soft-GRAF Studio.

#### Picture files in the PC / Soft-GRAF Studio:

Normally, the Soft-GRAF Studio will copy all user edited picture files to the D:\Soft-GRAF Studio\ <project-name> \pic\ directory when using them. If user wants to modify the picture file, please close the Soft-GRAF Studio first, then edit the picture file in the D:\Soft-GRAF Studio\ <project-name> \pic\ directory.

| Classification | ISaGRAF FAQ-146 |         |      |      |           |      |         |
|----------------|-----------------|---------|------|------|-----------|------|---------|
| Author         | Raven Liu       | Version | 1.01 | Date | Oct. 2011 | Page | 60 / 70 |

## **1.7 The description of some Soft-GRAF Studio demo projects**

#### 1.7.1 Demo04: display the Objects and the HMI access

This demo displays all HMI Objects and basic operation. First, restore "demo04.pia" and upload it to the PAC.

| Sagraf - Project Management                       |
|---------------------------------------------------|
| <u>File Edit Project Tools Options H</u> elp      |
| 🖹 🖽 🗋 🚹 Archive 🕨 Projects 👞                      |
| sofgr_08 Libraries Common data                    |
| sofgr_09 Import IL program er to www.icpdas.com   |
| ma sofar 01                                       |
|                                                   |
| Archive - Projects                                |
| Workbench Archive                                 |
| demo 01                                           |
| demo02<br>Restore                                 |
| demo04                                            |
| el_03                                             |
|                                                   |
| m94_05                                            |
| sofgr_00                                          |
| sofgr_01                                          |
| Archive location                                  |
| D:\SOFT\ Browse                                   |
|                                                   |
|                                                   |
| ISaGRAF - DEMO04 - Programs                       |
| rie Make rioject loois Denge Options rien         |
|                                                   |
| ST1                                               |
|                                                   |
|                                                   |
| WinPAC-8x47/8x46/8x37/8x36 ISaGRAF Driver OK      |
| Setting Web About                                 |
| Configuration                                     |
|                                                   |
|                                                   |
|                                                   |
| Current Application demo04, ISA11=1384, ISA12=916 |
| Elansed Time 0:0:12:35 End Driver                 |
|                                                   |
|                                                   |
|                                                   |
|                                                   |
| ICP DAS Co., Ltd. Technical documen               |

| Classification | ISaGRAF FAQ-146 |         |      |      |           |      |         |
|----------------|-----------------|---------|------|------|-----------|------|---------|
| Author         | Raven Liu       | Version | 1.01 | Date | Oct. 2011 | Page | 61 / 70 |

Use Soft-GRAF Studio software to open "demo04.sof". It shows as below. (Refer to Chap.1.2 for the steps.) Set up the upload IP and then upload the project.

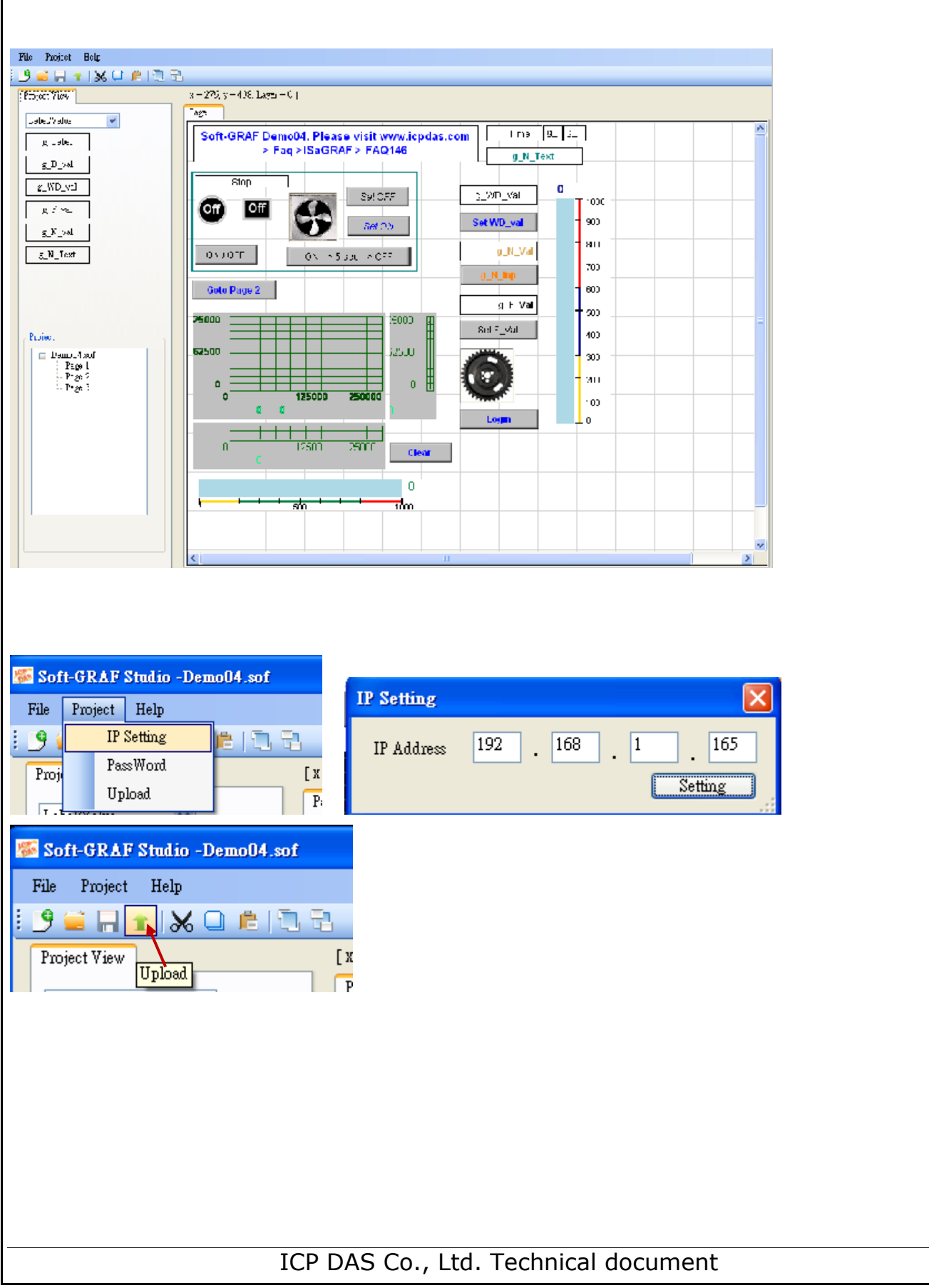

| Classification | ISaGRAF FAQ |         |      |      |           |      |         |
|----------------|-------------|---------|------|------|-----------|------|---------|
| Author         | Raven Liu   | Version | 1.01 | Date | Oct. 2011 | Page | 62 / 70 |

The HMI screen of PAC is as the following picture. "Demo04" contains three HMI pages: Page1 displays all objects, and Page2 & Page3 display the using of security.

Page1:

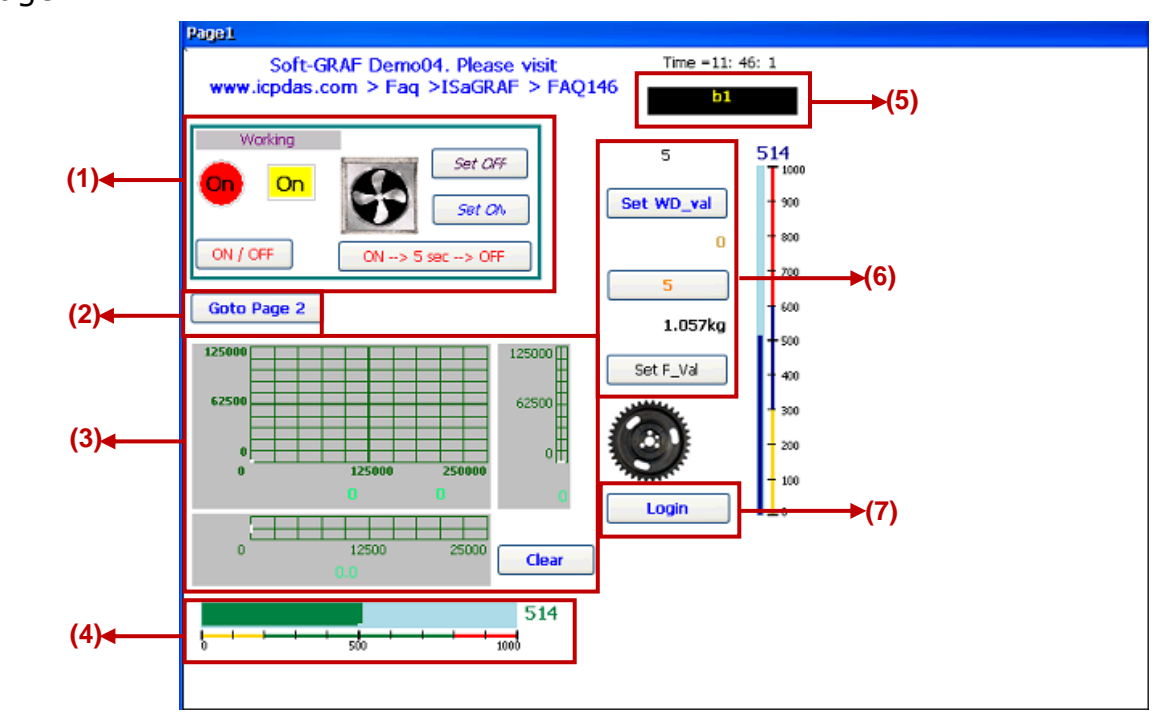

Description and testing:

- (1) Use a Boolean variable to test g\_B\_val, g\_B\_Inp, g\_B\_Led, g\_B\_Pic. Set the g\_B\_Inp as different input type to switch the Boolean variable, such as, press the button "ON $\rightarrow$  5 sec  $\rightarrow$  OFF" can set the Boolean to "True" for 5 seconds and then set it to "False".
- (2) Switch to Page2.
- (3) Display the Trace function draw the curve according to the read value. Setting the "Action Address" can select the way to draw, and setting the "Clear Address" can clear the curve by manual. In the HMI Page2, user can press the button "Clear" to clear the trace curve.
- (4) Display a Bar-meter.
- (5) A g\_N\_Text object: display the specific text according to the read value.
- (6) The buttons set a Word, Integer or Float value from up to down.
- (7) Press the login button can go to Page2.

ICP DAS Co., Ltd. Technical document

| Classification           | ISaGRAF FA                       | Q-146                                    |                                                    |                        |                              |                            |                    |
|--------------------------|----------------------------------|------------------------------------------|----------------------------------------------------|------------------------|------------------------------|----------------------------|--------------------|
| Author                   | Raven Liu                        | Version                                  | 1.01                                               | Date                   | Oct. 2011                    | Page                       | 63 / 70            |
| Page2:                   |                                  |                                          |                                                    |                        |                              |                            |                    |
| (1)                      | Goto Page1                       | g_ToPage()<br>level 2                    | ) with level2 security,<br>? or Higrt user to oper | pls login as<br>ate it |                              |                            |                    |
| (2)                      | Logout                           |                                          | Goto Page3                                         |                        | <b>_</b> ▶(5)                |                            |                    |
|                          | g_F_inpwith level2 se<br>us      | curity, pls login as<br>er to operate it | s level 2 or Higher                                |                        |                              |                            |                    |
|                          | (3)                              | 1.057                                    |                                                    |                        |                              |                            |                    |
|                          | g_F_inpwith level 1 se<br>us     | ecurity, pls login a<br>er to operate it | is level 2 or Higher                               |                        |                              |                            |                    |
|                          | (4)                              | 1.057                                    |                                                    |                        |                              |                            |                    |
|                          |                                  |                                          |                                                    |                        |                              |                            |                    |
| (1) Press th             | e button to a                    | o to the F                               | Page1                                              |                        |                              |                            |                    |
| (2) Log out              | . If login from                  | the "Log                                 | in" button                                         | of Page                | 1 and login                  | successful                 | lly, press         |
| this but                 | on can return                    | to Page:                                 | 1 and logou                                        | it.                    |                              |                            |                    |
| (3) This is a login wit  | i g_F_Inp obje<br>th the Level 2 | ect with t<br>(or uppe                   | :he level 2 a<br>er Level) pa                      | authorit<br>ssword     | y protection<br>that setup i | i. If user c<br>n the Soft | loes not<br>:-GRAF |
| Studio d                 | lesigning step                   | , user ca                                | nnot input                                         | this Floa              | at value. Foi                | r test this                | button,            |
| then the                 | e system will g                  | ress the<br>10 to Pag                    | e2 automat                                         | jin and<br>cically, a  | and then use                 | assword<br>er can pre      | ss this            |
| button t                 | o change its v                   | alue.                                    |                                                    |                        |                              |                            |                    |
| (4) The fund<br>or Level | ction is the sa<br>2 password.   | me as (3                                 | ). For testi                                       | ng, go t               | o Page1 and                  | d enter the                | e Level 1          |
| (5) Switch t             | o Page3. This                    | button,                                  | the same w                                         | vith the               | authority p                  | rotection,                 | switches           |
| level.                   | s only when u                    | ie user ic                               | ins in wit                                         | n the pa               |                              |                            | upper              |
|                          |                                  |                                          |                                                    |                        |                              |                            |                    |
| Page3:                   |                                  |                                          |                                                    |                        |                              |                            |                    |
|                          |                                  |                                          |                                                    |                        |                              |                            |                    |
| Gotoo Page2 →(1)         |                                  |                                          |                                                    |                        |                              |                            |                    |
|                          |                                  |                                          |                                                    |                        |                              |                            |                    |
| (1) Switch t             | the Page2.                       |                                          |                                                    |                        |                              |                            |                    |
|                          |                                  |                                          |                                                    |                        |                              |                            |                    |
|                          |                                  |                                          |                                                    |                        |                              |                            |                    |
|                          |                                  |                                          |                                                    |                        |                              |                            |                    |
|                          | IC                               | P DAS C                                  | o., Ltd. Teo                                       | hnical c               | document                     |                            |                    |

| Classification                                                                                                    |                                                                                                    | 7-146                                                                                                    |                                  |                |           |            |         |  |  |  |
|----------------------------------------------------------------------------------------------------|----------------------------------------------------------------------------------------------------|----------------------------------------------------------------------------------------------------|----------------------------------|----------------|-----------|------------|---------|--|--|--|
| Author                                                                                                    | Raven Liu                                                                                                    | Version                                                                                                    | 1 01                             | Date           | Oct 2011  | Page       | 64 / 70 |  |  |  |
|                                                                                                    |                                                                                                    | V CI SIUIT                                                                                                    | 1.01                             | Dale           | 001. 2011 | i aye      |         |  |  |  |
| 1.7.2 Demo05:<br>This demo she<br>"demo05.pia"                                                                                                    | My Sweet He<br>ows how to<br>and upload<br>ct Management<br>ols Options Help<br><u>Archive</u><br>Libraries<br>Import IL program | Common date<br>Projects<br>Common date<br>Projects<br>Common date<br>Projects<br>Common date<br>Projects<br>Common date<br>Projects<br>Common date<br>Projects<br>Projects<br>Common date<br>Projects<br>Projects<br>Proje | Description<br>interactiv<br>AC. | on<br>re and d | ynamic HM | I page. Re | estore  |  |  |  |
| Workbench<br>creation<br>demo_01<br>demo02<br>demo03<br>demo04<br>demo05<br>el_03<br>el_04<br>el_05<br>sofgr_22<br>sofgr_00<br>sofgr_01<br>sofgr_02<br>Archive location<br>D:\SOFT\                                                                                                    | Archive<br>demo04<br>demo05                                                                                                    | Backup<br><u>R</u> estore<br><u>C</u> lose<br><u>H</u> elp<br>✓ Compress<br><u>B</u> rowse                                                                                                    |                                  |                |           |            |         |  |  |  |
| ISaGRAF - DEMO05 - Programs         File       Make       Project       Tools       Debug       Options       Help         Image: Apple and the main state of the main state of the m |                                                                                                    |                                                                                                    |                                  |                |           |            |         |  |  |  |
| Configuration<br>Slave Number :<br>Modbus RTU Slave P<br>Baud Rate 19<br>Project                                                                                                    | 1<br>Vort None<br>1200 , N, 8, 1                                                                                                 | [Modify]                                                                                                    |                                  |                |           |            |         |  |  |  |
| Current Application                                                                                                    | demo05, ISA11=15                                                                                                    | 16, ISA12=1132                                                                                                    | 2 Deleta                         | e<br>/er       |           |            |         |  |  |  |
|                                                                                                    | TC                                                                                                    |                                                                                                    |                                  | hnical         | locument  |            |         |  |  |  |
| ICP DAS Co., Ltd. Technical document                                                                                                    |                                                                                                    |                                                                                                    |                                  |                |           |            |         |  |  |  |

| Classification | ISaGRAF FAQ-146 |         |      |      |           |      |         |  |
|----------------|-----------------|---------|------|------|-----------|------|---------|--|
| Author         | Raven Liu       | Version | 1.01 | Date | Oct. 2011 | Page | 65 / 70 |  |

This demo default without use I/O card. If need the I/O card, user can install an I-8056W in the Slot 1 of the PAC, change the i\_8056 of the IO Connection setting in ISaGRAF project to "Real board", re-compile project and download it into the PAC. The DO control points in this demo will output to the I-8056W card.

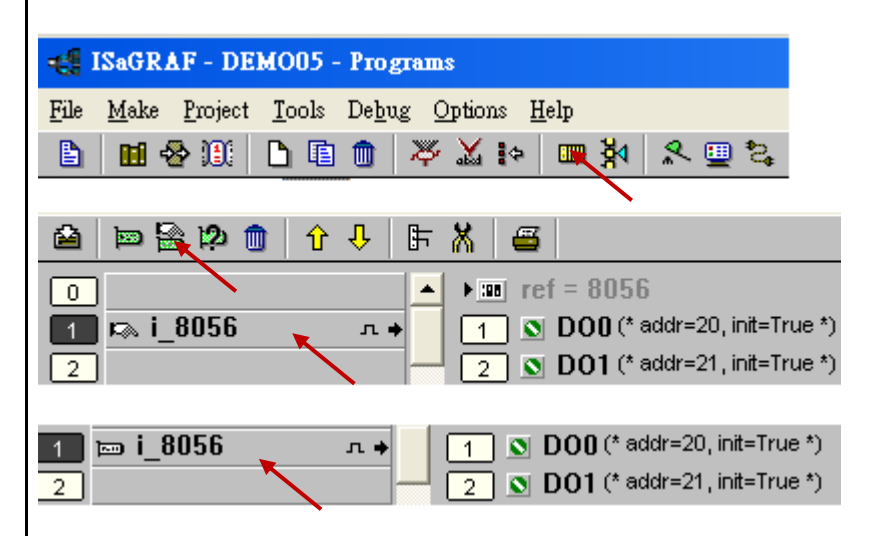

Use Soft-GRAF Studio software to open the "Demo05.sof" as below. (Refer to Chap. 1.2 for the steps.) Set up the Soft-GRAF Studio upload IP and upload the project. (Refer to Chap.1.7.1 for the steps.)

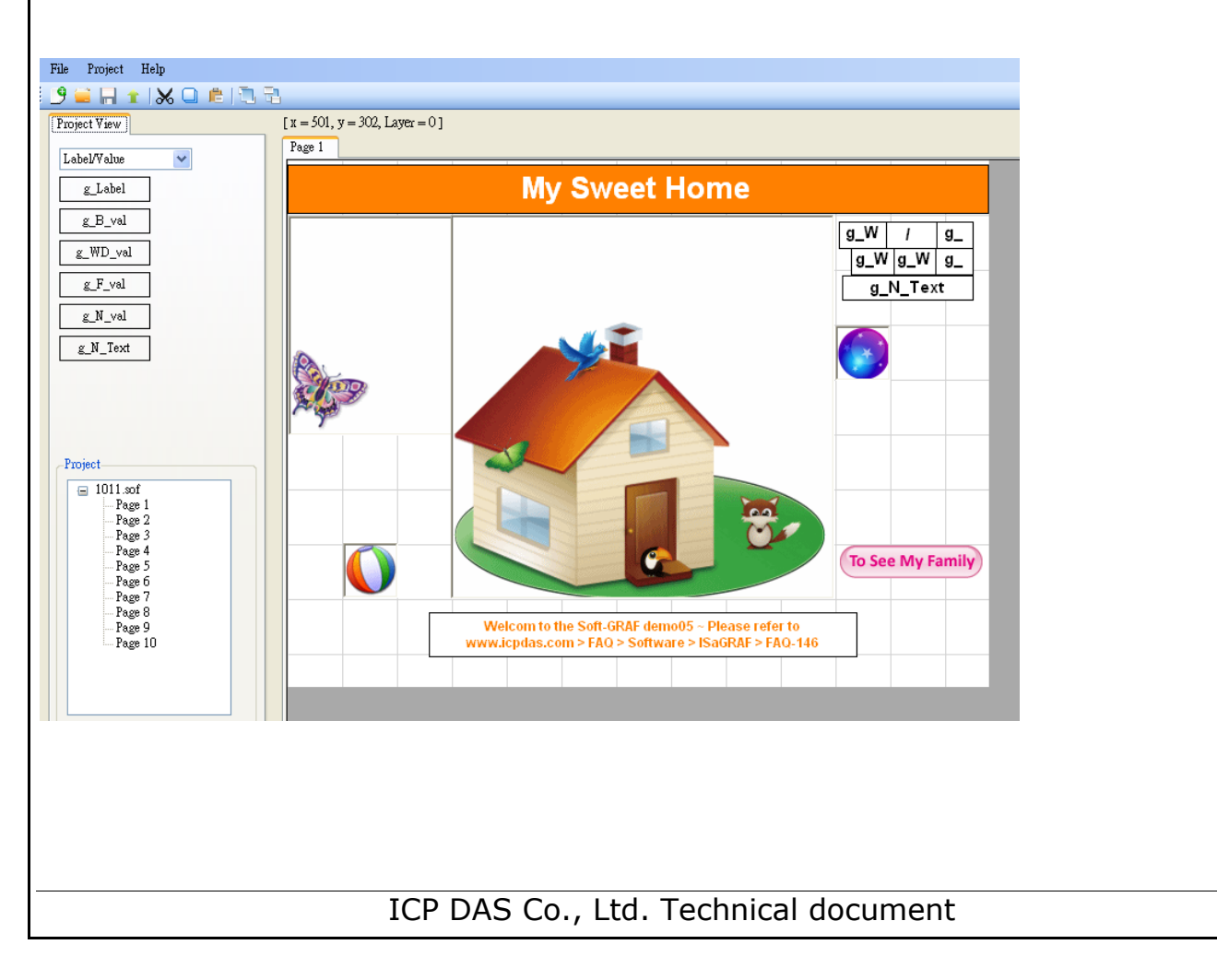

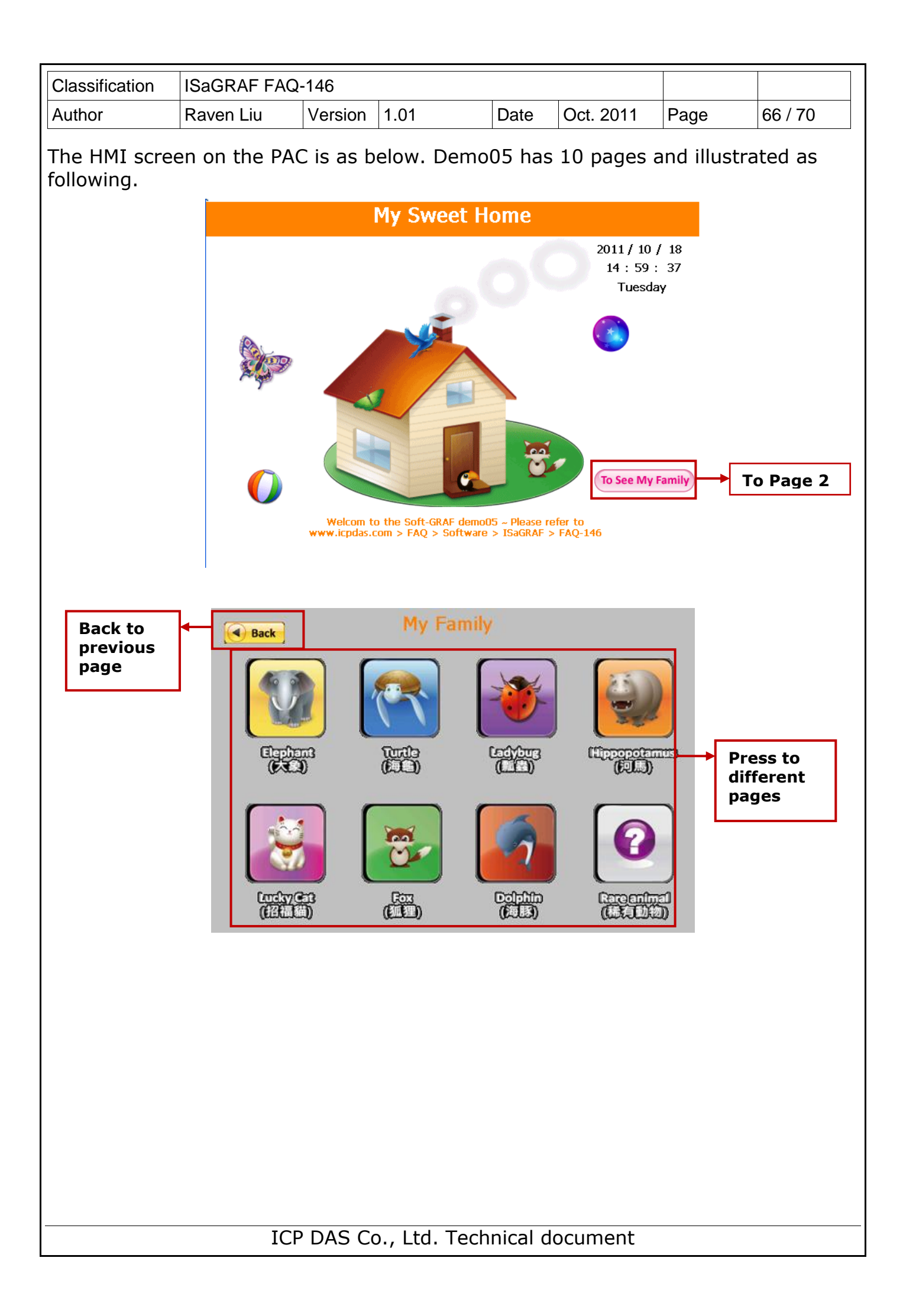

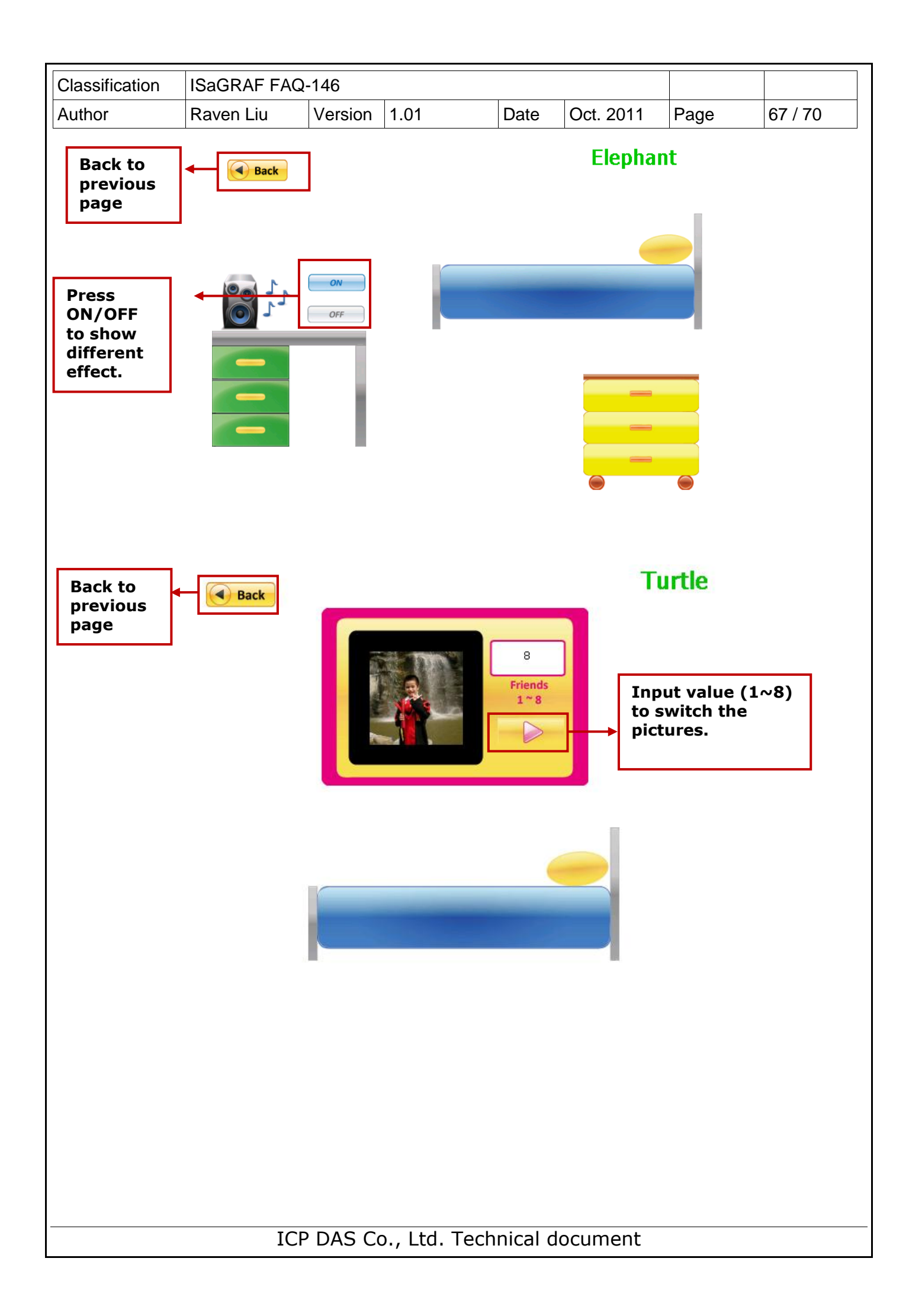

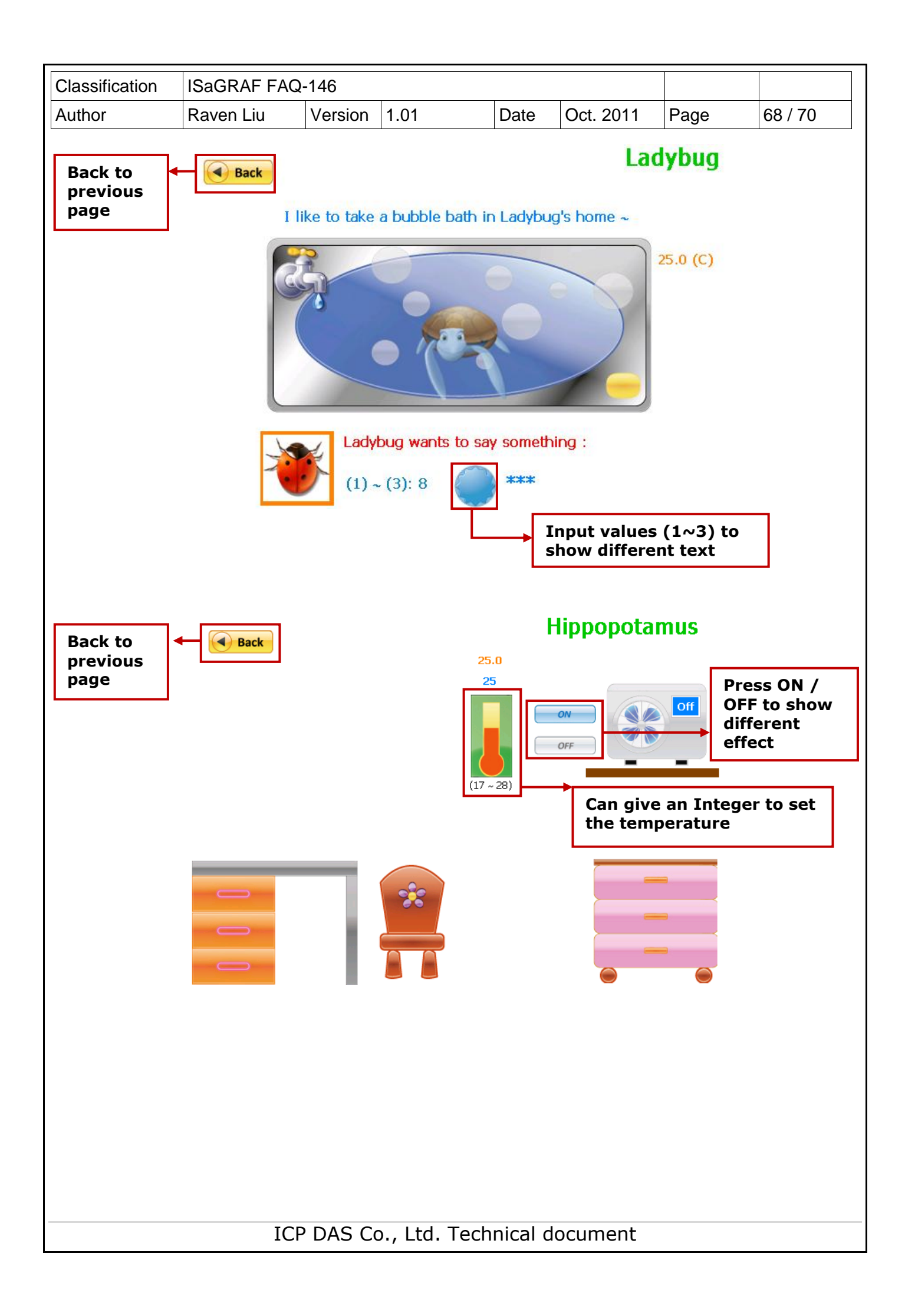

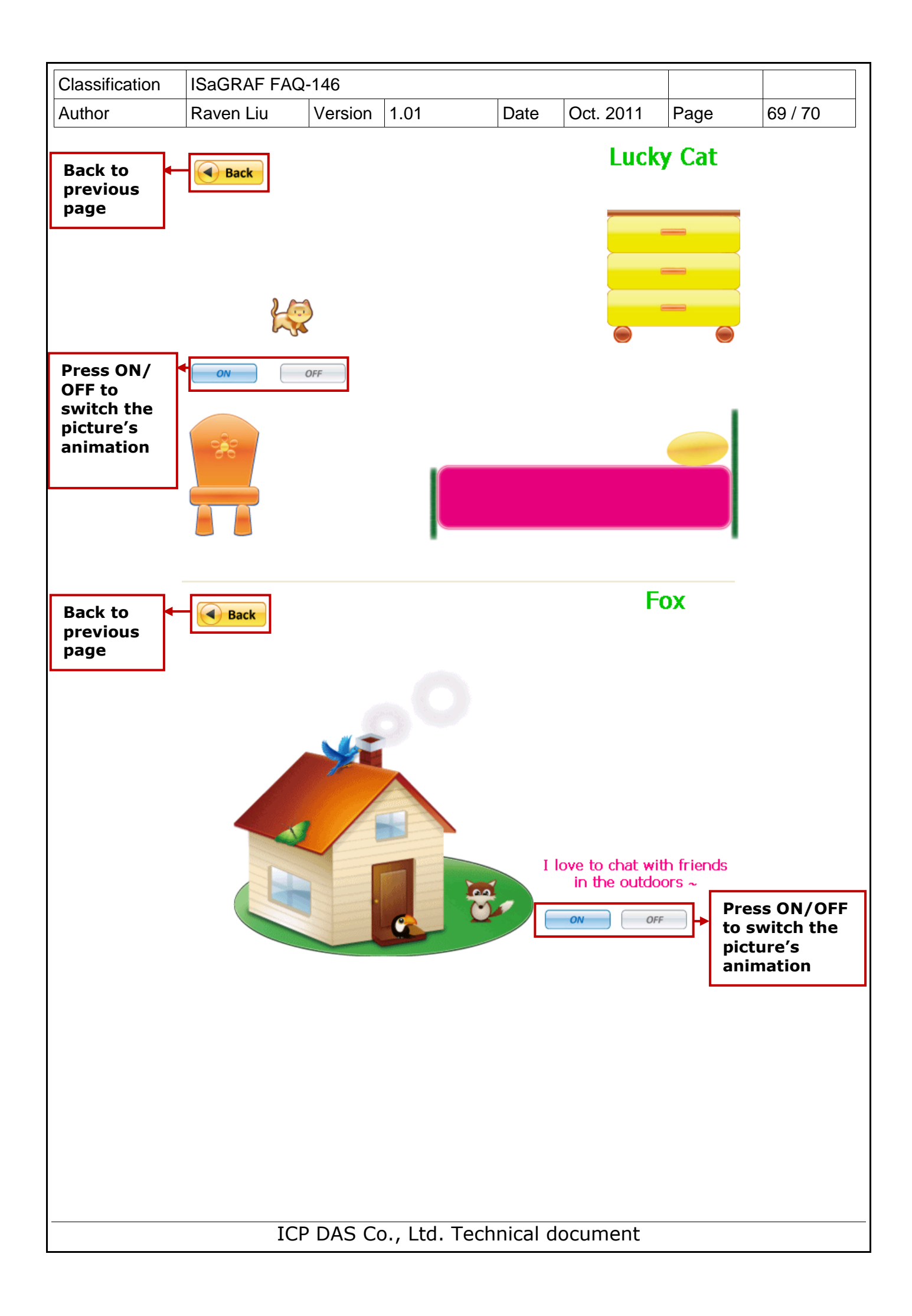

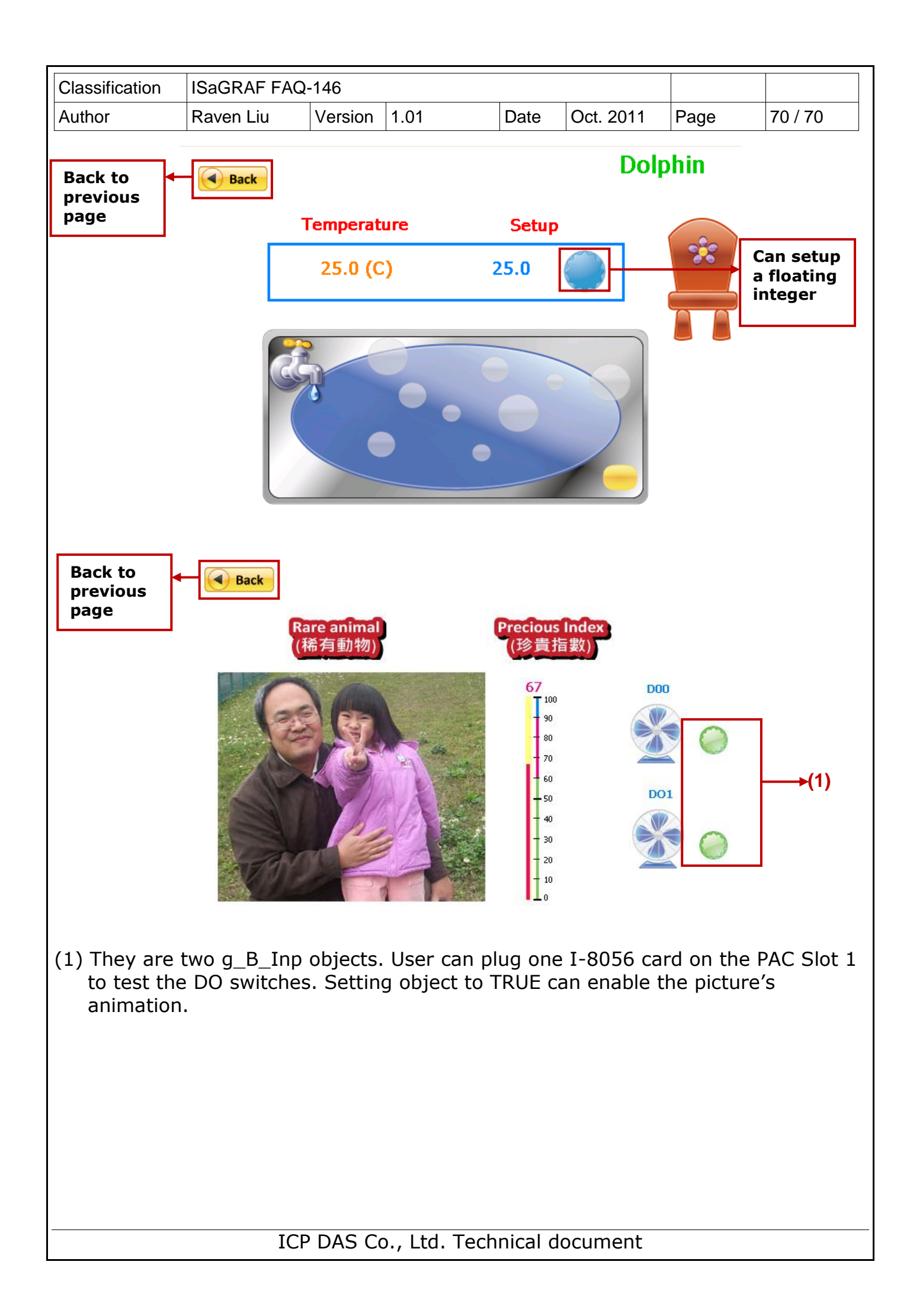